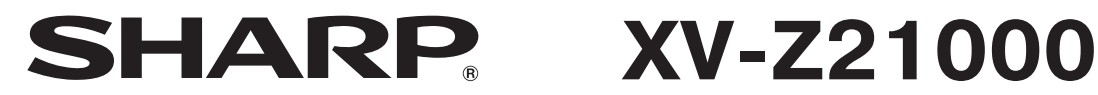

# ΠΡΟΕΚΤΟΡ

# РУКОВОДСТВО ПО ЭКСПЛУАТАЦИИ

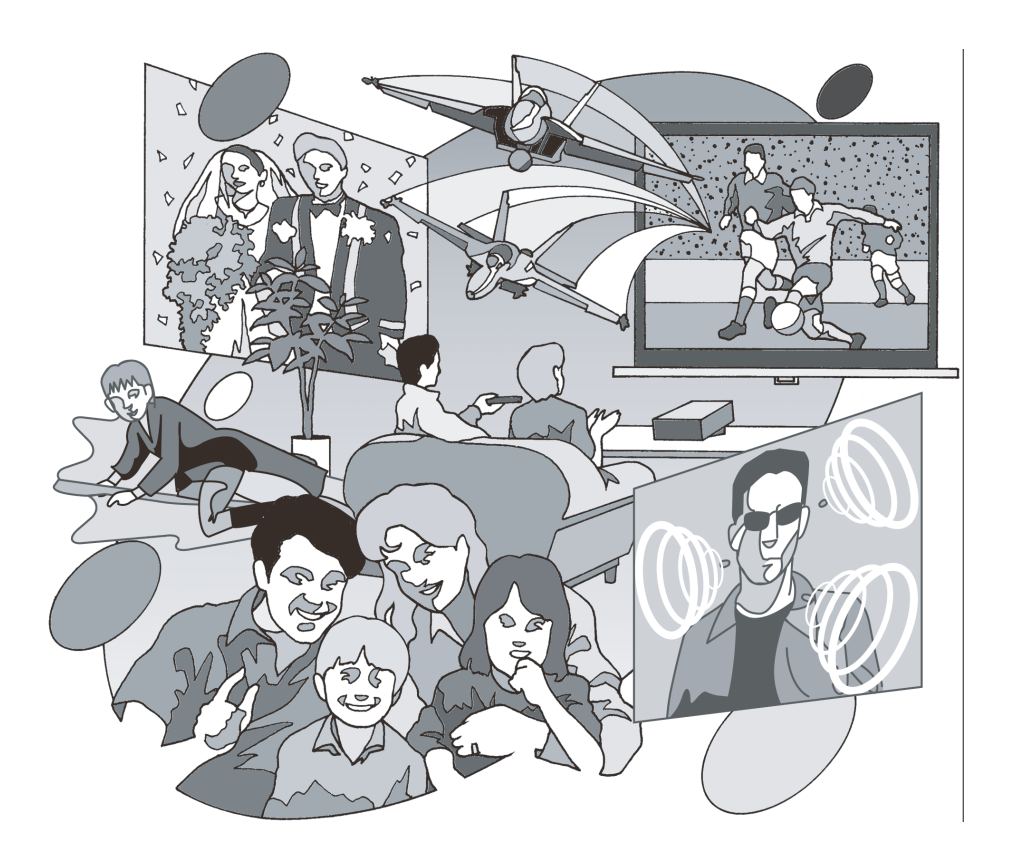

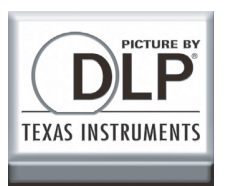

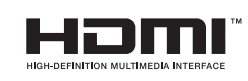

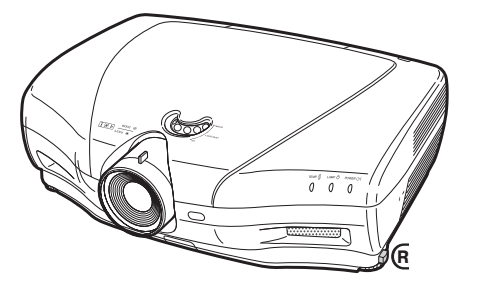

Данное оборудование соответствует требованиям Указаний 89/336/EEC и 73/23/EEC с учетом дополнений 93/68/EEC.

На поставляемом диске CD-ROM записано Руководство для пользователя на английском, немецком, французском, шведском, испанском, итальянском, голландском, португальском, китайском (традиционном и упрощенном), корейском и русском языках. Внимательно ознакомьтесь с текстом Руководства прежде, чем приступите к эксплуатации аппарата.

# ИНФОРМАЦИЯ О СЕРТИФИКАЦИИ ПРОДУКЦИИ

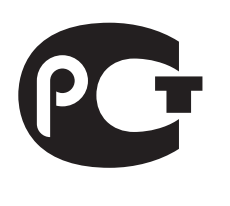

**ME10** 

Жидкокристаллический проектор марки "SHARP" модели: XV-Z21000 Сертифицирован Компанией ТЕСТБЭТ, Официальным представителем ГОССТАНДАРТА России

| Модель XV-Z 21000         | - ГОСТ Р МЭК 60950-2002, |
|---------------------------|--------------------------|
| соответствует требованиям | - ГОСТ Р 51318.22-99     |
| нормативных документов:   | - ГОСТ Р 51318.24-99     |

© Copiright SHARP Corporation 2006. Все права защищены. Воспроизведение, изменение или перевод текста без письменного разрешения владельца прав запрещены, за исключением случаев, предусмотренных в соответствующих разделах авторского права.

#### Сведения о торговых марках

Все торговые марки и копирайты, упоминаемые в настоящем руководстве, принадлежат соответствующим владельцам авторских прав.

Страна-изготовитель: Произведено в Японии Фирма-изготовитель: ШАРП Корпорейшн Юридический адрес изготовителя:

> 22-22 Нагайка-чо, Абено-ку, Осака 545-8522, Япония

В соответствии со Статьей 5 Закона Российской Федерации "О защите прав потребителей", а также Указом Правительства РФ № 720 от 16 июня 1997 г. устанавливается срок службы данной модели — 7 лет с момента производства при условии использования в строгом соответствии с инструкцией по эксплуатации и применяемыми техническими стандартами. Перед использованием проектора просим Вас внимательно ознакомиться с данным руководством по эксплуатации.

# Введение

#### ЭТО ВАЖНО

- В случае утери или кражи проектора его будет проще найти, если Вы заранее запишете и сохраните серийный номер модели, указанный на нижней панели корпуса.
- Перед утилизацией упаковки убедитесь в том, что все ее содержимое соответствует перечню раздела "Дополнительные принадлежности", приведенного на стр. 4 руководства.

# Модель: XV-Z21000

Серийный No.:

**ВНИМАНИЕ:** Источник интенсивного света. Не смотрите непосредственно на световой пучок, излучаемый проектором. Будьте особенно внимательны с тем, чтобы не допустить попадания излучения в глаза детям.

**ВНИМАНИЕ:** Для снижения риска возможного возгорания или поражения электрическим током не допускайте попадания аппарата под дождь или в условия повышенной влажности.

#### Смотрите на нижней панели проектора.

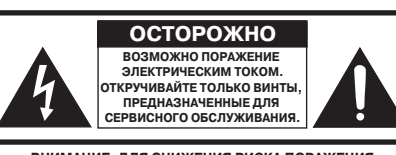

ВНИМАНИЕ: ДЛЯ СНИЖЕНИЯ РИСКА ПОРАЖЕНИЯ ЭЛЕКТРИЧЕСКИМ ТОКОМ НЕ СНИМАЙТЕ ПАНЕЛИ КОРПУСА. ДЛЯ УХОДА СО СТОРОНЫ ПОЛЬЗОВАТЕЛЯ ПРЕДНАЗНАЧЕН ТОЛЬКО УЗЕЛ ЛАМПЫ. ПРИГЛАСИТЕ ДЛЯ ОБСЛУЖИВАНИЯ ПРОЕКТОРА КВАЛИФИЦИРОВАННОГО СПЕЦИАЛИСТА.

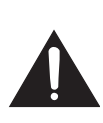

Значок молнии в равностороннем треугольнике предупреждает о наличии опасного уровня незаземленного напряжения под крышкой корпуса, достаточного для поражения человека электрическим током.

Восклицательный знак в треугольнике предупреждает о важности информации по работе с аппаратом и уходу за ним (сервисному обслуживанию), содержащейся в тексте инструкций, прилагаемых к изделию.

## ВНИМАНИЕ:

Охлаждающий вентилятор проектора продолжает работать приблизительно 90 секунд после переключения аппарата в режим ожидания «standby». Во время работы с проектором при его переключении в режим ожидания обязательно используйте кнопку STANDBY (РЕЖИМ ОЖИДАНИЯ) на корпусе аппарата или на пульте ДУ. Перед отключением шнура питания от сетевой розетки убедитесь в полной остановке вентилятора.

ВО ВРЕМЯ ЭКСПЛУАТАЦИИ ПРОЕКТОРА НЕ ДОПУСКАЙТЕ ЕГО ВЫКЛЮЧЕНИЯ ПУТЕМ ОТКЛЮЧЕНИЯ ШНУРА ПИТАНИЯ ОТ РОЗЕТКИ, НЕСОБЛЮДЕНИЕ ДАННОГО ПРАВИЛА ПРИВЕДЕТ К ПРЕЖДЕВРЕМЕННОМУ ВЫХОДУ ИЗ СТРОЯ ПРОЕКЦИОННОЙ ЛАМПЫ.

## ВНИМАНИЕ:

Данное изделие относится к продуктам класса А. В бытовых условиях оно может являться источником помех для работы других электронных приборов. В этих случаях необходимо принять соответствующие меры по ликвидации условий формирования данных помех.

# УТИЛИЗАЦИЯ ИЗДЕЛИЯ

В конструкции проектора использован свинцово-оловянный припой, а в составе заполнения лампы содержится небольшое количество ртути. Утилизация данных материалов может регулироваться требованиями законодательства об охране окружающей среды. По вопросу об утилизации заменяемых узлов обратитесь в местные органы управления. Если Вы находитесь в США, то обратитесь в Объединение производителей электронной промышленности по адресу: www.eiae.org.

## Примечание относительно замены лампы

См. раздел «Информация о лампе» на стр. 48.

В данном проекторе SHARP использована схема DLP<sup>®</sup>. Это изделие высокой технологии, включающее в себя 2073600 пиксельных микрозеркал. Как и в случае любого другого высокотехнологичного электронного оборудования (широкоэкранные телевизоры, видеосистемы, видеокамеры) приняты определенные допуски для некоторых характеристик.

Возможно наличие некоторого количества неактивизированных пикселей, выражающееся в появлении точек на экране. Это не влияет на качество изображения или на длительность срока его эксплуатации.

- Логотип DLP®, знак DLP® и Brilliant Color™ являются торговыми марками фирмы Texas Instruments.
- Microsoft<sup>®</sup> и Windows<sup>®</sup> являются зарегистрированными торговыми марками фирмы Microsoft Corporation в США и/или других странах.
- РС/АТ является зарегистрированной торговой маркой фирмы International Business Machines Corporation в США.
- Macintosh® является зарегистрированной торговой маркой фирмы Apple Computer, Inc. в США и/или других странах.
- HDMI, логотип HDMI и High-Definition Multimedia Interface являются торговыми марками или зарегистрированными торговыми марками фирмы HDMI Licensing LLC.
- Все другие наименования компаний или изделий являются торговыми марками или зарегистрированными торговыми марками соответствующих владельцев.
- Некоторые микросхемы в данном изделии содержат конфиденциальную и/или секретную информацию, являющуюся собственностью фирмы Texas Instruments, Inc. Запрещены их копирование, модифицирование, адаптация, перевод, распространение, обратная сборка или разборка.

# Содержание

# Подготовка

# Введение

| Содержание                        | 3  |
|-----------------------------------|----|
| Дополнительные принадлежности     | 4  |
| ВАЖНЫЕ МЕРЫ БЕЗОПАСНОСТИ          | 5  |
| Наименования узлов и органов      |    |
| управления                        | 8  |
| Использование пульта ДУ           | 11 |
| Установка батареек                |    |
| Параметры использования пульта ДУ |    |
| Быстрый старт                     |    |

#### ьыстрыи старт

| Быстрый старт 1 | 2 | 2 |
|-----------------|---|---|
|-----------------|---|---|

# Эксплуатация

## Основные операции

| Включение/выключение проектора           | 25 |
|------------------------------------------|----|
| Подключение шнура питания                | 25 |
| Включение проектора                      | 25 |
| Выключение аппарата                      |    |
| (переключение в режим ожидания)          | 26 |
| Проецирование изображения                | 27 |
| Переключение на другой режим входа       | 27 |
| Регулировка проецируемого изображения    | 27 |
| Использование пульта ДУ                  | 29 |
| Переключение установки диафрагмы         | 29 |
| Настройка контраста изображения          | 29 |
| Настройка интенсивности светового потока | 29 |
| Использование режима "стоп-кадра"        | 29 |
| Выбор режима изображения                 | 29 |
| Выбор формата изображения                | 30 |
|                                          |    |

# Полезные возможности

| Позиции меню                            | . 32 |
|-----------------------------------------|------|
| Использование экранного меню            | . 34 |
| Выбор по меню (Регулировки)             | 34   |
| Настройка изображения                   |      |
| (Меню "Picture")                        | . 36 |
| Выбор режима изображения                | 36   |
| Настройка изображения                   | 36   |
| Выбор позиции гамма-контраста           | 37   |
| Переключение установки диафрагмы        | 37   |
| Установка лампы                         | 37   |
| Использование позиции "Advanced"        | 37   |
| Настройка цветов                        | 37   |
| Настройка BrilliantColor™               | 38   |
| Выбор режима прогрессивного изображения | 38   |

# Справочные материалы

## Приложение

| Предупреждающие индикаторы/Уход             |    |
|---------------------------------------------|----|
| за аппаратом 4                              | 6  |
| Информация о лампе 4                        | 8  |
| Лампа4                                      | 8  |
| Меры предосторожности при работе с лампой 4 | -8 |
| Замена лампы4                               | 8  |
| Извлечение и установка узла лампы 4         | -9 |
| Сброс таймера лампы 5                       | 0  |
| Назначение контактов на разъемах 5          | 1  |

## Установка

| Истановка проектора                     | 14 |
|-----------------------------------------|----|
| Установка проектора                     | 14 |
| Стандартная установка (Фронтальное      |    |
| проецирование)                          | 14 |
| Режим проецирования (PRG)               | 15 |
| Установка проектора на потолке          | 15 |
| Размер экрана и дистанция проецирования | 16 |

## Подключения

| Кабели, используемые для подключения. | 17 |
|---------------------------------------|----|
| Подключение к видеооборудованию       | 18 |
| Подключение к компьютеру              | 23 |
| Управление проектором с компьютера    | 24 |

| Выбор режима кинофильма                |    |
|----------------------------------------|----|
| Уменьшение помех на изображении (DNR)  | 38 |
| Уменьшение "мерцающих" помех (MNR)     |    |
| Настройка глубины изображения          | 39 |
| Настройка автоконтраста                | 39 |
| Переустановка всех настроек            | 39 |
| Настройка гамма-контраста              |    |
| (Меню "Gamma")                         | 40 |
| Выбор позиции гамма-контраста          | 40 |
| Настройка гамма-контраста              | 40 |
| Настройка компьютерного                |    |
| изображения (Меню "Fine Sync")         | 41 |
| Настройка компьютерного изображения    | 41 |
| Vстановка специальных режимов          |    |
| Проверка входного сигнала              |    |
| Автосинуронизация (настройка функции)  |    |
| Использование меню "Ontions"           | 42 |
| Vстановка положения изображения        | 42 |
| Настройка размера лисплея по           |    |
| вертикали (установка субтитов)         | 42 |
| Настройка "сканирования за пределами"  | 42 |
| Настройка уровня белого/уровня черного | 43 |
| Выключение светодиодных индикаторов    |    |
| Проверка рабочего состояния лампы      |    |
| Установка экранного лисплея            |    |
| Установка телевизионного стандарта     | 43 |
| Установка типа сигнала                 | 44 |
| Настройка цветового пространства       | 44 |
| Настройка динамического интервала      | 44 |
| Выбор фонового изображения             | 44 |
| Настройка энергоэкономичного режима    | 44 |
| Выбор скорости передачи (RS-232C)      | 45 |
| Установка режима работы вентилятора    | 45 |
| Перевернутое/зеркальное проецируемые   |    |
| изображения                            | 45 |
| Возврат к установкам по умолчанию      | 45 |
| Прочие функции                         | 45 |
| Выбор языка экранного дисплея          | 45 |
|                                        |    |

| RS-232C: Спецификации и команды     | 52 |
|-------------------------------------|----|
| Спецификации разъема проводного     |    |
| подключения пульта ДУ               | 59 |
| Таблица совместимости с компьютером | 60 |
| Неполадки и методы их исправления   | 61 |
| Спецификация                        | 63 |
| Габариты                            | 64 |
| Алфавитный указатель                | 65 |
|                                     |    |

# Дополнительные принадлежности

## Принадлежности в комплекте поставки

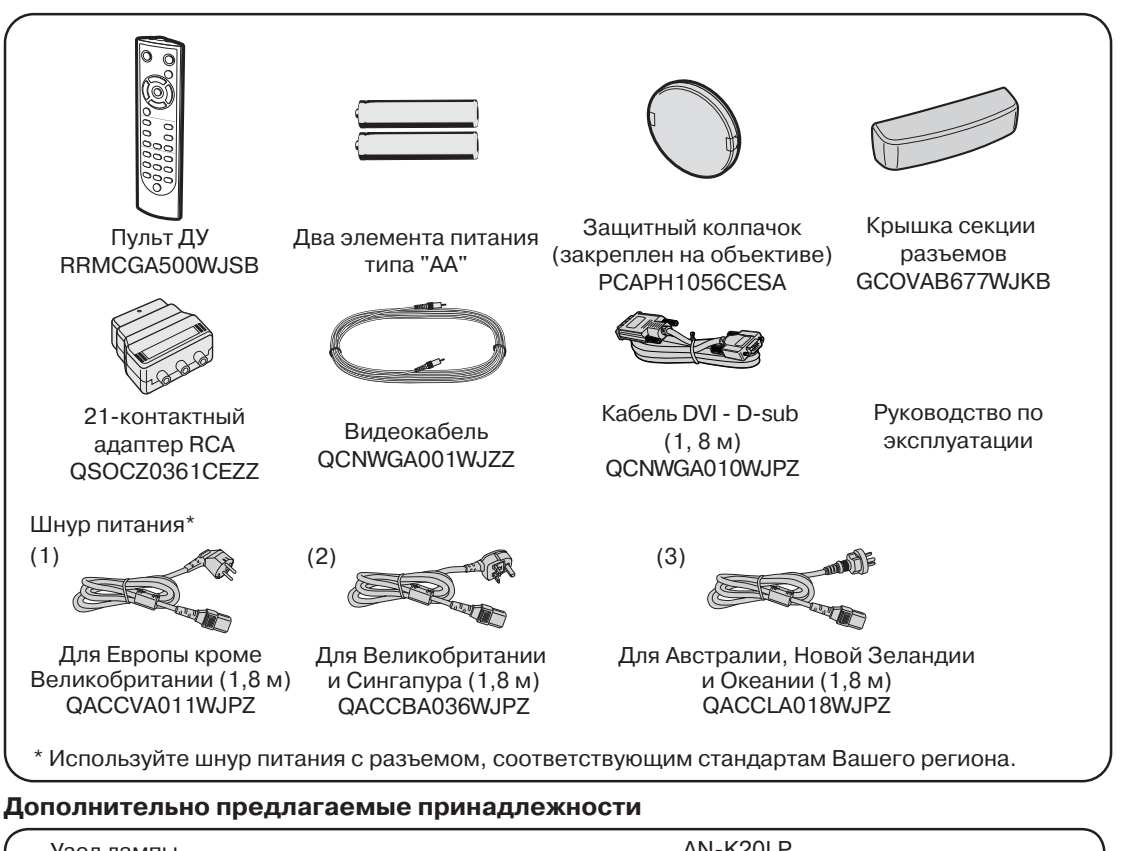

Узел лампы

Кабель 3 RCA - 15-контактный D-sub (3,0 м) Адаптер DVI - 15-контактный D-sub (20 см) Кабель DVI (3,0 м)

AN-K20LP AN-C3CP2 AN-A1DV AN-C3DV

# 띵 Примечание

• Некоторые из дополнительно предлагаемых принадлежностей могут не поставляться в отдельные регионы. Обратитесь к ближайшему дилеру, имеющему полномочия от фирмы Sharp или в сервисный центр.

# Значки, используемые в этом руководстве

Информация ...... Указываются меры предосторожности при работе с проектором.

Примечание .... Приводится дополнительная информация об установке проектора и работе с ним.

• В руководстве иллюстрации и изображения экранных дисплеев немного упрощены для доходчивости пояснений и могут слегка отличаться от реальных изображений.

# Дополнительные справочные материалы

Уход за аппаратом

Стр. 46 и 47

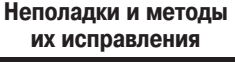

Стр. 61 и 62

Алфавитный указатель

Стр. 65

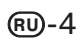

# ВАЖНЫЕ МЕРЫ БЕЗОПАСНОСТИ

# **ВНИМАНИЕ:** Ознакомьтесь с данными мерами безопасности до начала работы с проектором и сохраните их для получения справок в дальнейшем.

Электричество позволяет обеспечить выполнение множества полезных функций. Данный аппарат разработан и изготовлен с целью гарантированного соблюдения Вашей личной безопасности. ОДНАКО НЕНАДЛЕЖАЩЕЕ ИСПОЛЬЗОВАНИЕ ПРОЕКТОРА МОЖЕТ ПРИВЕСТИ К ПОРАЖЕНИЮ ЭЛЕКТРИЧЕСКИМ ТОКОМ ИЛИ К ВОЗМОЖНОМУ ВОЗГОРАНИЮ АППАРАТА. Чтобы не допускать нарушения мер безопасности, предусмотренных для данных моделей, ознакомьтесь с приведенными ниже правилами, предусмотренными для их установки, эксплуатации и обслуживания.

- Ознакомьтесь с текстом руководства Перед началом работы с аппаратом внимательно прочтите все инструкции по мерам безопасности и по эксплуатации проектора.
- Сохраните текст руководства на будущее Руководство необходимо сохранить в надежном месте для будущего обращения к нему по мере необходимости.
- Соблюдайте указанные в тексте предупреждения Все предупреждения в тексте относительно изделия и методов его эксплуатации должны неукоснительно соблюдаться.
- Следуйте описаниям операций из текста Необходимо в точности выполнять все инструкции по работе с аппаратом, приводимые в руководстве.
- 5. Чистка аппарата

Перед операцией чистки отключите шнур питания от сетевой розетки. Не используйте жидких чистящих составов и аэрозолей. Производите чистку увлажненной тканью.

6. Средства для подключения аппарата

Не используйте для подключения принадлежности, которые не рекомендованы производителем проектора. Это может привести к случайному возгоранию или иным негативным последствиям.

#### 7. Вода и влажная атмосфера

Не используйте аппарат поблизости от воды – например, рядом с ванными или стиральными машинами. Не устанавливайте его на влажной поверхности, в помещении бассейна и т.п.

#### 8. Дополнительные принадлежности

Не устанавливайте проектор на непрочной поверхности стенда, треножника или стола, а также при помощи ненадежной монтажной скобы. Аппарат может упасть с негативными последствиями для здоровья детей и взрослых, а также для самого устройства. Используйте только подставки, стенды, треножники, монтажные устройства и столы, рекомендованные производителем или поставляемые с данным проектором. Любой способ установки должен использоваться в соответствии с указаниями производителя и с использованием принадлежностей, им рекомендованных.

#### 9. Транспортировка аппарата

Необходимо проявлять осторожность при перемещении проектора, стоящего на тележке. Быстрые остановки, избыточные усилия при перемещении и неровности на поверхности пола могут привести к падению тележки с аппаратом.

#### 10. Вентиляция

Углубления и отверстия на корпусе аппарата обеспечивают бесперебойность его работы и защиту от перегрева. Не допускайте блокировки этих отверстий. Не размещайте проектор на кровати, софе или иной подобной поверхности, а также на встроенной полке, ограничивающей доступ воздуха и не позволяющей выполнить указания производителя относительно вентиляции.

#### 11. Источники питания

Для питания аппарата должен быть использован источник, соответствующий по типу и мощности указаниям на табличке, расположенной на корпусе. Если Вы не знаете характеристик Вашей электросети, обратитесь за советом к дилеру или представителю локальной электросети. О питании изделия от батарей или иных источников Вы можете подробнее узнать из текста руководства по эксплуатации.

#### 12. Заземление и полярность подключения

Данное изделие поставляется с одним из двух вариантов разъема для подключения к сети. Если вилка не соответствует установленной у Вас сетевой розетке, обратитесь к специалисту - электрику. Не нарушайте защиту разъема для подключения.

- а. Двухконтактный разъем.
   b. Трехконтактный разъем с з
- b. Трехконтактный разъем с заземлением.

Разъем последнего типа может быть использован только для сетевой розетки с заземлением.

#### 13. Защита шнура питания

Шнур питания должен быть размещен так, чтобы на него невозможно было наступить или разместить на нем какие-либо предметы. Особое внимание необходимо уделять участкам шнура питания, расположенным поблизости от вилки и места подключения шнура к аппарату.

#### 14. Обращение с аппаратом во время грозы

Для дополнительной защиты проектора во время грозы или при неиспользовании аппарата в течение длительного времени отключите шнур питания от розетки и извлеките все кабели из периферийных устройств. Это поможет не допустить повреждения аппарата в результате удара молнии или перегрузок в сети.

#### 15. Перегрузки

Не допускайте перегрузки сетевых розеток, удлинителей и встроенных разъемов, это может привести к самопроизвольному возгоранию устройств или к поражению электрическим током.

#### Попадание в аппарат посторонних предметов и жидкости

Не допускайте попадания любых посторонних предметов внутрь аппарата; это может вызвать короткое замыкание микросхем с последующим возгоранием или поражением электрическим током. Не допускайте также попадания какой-либо жидкости на поверхность проектора.

#### 17. Сервисное обслуживание

Не пытайтесь самостоятельно осуществлять сервисное обслуживание проектора; снятие панелей корпуса откроет доступ к схемам, находящимся под высоким напряжением, что может вызвать различные негативные последствия. Доверьте уход за аппаратом квалифицированным специалистам по обслуживанию.

#### 18. Вызов специалиста при повреждении аппарата

Если произошло событие из числа ниже перечисленных, немедленно отключите аппарат от сетевой розетки и обратитесь к специалисту:

- а. Повреждены шнур питания или контактная вилка.
- b. В аппарат попали жидкость или посторонний предмет.
- с. Проектор попал под дождь или упал в воду.
- d. Наблюдаются отклонения от нормальной работы аппарата. Производите только те регулировки, описание которых приведено в руководстве. Недопустимые операции по настройке проектора могут вызвать его поломку и дополнительную работу квалифицированного специалиста по восстановлению аппарата.
- е. Было допущено падение проектора или иное его повреждение.
- f. Если наблюдаются ярко выраженные отклонения рабочих характеристик аппарата, указывающие на необходимость проведения обслуживания.

#### 19. Запасные части

При необходимости замены каких-либо узлов или деталей аппарата убедитесь в том, что специалист использовал узлы или детали из числа указанных производителем или детали, полностью соответствующие характеристикам оригиналов. Замена на недопустимые узлы и детали может привести к возгоранию аппарата, поражению электрическим током и иным негативным последствиям.

#### 20. Проверка безопасной работы аппарата

По завершении операций сервисного обслуживания попросите специалиста произвести проверку безопасности аппарата и убедиться в его нормальной работе.

## 21. Установка аппарата на стене или на потолке

Аппарат должен быть установлен на стене или на потолке только при соблюдении соответствующих рекомендаций производителей.

#### 22. Источники тепла

Аппарат должен быть размещен на удалении от таких источников тепла, как радиаторы, нагреватели, печи или иные приборы (включая усилители).

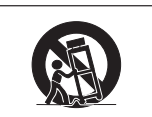

## Обязательно прочтите приведенную ниже информацию о мерах безопасности перед установкой Вашего проектора.

#### Предосторожности при обращении с узлом лампы

Возможен выброс частиц стекла при поломке лампы. В случае взрыва лампы свяжитесь с ближайшим дилером, имеющим полномочия от фирмы Sharp, или обратитесь в сервисный центр для замены лампы. См. раздел «Информация о лампе» на стр. 48.

#### Предосторожности при установке проектора

Для сведения к минимуму времени сервисного обслуживания и поддержания высокого качества изображения специалисты фирмы SHARP рекомендуют установить данный проектор в помещении, в котором отсутствуют избыточная влажность, пыль и сигаретный дым. В противном случае чистка вентиляционных отверстий и оптики должна производиться намного чаще, что, впрочем, не оказывает влияния на срок службы проектора при своевременности операций чистки. Чистка внутренних устройств проектора должна производиться только дилером, имеющим полномочия от Sharp, или специалистом сервисного центра.

#### Не устанавливайте проектор в местах, доступных для прямых лучей солнца или яркого освещения.

Разместите экран так, чтобы на него не падали лучи солнца или яркое освещение. При сильном освещении помещения цвета на экране выглядят блеклыми, что сильно ухудшает условия просмотра. Закройте шторы на окнах и приглушите свет при установке экрана в солнечном или сильно освещенном помещении.

#### Предосторожности при выборе поверхности для установки проектора.

Разместите проектор на ровной поверхности так, чтобы интервал регулировки обеспечивался пределами изменения длины регулировочной ножки (+/- 5 градусов).

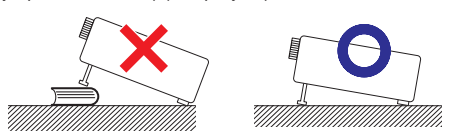

При первом включении проектора может ощущаться слабый запах от секции вентилятора. Это не является признаком неполадок, запах исчезнет через небольшой промежуток времени.

#### При использовании проектора в районах высокогорья (1500 метров над уровнем моря или более).

При использовании проектора в районах высокогорья с разреженным воздухом установите "Fan Mode" ("Режим вентилятора") на "High" ("Высокоскоростной"). Игнорирование этого требования может уменьшить срок службы оптической системы аппарата.

# Предосторожности при установке проектора под потолком.

При установке проектора под потолком обеспечьте надежность его крепления с тем, чтобы падение аппарата не привело к негативным последствиям для здоровья зрителей.

# Не подвергайте аппарат сильным ударным нагрузкам или воздействию вибрации.

Позаботьтесь о том, чтобы сильные механические нагрузки не повредили поверхность линз объектива.

#### Позаботьтесь о профилактике Вашего зрения.

Постоянный просмотр изображения на экране в течение длительного времени негативно влияет на зрение. Постарайтесь время от времени давать отдых Вашим глазам.

#### Избегайте размещения аппарата в помещениях с высокой или низкой температурой.

- Температура, при которой допустима эксплуатация проектора, составляет интервал от +5°C до +35°C.
- Хранение проектора допускается при температуре от -20°C до +60°C.

#### Не блокируйте входные и выводные вентиляционные отверстия.

- От всасывающего вентиляционного отверстия до ближайшей стены необходимо оставить расстояние не менее 30 сантиметров.
- Убедитесь в том, что ничто не загораживает входное и выводное отверстия.
- При наличии помех в работе охлаждающего вентилятора защитная плата автоматически переключит аппарат в режим ожидания для того, чтобы не допуститить перегрева проектора. Это не является свидетельством неполадок в работе аппарата. (См. стр. 46). Извлеките шнур питания из сетевой розетки и подождите не менее 10 минут. Расположите проектор так, чтобы входное и выводное отверстия не были заблокированы, подключите шнур питания к розетке и включите питание. Аппарат переключится в обычный режим работы.
- При выключении проектора охлаждающий вентилятор включается для снижения температуры внутри корпуса аппарата. Отключайте проектор от розетки только после полной остановки вентилятора. Время работы вентилятора варьируется в зависимости от окружающих условий и температуры внутри корпуса проектора.

#### Предосторожности при использовании проектора.

- При работе с проектором не допускайте воздействия на него сильных ударных нагрузок и/или вибраций, которые могут привести к поломке аппарата. Особую заботу необходимо проявлять об объективе. Перед перемещением аппарата не забудьте отключить шнур питания от розетки и все соединительные кабели.
- Не держите проектор при перемещении за объектив.
- При хранении аппарата надевайте защитный колпачок на объектив (см. стр. 8).
- Не подвергайте проектор воздействию прямых солнечных лучей и не размещайте его рядом с источниками выделения тепла. Это может привести к изменению цвета окраски корпуса или к деформированию пластмассовой крышки.

#### Подключение периферийных устройств

- При подключении компьютера или другого аудиовизуального оборудования, все соединения должны быть произведены ПОСЛЕ отключения шнура питания проектора от сетевой розетки и выключения питания подключаемого устройства.
- Ознакомьтесь с описаниями соединений в руководствах по эксплуатации проектора и подключаемых устройств.

#### Пользование проектором за рубежом

В зависимости от того, в каком из регионов используется проектор, уровень напряжения в сети и форма вилки шнура питания могут быть различными. При использовании проектора за рубежом убедитесь в том, что используется соответствующий местным требованиям шнур питания.

#### Функция отслеживания температуры

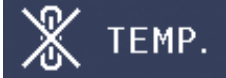

Если проектор начинает перегреваться из-за проблем, связанных с установкой или блокировкой вентиляционных отверстий, то в нижнем левом углу изображения на экране появятся индикаторы " " " " при дальнейшем повышении температуры лампа будет выключена, замигает предупреждающий индикатор на корпусе проектора, а затем, по истечении 90-секундного периода охлаждения, проектор переключится в режим ожидания. Подробнее смотрите в разделе «Предупреждающие индикаторы/Уход за аппаратом» на стр. 46.

#### Информация

- Охлаждающий вентилятор регулирует уровень температуры внутри проектора, при этом его режим работы управляется автоматически.
   Звук работающего вентилятора может изменяться по мере изменения скорости его вращения. Это не означает какой-либо неисправности в работе аппарата.
- Не отключайте шнур питания от розетки во время работы аппарата или вентилятора. Это может привести к поломке проектора, вызванной резким повышением температуры внутри корпуса при остановке вентилятора.

# Наименования узлов и органов управления

Числа внутри таблички руказывают номера страниц руководства, на которых приводится описание данного органа управления или данной функции.

# Проектор

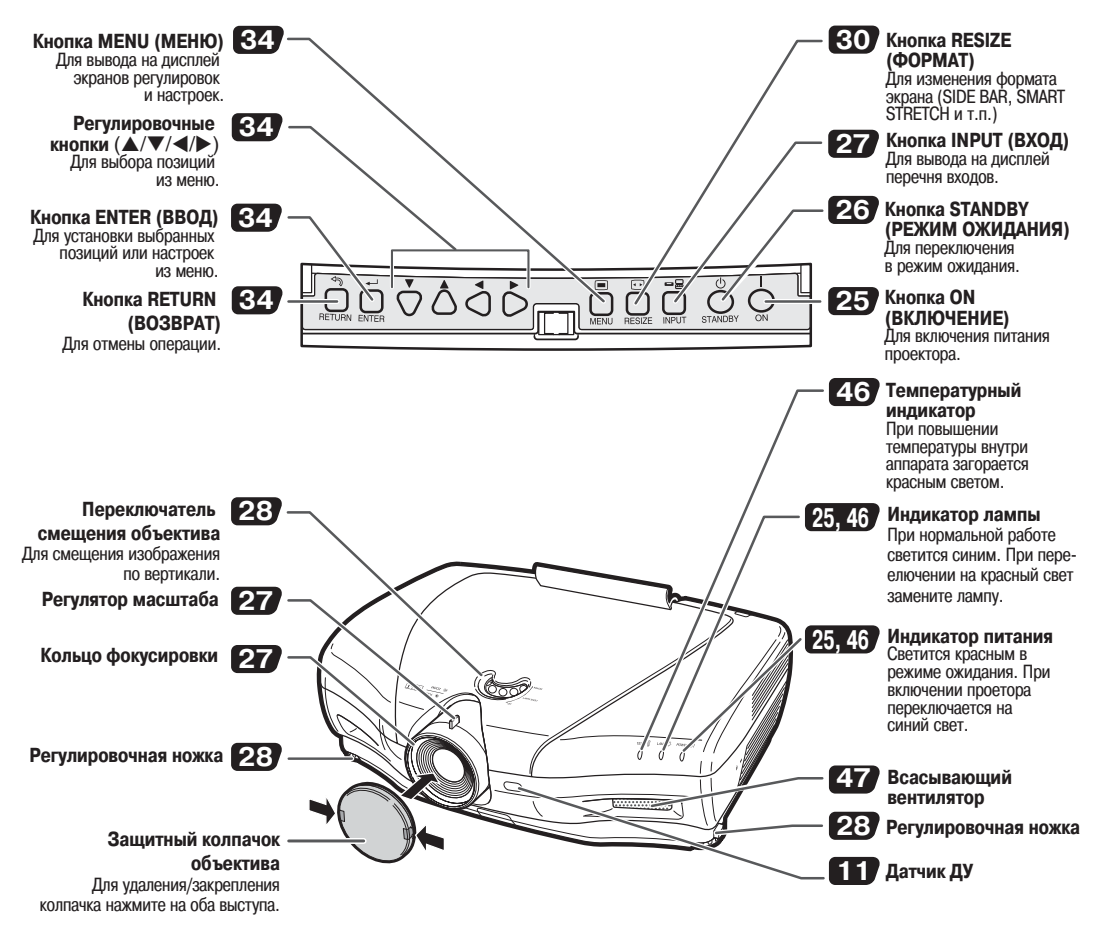

## Использование крышки секции разъемов

При расположении проектора на столе или его установке на потолке закрепите крышку (из комплекта поставки) для того, чтобы не были видны кабели.

#### Установка крышки секции разъемов

- 1 Выровняйте выступ крышки с отверстием крепления на задней панели проектора.
- 2 Нажмите на крепление в направлении, указанном стрелкой, для закрепления крышки на проекторе.
- 3 Вставьте крышку в крепежную выемку проектора, нажимая пальцами на внутренние выступы крышки в направлении "наружу".

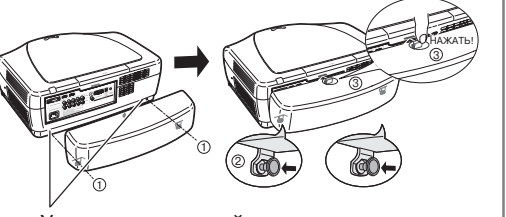

Удалите резиновый колпачок и зафиксируйте крепления.

# Проектор (вид сзади)

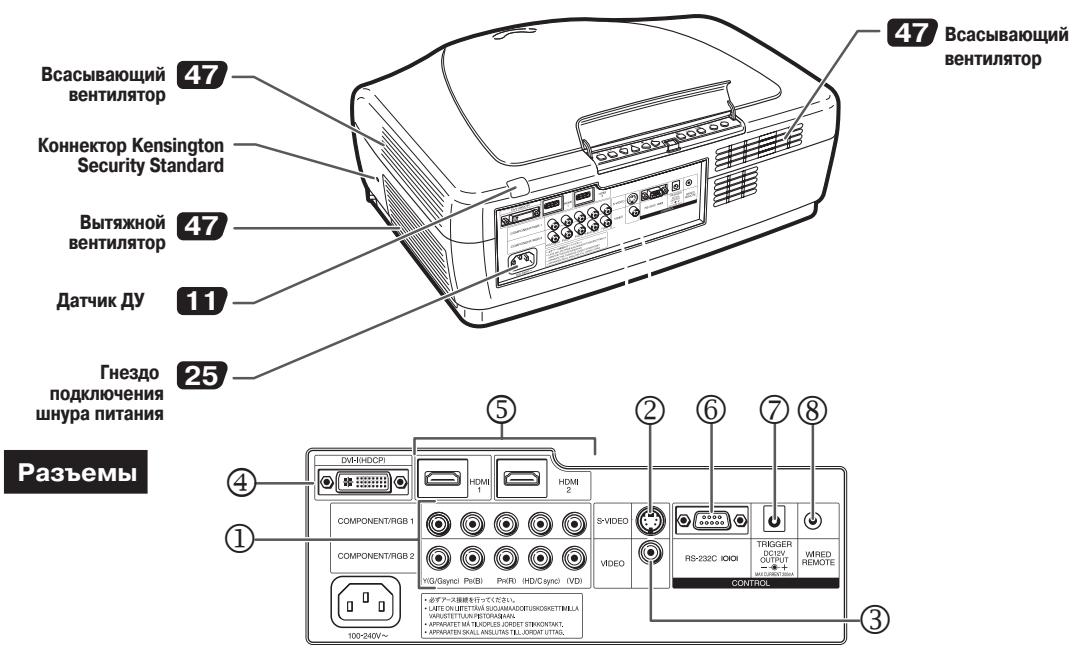

| Разъем | Описание                                                                                                    |           |  |  |
|--------|----------------------------------------------------------------------------------------------------|-----------|--|--|
| 1      | Разъемы COMPONENT/RGB1, 2<br>Подключение видеоустройств с компонентным выходом (DVD проигрыватель и т.п.)<br>или компьютера с аналоговым RGB выходом.                                                            |           |  |  |
| 2      | Разъем S-VIDEO<br>Подключение устройств с выходом S-video (DVD проигрыватель, видеомагнитофон и т.п.).                                                                                                    | 22        |  |  |
| 3      | Разъем VIDEO<br>Подключение устройств, не имеющих выхода S-video.                                                                                                    | 22        |  |  |
| 4      | Разъем DVI<br>Подключение видеоустройств с выходом DVI (DVD проигрыватель, DTV декодер,<br>компьютер и т.п.).                                                                                                    | 18-20, 23 |  |  |
| 5      | Разъемы HDMI1, 2<br>Подключение видеоустройств с выходом HDMI.                                                                                                    | 18        |  |  |
| 6      | Разъем RS-232C<br>Подключение компьютера для управления проектором.                                                                                                    | 24        |  |  |
| 7      | Разъем TRIGGER<br>При включении проектора из этого разъема посылается сигнал управления (DC 12B).<br>Если подключен монитор или иное совместимое устройство, то оно может включаться<br>при включении проектора. | _         |  |  |
| 8      | Управляющий вход WIRED REMOTE<br>Подключается проводной пульт ДУ, если проектор расположен вне досягаемости<br>сигналов, посылаемых с беспроводного пульта ДУ.                                                   | 10        |  |  |

#### Использование системы защиты Kensington Lock

•Данный проектор оборудован конектором Kensington Security Standard для использования с системой Kensington MicroSaver Security System. Ознакомьтесь с руководством, прилагаемым к системе.

# Наименования узлов и органов управления

Числа внутри таблички руказывают номера страниц руководства, на которых приводится описание данного органа управления или данной функции.

# Пульт ДУ

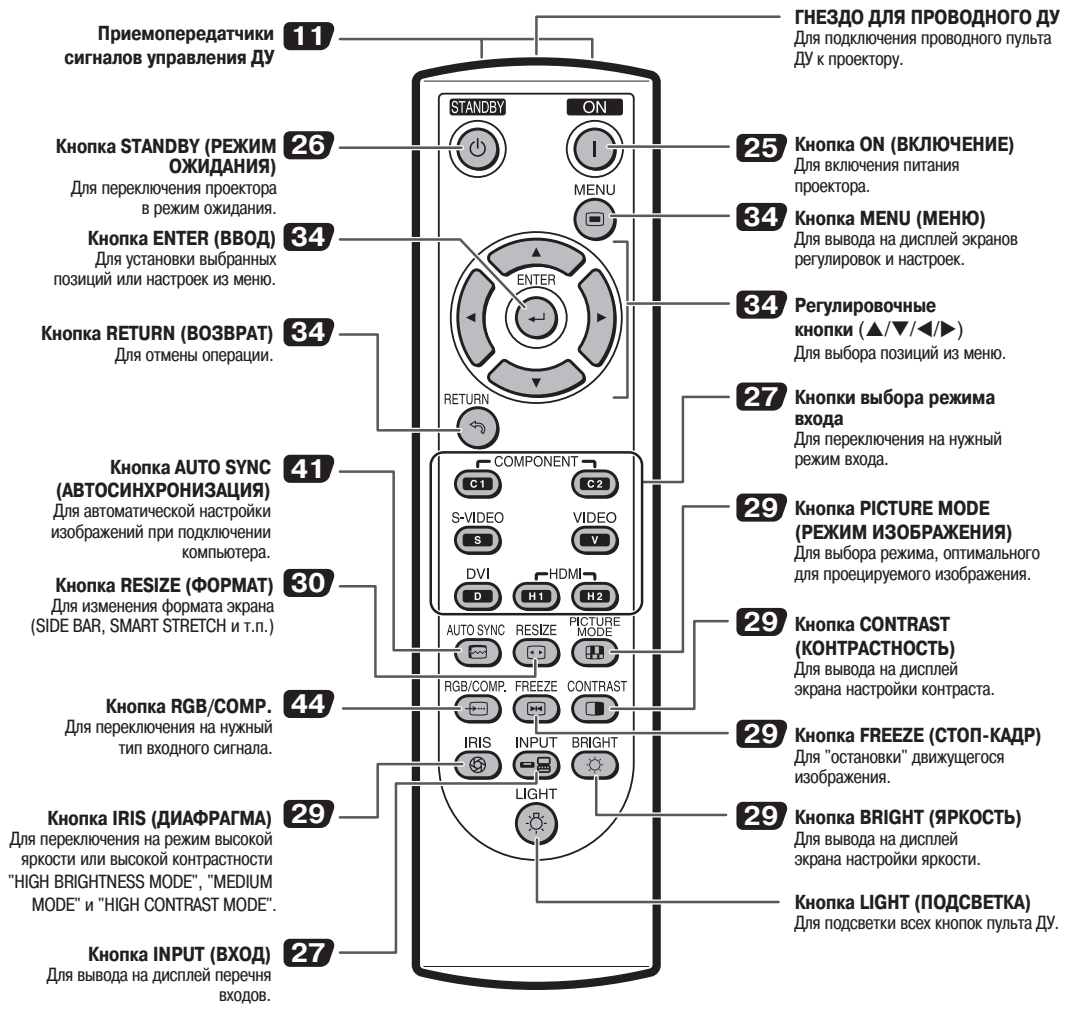

# Проводное подключение пульта ДУ к проектору

Если пульт ДУ не может быть использован для управления из-за положения проектора, подключите кабель с миниразъемом ø3.5 мм (приобретается отдельно) к разъему WIRED R/C JACK пульта ДУ и к разъему WIRED REMOTE, расположенному на задней панели корпуса проектора.

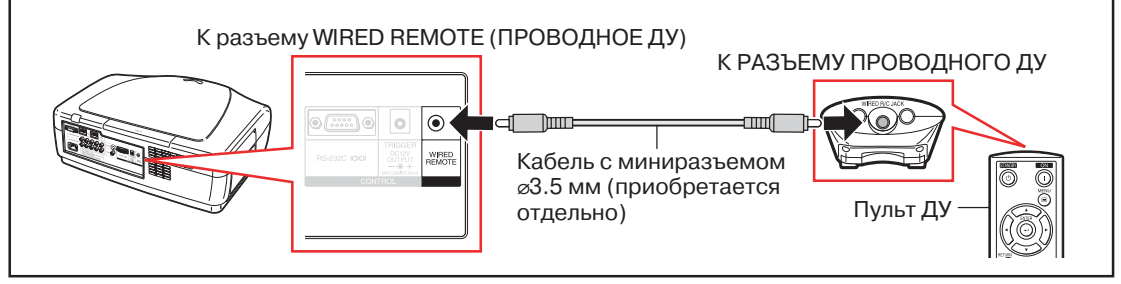

# Использование пульта ДУ

# Установка батареек

1

2

Нажимая на защелку крышки отсека, откройте крышку в направлении, указанном на рисунке стрелкой.

- Установите батарейки и закройте крышку.
  - Установите батарейки так, чтобы их полярность соответствовала меткам + и - отсека.
  - Щелчок крышки означает ее фиксацию на месте.

# Параметры использования пульта ДУ

Пульт ДУ может быть использован для управления проектором в пределах, указанных на рисунке.

# 🖄 Примечание

 Сигнал, передаваемый пультом ДУ, может отражаться от экрана для того, чтобы упростить операцию управления проектором. Однако в этом случае эффективное расстояние от пульта до аппарата может варьироваться в зависимости от материала, из которого изготовлен экран.

#### При использовании пульта ДУ

- •Не допускайте падения пульта и воздействия на него влаги и высоких температур.
- В работе пульта дистанционного управления могут наблюдаться сбои, если в помещении установлены лампы дневного света. В этом случае отодвиньте проектор подальше от ламп дневного света.

ведение

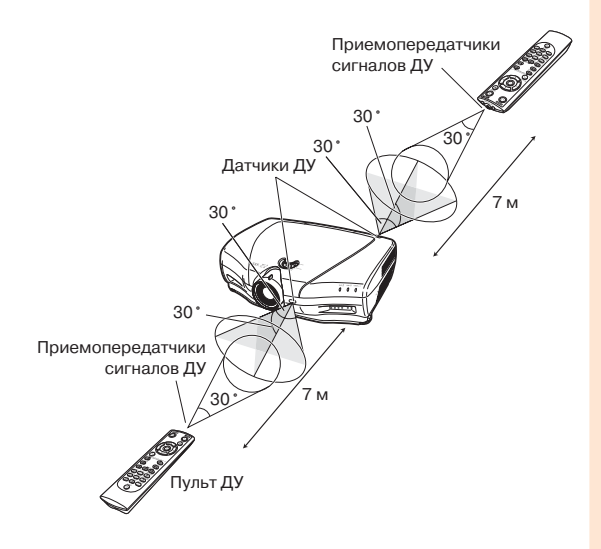

#### Неверная эксплуатация батареек может привести к вытеканию электролита или взрыву. Соблюдайте следующие предосторожности.

## \land Внимание

- При неправильной замене батареек возможен их взрыв.
- Используйте для замены только батарейки того же или аналогичного типа.
- При установке батареек следите за соответствием их полярности значкам (+) и (-) внутри секции.
- Батарейки различных типов имеют различные свойства; не используйте их совместно.
- Не используйте одновременно старые и новые батарейки. Это может привести к сокращению срока службы новых батареек и к вытеканию электролита из старых элементов питания.
- Сразу по истечении срока службы батареек удалите их из пульта ДУ, иначе возможно вытекание электролита. Электролит раздражает кожу, удаляйте его при помощи ткани.
- Срок службы батареек из комплекта поставки может оказаться укороченным, что обусловлено условиями хранения оборудования. Замените их как можно скорее новыми батарейками.
- Извлеките батарейки из пульта ДУ, если предполагается, что он долго не будет использован.
- Утилизируйте использованные батарейки в соответствии с местным законодательством.

# Быстрый старт

В этом разделе приводится пример подключения проектора к видеоустройству с кратким описанием этапов операции от подключения до проецирования изображения. Подробнее смотрите на страницах, указанных для каждого из отдельных этапов операции.

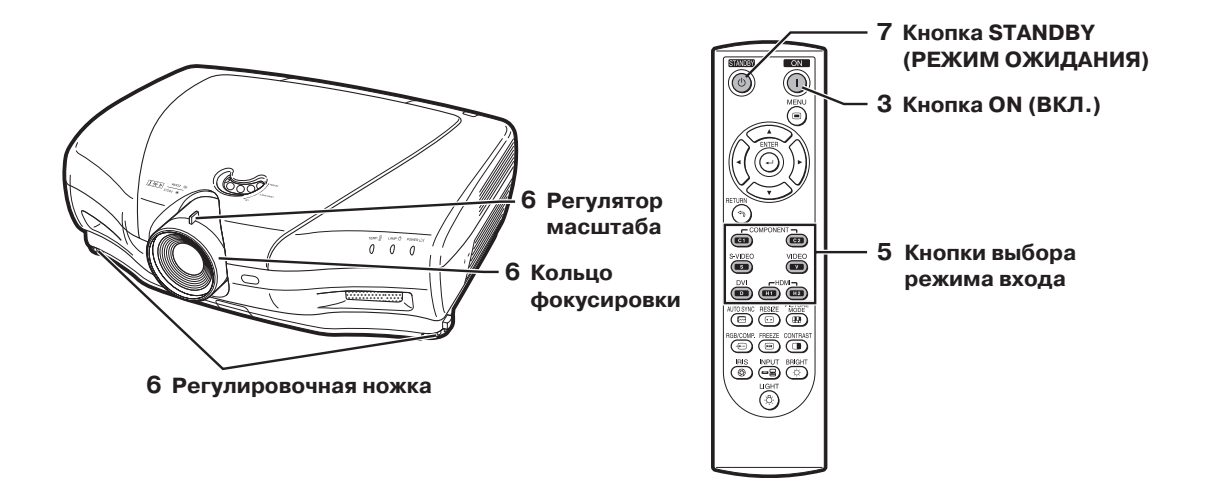

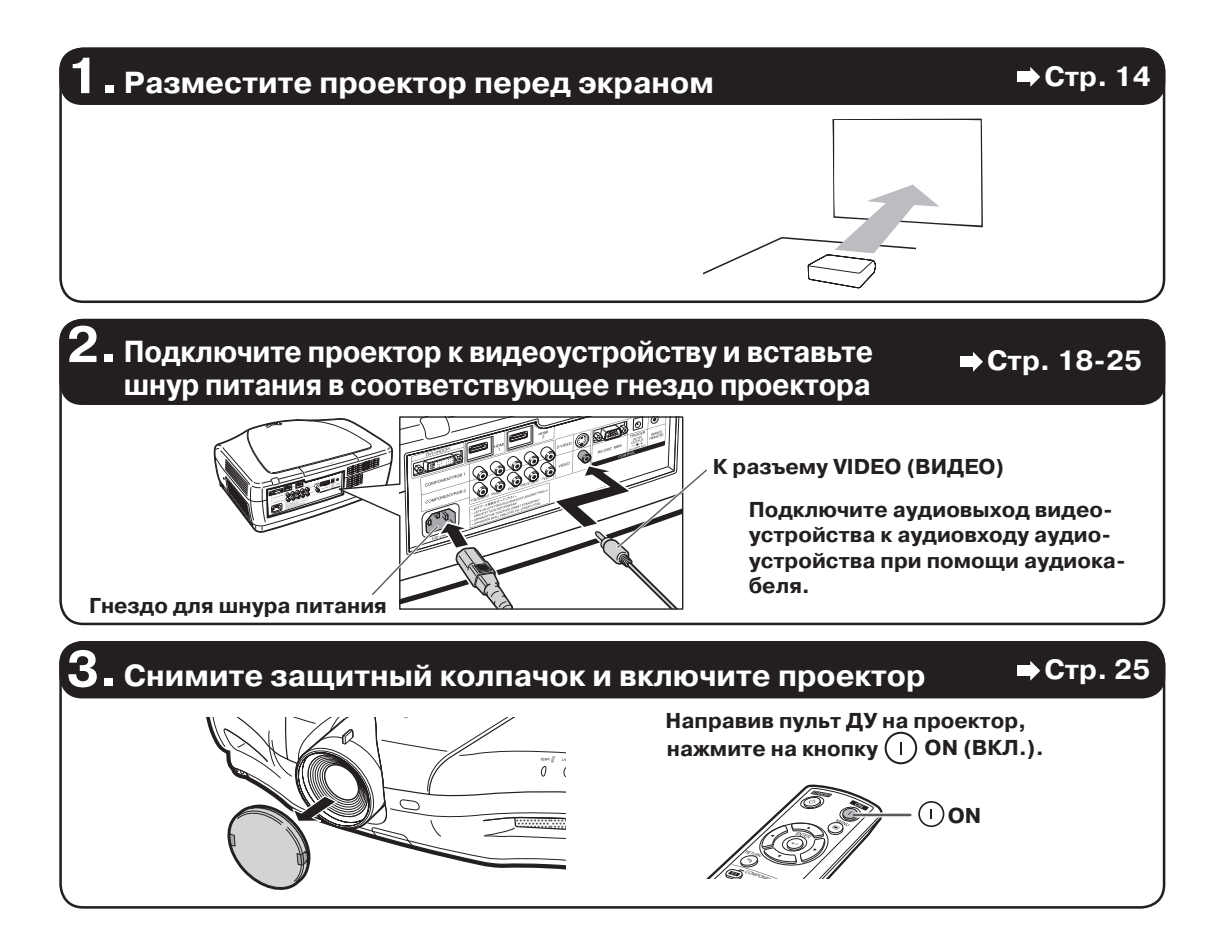

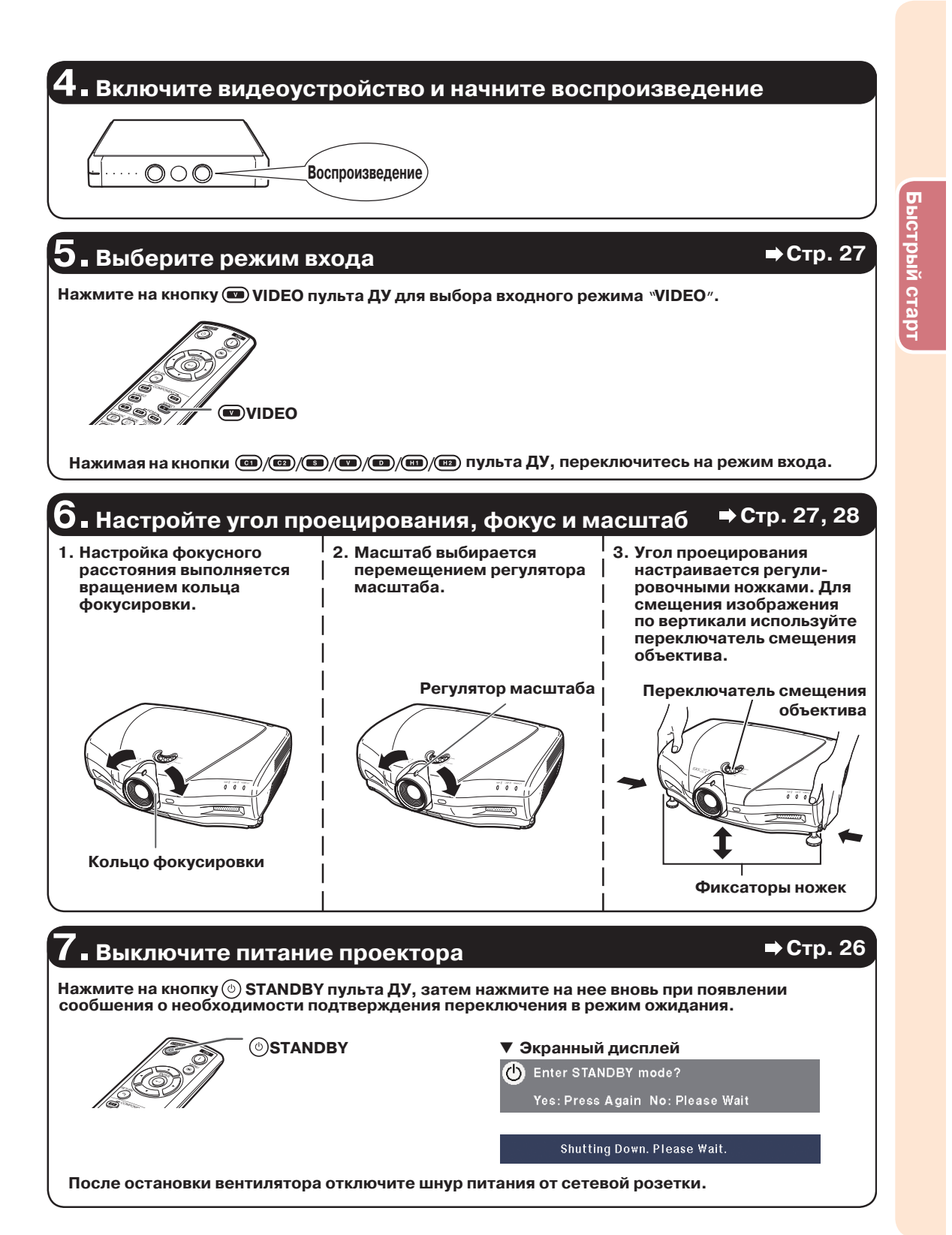

# Установка проектора

## Установка проектора

Расположите проектор перпендикулярно к экрану, выравнивая его положение при помощи регулировочных ножек для получения оптимального изображения.

# Примечание

- Объектив проектора должен быть направлен строго на центр экрана. Если горизонтально направленная оптическая ось объектива не будет перпендикулярна к поверхности экрана, изображение будет искажено и просмотр затруднен.
- Для достижения оптимальных условий просмотра установите экран так, чтобы на него не попадали прямые лучи солнца или свет от источников освещения. При попадании постороннего света на экран цвета изображения будут выглядеть размытыми. Закройте занавеси и приглушите свет в солнечном или ярко освещенном помещении.
- При работе с данным проектором не может быть использован поляризующийся экран.

## Стандартная установка (Фронтальное проецирование)

Разместите проектор на определенном расстоянии от экрана в соответствии с нужным размером изображения.

#### Пример стандартной установки

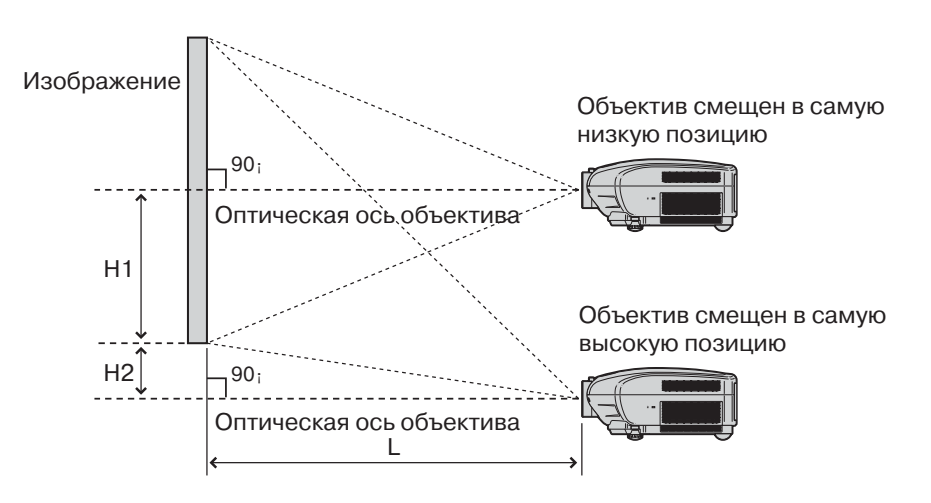

- L : Дистанция проецирования
- H1: Расстояние от проекции оптической оси объектива на экран до нижнего края изображения (при смещении объектива в самую низкую позицию)
- H2: Расстояние от проекции оптической оси объектива на экран до нижнего края изображения (при смещении объектива в самую высокую позицию)

# 🛞 Примечание

Для получения более подробных сведений обратитесь к материалу раздела "Размер экрана и дистанция проецирования" на стр. 16.

## Режим проецирования (PRJ)

Проектор может использоваться в любом из 4 проекционных режимов, показанных на рисунке ниже. Выберите режим, наиболее оптимальный для используемой установки проектора. (Вы можете установить режим PRJ в меню "Options". См. стр. 45).

■ Установка на столе, проекция спереди

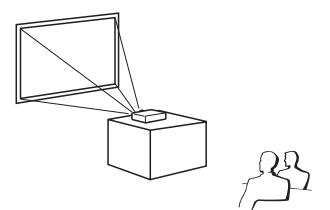

Позиция меню → "Front"

 Установка на столе, проекция сзади (полупрозрачный экран)

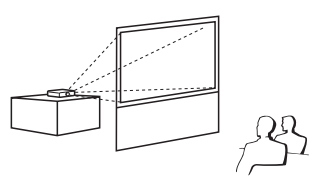

Позиция меню → "Rear"

Установка на потолке, проекция спереди

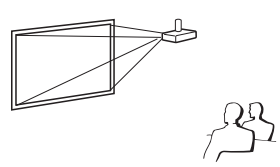

- Позиция меню →
- Ceiling + Front"
- Установка на потолке, проекция сзади (полупрозрачный экран)

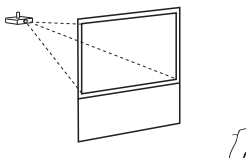

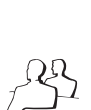

Позиция меню → "Ceili

Ceiling + Rear"

## Установка проектора на потолке

- Рекомендуется использование дополнительно предлагаемой крепежной скобы Sharp, устанавливаемой на потолке. Перед установкой свяжитесь с ближайшим дилером, имеющим полномочия от Sharp, или с сервисным центром для получения рекомендуемого крепежного приспособления (продающегося отдельно).
   • Это модель скобы AN-NV6T с трубками - удлинениями AN-TK201 или AN-TK202.
- Задайте получение перевернутого изображения, установив «Ceiling + Front» («На потолке + Перед экраном») в меню «PRJ Mode» («Режим проецирования»). Об использовании этой функции смотрите материал на стр. 45.

#### Соотношение размера изображения и дистанции проецирования

Подробнее см. раздел "Размер изображения (экрана) и дистанция проецирования" на стр. 16.

#### Пример: Используется широкоформатный экран (16:9)

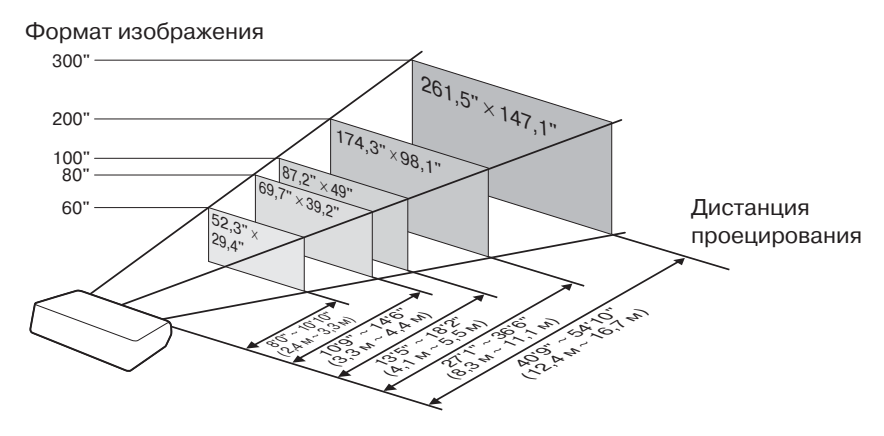

# Установка проектора (продолжение)

#### Размер экрана и дистанция проецирования

Размер изображения на экране варьируется в зависимости от расстояния между объективом и экраном. Установите проектор так, чтобы формат проецируемого изображения был оптимальным в соответствии с данными приведенных ниже таблиц. Используйте эти данные в качестве ориентировочных при установке проектора.

При использовании широкого экрана (16:9): Изображение формата 16:9 проецируется на весь экран 16:9 полностью.

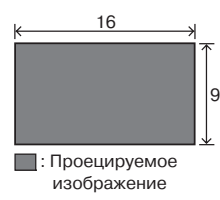

| Размеры изображения (экрана) |                | Дистанция проецирования [L] |                 | Расстояние от оптической оси до<br>нижнего края изображения [H] |                 |              |
|------------------------------|----------------|-----------------------------|-----------------|-----------------------------------------------------------------|-----------------|--------------|
| Диаг. (x)                    | Ширина         | Высота                      | Максимум [L1]   | Минимум [L2]                                                    | Нижнее [Н1]     | Верхнее [H2] |
| 300"                         | 261,5" (6,6 м) | 147,1" (3,7 м)              | 54'10" (16,7 м) | 40'9" (12,4 м)                                                  | -147" (-374 см) | 0" (0 см)    |
| 250"                         | 217,9" (5,5 м) | 122,6" (3,1 м)              | 45'8" (13,9 м)  | 33'11" (10,3 м)                                                 | -122" (-311 см) | 0" (0 см)    |
| 200"                         | 174,3" (4,4 м) | 98,1" (2,5 м)               | 36'6" (11,1 м)  | 27'1" (8,3 м)                                                   | -98" (-249 см)  | 0" (0 см)    |
| 150"                         | 130,7" (3,3 м) | 73,5" (1,9 м)               | 27'4" (8,3 м)   | 20'3" (6,2 м)                                                   | -73" (-187 см)  | 0" (0 см)    |
| 120"                         | 104,6" (2,7 м) | 58,8" (1,5 м)               | 21'10" (6,7 м)  | 16'2" (4,9 м)                                                   | –58" (–149 см)  | 0" (0 см)    |
| 110"                         | 95,9" (2,4 м)  | 53,9" (1,4 м)               | 20'0" (6,1 м)   | 14'10" (4,5 м)                                                  | –53" (–137 см)  | 0" (0 см)    |
| 100"                         | 87,2" (2,2 м)  | 49" (1,2 м)                 | 18'2" (5,5 м)   | 13'5" (4,1 м)                                                   | -49" (-125 см)  | 0" (0 см)    |
| 80"                          | 69,7" (1,8м)   | 39,2" (1,0м)                | 14'6" (4,4м)    | 10'9" (3,3м)                                                    | -39" (-100см)   | 0" (0 см)    |
| 60"                          | 52,3" (1,3 м)  | 29,4" (0,7 м)               | 10'10" (3,3 м)  | 8'0" (2,4 м)                                                    | –29" (–75 см)   | 0" (0 см)    |
| 40"                          | 34,9" (0,9 м)  | 19.6" (0,5 м)               | 7'2" (2,2 м)    | 5'3" (1,6 м)                                                    | –19" (–50 см)   | 0" (0 см)    |

х : Формат изображения (диаг.) (дюймы)

Соотношение размеров изображения и дистанции проецирования

L1: Максимальная дистанция проекции (фт/м)

L2: Минимальная дистанция проекции (фт/м)

 $L1 = (0.05593 x - 0.05550)/0.3048 (\Phi T)$  $L2 = (0.04158 \times -0.05665)/0.3048 (\Phi T)$ 

Н1 = - 1,2453х/2,54 (д) H2 = 0

#### При использовании обычного экрана (4:3) и проецировании изображения формата 4:3 (Режим SIDE BAR).

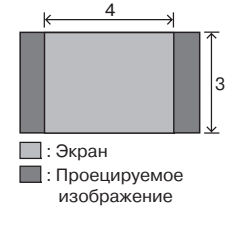

| Диаг. (х)         Ширина         Высота         Максимум [L1]         Минимум [L2]         Нижнее [H1]         Верхнее [H2]           250"         200" (5,1 м)         150" (3,8 м)         56'0" (17,1 м)         41'7" (12,7 м)         -150" (-381 см)         0" (0 см)           200"         160" (4,1 м)         120" (3,0 м)         44'9" (13,6 м)         33'2" (10,1 м)         -120" (-305 см)         0" (0 см)           150"         120" (3,0 м)         90" (2,3 м)         33'6" (10,2 м)         24'10" (7,6 м)         -90" (-229 см)         0" (0 см)           120"         96" (2,4 м)         72" (1,8 м)         26'9" (8,2 м)         19'10" (6,1 м)         -72" (-183 см)         0" (0 см)           110"         88" (2,2 м)         66" (1,7 м)         24'6" (7,5 м)         18'2" (5,5 м)         -66" (-168 см)         0" (0 см)           100"         80" (2,0 м)         60" (1,5 м)         22'3" (6,8 м)         16'6" (5,0 м)         -66" (-152 см)         0" (0 см)           30"         64" (1 6 м)         44" (1 2 м)         17'9" (5 4 м)         13'2" (4 0 м)         -48" (-122 см)         0" (0 см) | Размеры изображения (экрана) |              |              | Дистанция проецирования [L] |                | Расстояние от оптическои оси до<br>нижнего края изображения [H] |              |
|----------------------------------------------------------------------------------------------------|------------------------------|--------------|--------------|-----------------------------|----------------|-----------------------------------------------------------------|--------------|
| 250"         200" (5,1 m)         150" (3,8 m)         56'0" (17,1 m)         41'7" (12,7 m)         -150" (-381 cm)         0" (0 cm)           200"         160" (4,1 m)         120" (3,0 m)         44'9" (13,6 m)         33'2" (10,1 m)         -120" (-305 cm)         0" (0 cm)           150"         120" (3,0 m)         90" (2,3 m)         33'6" (10,2 m)         24'10" (7,6 m)         -90" (-229 cm)         0" (0 cm)           120"         96" (2,4 m)         72" (1,8 m)         26'9" (8,2 m)         19'10" (6,1 m)         -72" (-183 cm)         0" (0 cm)           110"         88" (2,2 m)         66" (1,7 m)         24'6" (7,5 m)         18'2" (5,5 m)         -66" (-168 cm)         0" (0 cm)           100"         80" (2,0 m)         60" (1,5 m)         22'3" (6,8 m)         16'6" (5,0 m)         -66" (-152 cm)         0" (0 cm)           100"         64" (16 m)         48" (12 m)         17'9" (5 4 m)         13'2" (4 0 m)         -48" (-122 cm)         0" (0 cm)                                                                                                    | Диаг. (x)                    | Ширина       | Высота       | Максимум [L1]               | Минимум [L2]   | Нижнее [Н1]                                                     | Верхнее [Н2] |
| 200"         160" (4,1 m)         120" (3,0 m)         44'9" (13,6 m)         33'2" (10,1 m)         -120" (-305 cm)         0" (0 cm)           150"         120" (3,0 m)         90" (2,3 m)         33'6" (10,2 m)         24'10" (7,6 m)         -90" (-229 cm)         0" (0 cm)           120"         96" (2,4 m)         72" (1,8 m)         26'9" (8,2 m)         19'10" (6,1 m)         -72" (-183 cm)         0" (0 cm)           110"         88" (2,2 m)         66" (1,7 m)         24'6" (7,5 m)         182" (5,5 m)         -66" (-168 cm)         0" (0 cm)           100"         80" (2,0 m)         60" (1,5 m)         22'3" (6,8 m)         16'6" (5,0 m)         -66" (-152 cm)         0" (0 cm)           80"         64" (1 6 m)         48" (12 m)         17'9" (5 4 m)         13'2" (4 0 m)         -48" (-122 cm)         0" (0 cm)                                                                                                    | 250"                         | 200" (5,1 м) | 150" (3,8 м) | 56'0" (17,1 м)              | 41'7" (12,7 м) | -150" (-381 см)                                                 | 0" (0 см)    |
| 150"         120" (3,0 m)         90" (2,3 m)         33'6" (10,2 m)         24'10" (7,6 m)         -90" (-229 cm)         0" (0 cm)           120"         96" (2,4 m)         72" (1,8 m)         26'9" (8,2 m)         19'10" (6,1 m)         -72" (-183 cm)         0" (0 cm)           110"         88" (2,2 m)         66" (1,7 m)         24'6" (7,5 m)         18'2" (5,5 m)         -66" (-168 cm)         0" (0 cm)           100"         80" (2,0 m)         66" (1,5 m)         22'3" (6,8 m)         16'6" (5,0 m)         -66" (-152 cm)         0" (0 cm)           80"         64" (1 6 m)         48" (12 cm)         17'9" (5 4 m)         13'2" (4 0 m)         -48" (-122 cm)         0" (0 cm)                                                                                                    | 200"                         | 160" (4,1 м) | 120" (3,0 м) | 44'9" (13,6 м)              | 33'2" (10,1 м) | -120" (-305 см)                                                 | 0" (0 см)    |
| 120"         96" (2,4 m)         72" (1,8 m)         26'9" (8,2 m)         19'10" (6,1 m)         -72" (-183 cm)         0" (0 cm)           110"         88" (2,2 m)         66" (1,7 m)         24'6" (7,5 m)         18'2" (5,5 m)         -66" (-168 cm)         0" (0 cm)           100"         80" (2,0 m)         60" (1,5 m)         22'3" (6,8 m)         16'6" (5,0 m)         -60" (-152 cm)         0" (0 cm)           80"         64" (16 m)         48" (12 m)         17'9" (5 4 m)         13'2" (4 0 m)         -48" (-122 cm)         0" (0 cm)                                                                                                    | 150"                         | 120" (3,0 м) | 90" (2,3 м)  | 33'6" (10,2 м)              | 24'10" (7,6 м) | -90" (-229 см)                                                  | 0" (0 см)    |
| 110"         88" (2,2 m)         66" (1,7 m)         24'6" (7,5 m)         18'2" (5,5 m)         -66" (-168 cm)         0" (0 cm)           100"         80" (2,0 m)         60" (1,5 m)         22'3" (6,8 m)         16'6" (5,0 m)         -60" (-152 cm)         0" (0 cm)           80"         64" (1,6 m)         48" (1,2 m)         17'9" (5,4 m)         13'2" (4,0 m)         -48" (-122 cm)         0" (0 cm)                                                                                                    | 120"                         | 96" (2,4 м)  | 72" (1,8 м)  | 26'9" (8,2 м)               | 19'10" (6,1 м) | -72" (-183 см)                                                  | 0" (0 см)    |
| 100" 80" (2,0 m) 60" (1,5 m) 22'3" (6,8 m) 16'6" (5,0 m) -60" (-152 cm) 0" (0 cm)<br>80" 64" (1.6 m) 48" (1.2 m) 17'9" (5.4 m) 13'2" (4.0 m) -48" (-122 cm) 0" (0 cm)                                                                                                    | 110"                         | 88" (2,2 м)  | 66" (1,7 м)  | 24'6" (7,5 м)               | 18'2" (5,5 м)  | –66" (-168 см)                                                  | 0" (0 см)    |
| 80" $64"(16M)$ $48"(12M)$ $17'9"(54M)$ $13'2"(40M)$ $-48"(-122CM)$ $0"(0CM)$                                                                                                    | 100"                         | 80" (2,0 м)  | 60" (1,5 м)  | 22'3" (6,8 м)               | 16'6" (5,0 м)  | –60" (–152 см)                                                  | 0" (0 см)    |
|                                                                                                    | 80"                          | 64" (1,6 м)  | 48" (1,2 м)  | 17'9" (5,4 м)               | 13'2" (4,0 м)  | -48" (-122 см)                                                  | 0" (0 см)    |
| 60" 48" (1,2м) 36" (0,9м) 13'4" (4,1м) 9'10" (3,0м) -36" (-91 см) 0" (0 см)                                                                                                    | 60"                          | 48" (1,2м)   | 36" (0,9м)   | 13'4" (4,1м)                | 9'10" (3,0м)   | -36" (-91см)                                                    | 0" (0 см)    |

х : Формат изображения (диаг.) (дюймы)

L1: Максимальная дистанция проекции (фт/м)

L2: Минимальная дистанция проекции (фт/м)

Соотношение размеров изображения и дистанции проецирования

 $L1 = (0.06845 \times -0.05550)/0.3048 (\Phi T)$ L2 = (0,05089x - 0,05665)/0,3048 ( $\phi$ T) H1 = -1,524x/2.54 (д) H2 = 0

#### При использовании обычного экрана (4:3): Установка изображения 16:9 на всю ширину экрана 4:3.

| <u>← 4</u> →             | Разм      | Размеры изображения (экрана) |              | Дистанция проецирования [L] |                | Расстояние от оптической оси до<br>нижнего края изображения [H] |              |
|--------------------------|-----------|------------------------------|--------------|-----------------------------|----------------|-----------------------------------------------------------------|--------------|
|                          | Диаг. (x) | Ширина                       | Высота       | Максимум [L1]               | Минимум [L2]   | Нижнее [Н1]                                                     | Верхнее [H2] |
|                          | 250"      | 200" (5,1 м)                 | 150" (3,8 м) | 41'11" (12,8 м)             | 31'1" (9,5 м)  | -112" (-286 см)                                                 | 0" (0 см)    |
| 3                        | 200"      | 160" (4,1 м)                 | 120" (3,0 м) | 33'6" (10,2 м)              | 24'10" (7,6 м) | -90" (-229 см)                                                  | 0" (0 см)    |
|                          | 150"      | 120" (3,0 м)                 | 90" (2,3 м)  | 25'1" (7,6 м)               | 18'7" (5,7 м)  | –67" (–171 см)                                                  | 0" (0 см)    |
|                          | 120"      | 96" (2,4 м)                  | 72" (1,8 м)  | 20'0" (6,1 м)               | 14'10" (4,5 м) | –54" (-137 см)                                                  | 0" (0 см)    |
|                          | 110"      | 88" (2,2 м)                  | 66" (1,7 м)  | 18'4" (5,6 м)               | 13'7" (4,1 м)  | –49" (-126 см)                                                  | 0" (0 см)    |
| Экран                    | 100"      | 80" (2,0 м)                  | 60" (1,5 м)  | 16'8" (5,1 м)               | 12'4" (3,8 м)  | -45" (-114 см)                                                  | 0" (0 см)    |
| . проецируемое           | 80"       | 64" (1,6 м)                  | 48" (1,2 м)  | 13'3" (4,1 м)               | 9'10" (3,0 м)  | –36" (–91 см)                                                   | 0" (0 см)    |
| изооражение              | 60"       | 48" (1,2м)                   | 36" (0,9м)   | 9'11" (3,0м)                | 7'4" (2,2м)    | -27"(-69см)                                                     | 0" (0 см)    |
| х · Формат изображения ( | Соотно    | цение размег                 | оов изображе | ния и листані               | ии проениро    | вания                                                           |              |

L1: Максимальная дистанция проекции (фт/м)

L2: Минимальная дистанция проекции (фт/м)

 $L1 = (0,05133x - 0.05550)/0.3048 (\phi T)$  $L2 = (0,03817x - 0.05665)/0.3048 (\phi T)$ 

H1 = -1,143x/2,54 (д)  $H_{2} = 0$ 

Примечание

• Могут быть отклонения от указанных в таблицах величин.

• Если дистанция от центра оптической оси объектива до нижнего края изображения (Н) обозначается значением со знаком "минус", это указывает на то, что нижний край расположен ниже оптической оси.

# Кабели, используемые для подключения

Подробнее о подключениях и кабелях смотрите в руководствах по эксплуатации устройств.
 Возможно Вам понадобятся кабели и соединители, которые не перечислены ниже.

| Оборудование                  | Сигнал<br>на входе                                          | Кабель                                                                                                    | Разъем на<br>проекторе |
|-------------------------------|-------------------------------------------------------------|----------------------------------------------------------------------------------------------------|------------------------|
| Аудиовизуальные<br>устройства | HDMI видео                                                  | Кабель HDMI (приобретается отдельно)<br>[                                                                                                    | HDMI1, 2               |
|                               | Компонент-<br>ный видео                                     | Компонентный кабель (приобретается отдельно)                                                                                                    | COMPONENT/<br>RGB1, 2  |
| Камера/игровая<br>приставка   |                                                             | Кабель 3 RCA - 15-еонтактный D-sub (дополнительно: AN-C3CP2)<br>Адаптер DVI - 15-контактный D-sub (дополнительно: AN-A1DV)<br>Сополнительно: AN-A1DV)<br>3 RCA to 15-pin D-sub cable DVI to 15-pin D-sub adaptor |                        |
|                               | Разъем для<br>использования<br>предназначен-<br>ного кабеля | Кабель, предназначенный для подключения устройства                                                                                                    | COMPONENT/<br>RGB1, 2  |
|                               | RGB видео                                                   | Кабель 5 RCA RGB (приобретается отдельно)                                                                                                    | COMPONENT/<br>RGB1, 2  |
|                               | S-видео                                                     | Кабель S-видео (приобретается отдельно)                                                                                                    | S-VIDEO                |
|                               | Разъем для<br>использования<br>предназначен-<br>ного кабеля | Кабель, предназначенный для подключения устройства                                                                                                    | S-VIDEO                |
|                               | Видео                                                       | Видеокабель (приобретается отдельно)<br>                                                                                                    | VIDEO                  |
|                               | Разъем для<br>использования<br>предназначен-<br>ного кабеля | Кабель, предназначенный для подключения устройства                                                                                                    | VIDEO                  |
| Компьютер                     | RGB видео                                                   | Кабель DVI - D-sub (в комплекте поставки)                                                                                                    |                        |

# Подключение к видеооборудованию

Перед подключением убедитесь в том, что шнур питания проектора отключен от сетевой розетки и питание подключаемых устройств выключено. После завершения подключения включите сначала проектор, а затем подключаемые устройства.

#### Подключение оборудования с выходом HDMI к разъему HDMI проектора

HDMI - это новый специальный интерфейс, позволяющий одновременно передавать видео и аудиосигнал на разъем с использованием одного кабеля. Поскольку проектор не поддерживает аудиосигнал самостоятельно, используйте усилитель или другое аудиоустройство.

Для подключения необходим кабель, соответствующий стандартам HDMI. Использование других кабелей может привести к неполадкам.

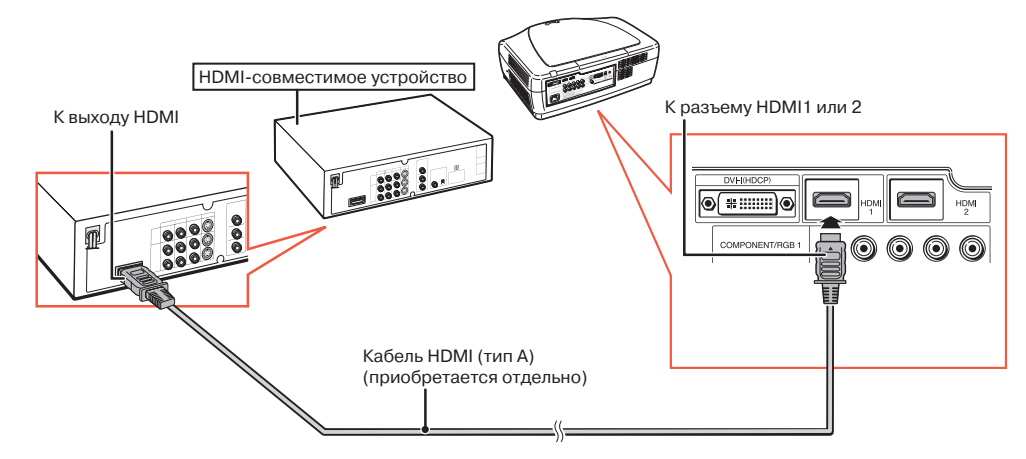

## 🛞 Примечание

 HDMI (High Definition Multimedia Interface - Мультимедийный Интерфейс Повышенной Четкости) является цифровым AV интерфейсом, способным передавать видеосигнал высокой четкости, многоканальный аудиосигнал и двунаправленный сигнал управления по одному кабелю.

• Так как интерфейс совместим с защитной системой HDCP (High-bandwidth Digital Content Protection), цифровой видеосигнал не изменяется при передаче и изображение высокого качества обеспечивается при простом подключении.

## Подключение устройств с выходом HDMI к разъему DVI проектора

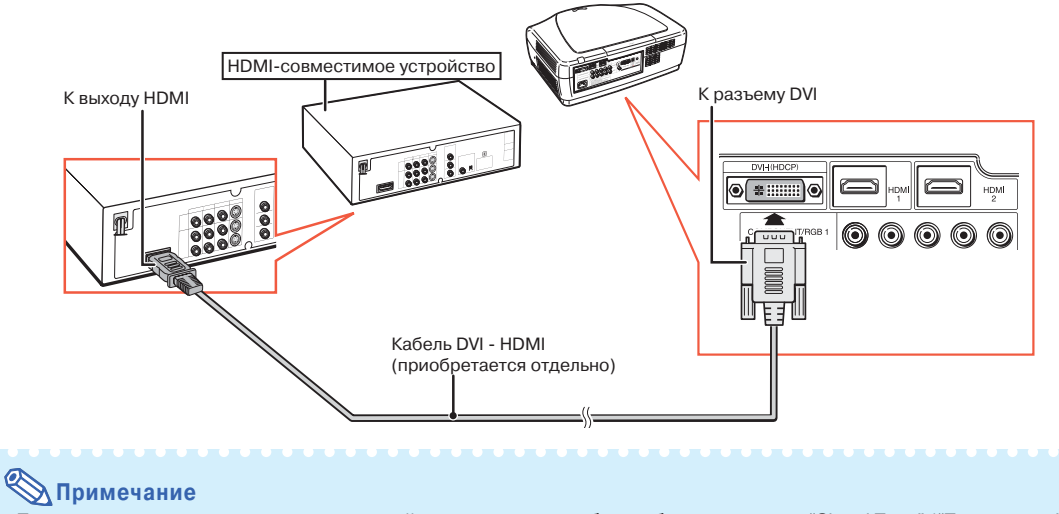

- При подключении проектора к видеоустройству данным способом выберите позицию "Signal Type" ("Тип сигнала") в меню "Options" ("Опции"). Смотрите стр. 44.
- Если преобразующий DVI HDMI кабель подключен к гнезду HDMI, то возможно искажение изображения на дисплее.

## Подключение видеоустройств с выходом DVI к разъему DVI проектора

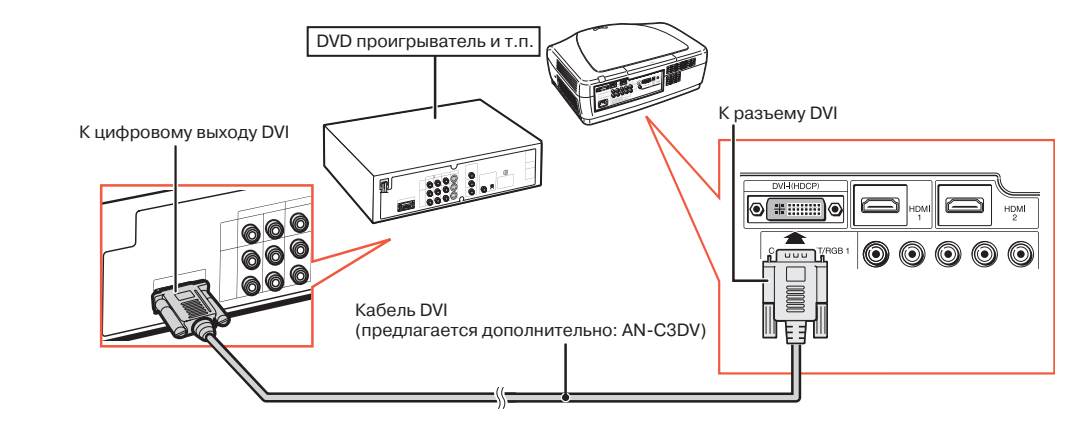

#### 🛞 Примечание

• При подключении проектора к видеоустройству данным способом выберите позицию "Signal Type" ("Тип сигнала") в меню "Options" ("Опции"). Смотрите стр. 44.

#### Подключение комплнентных видеоустройств к разъему DVI проектора

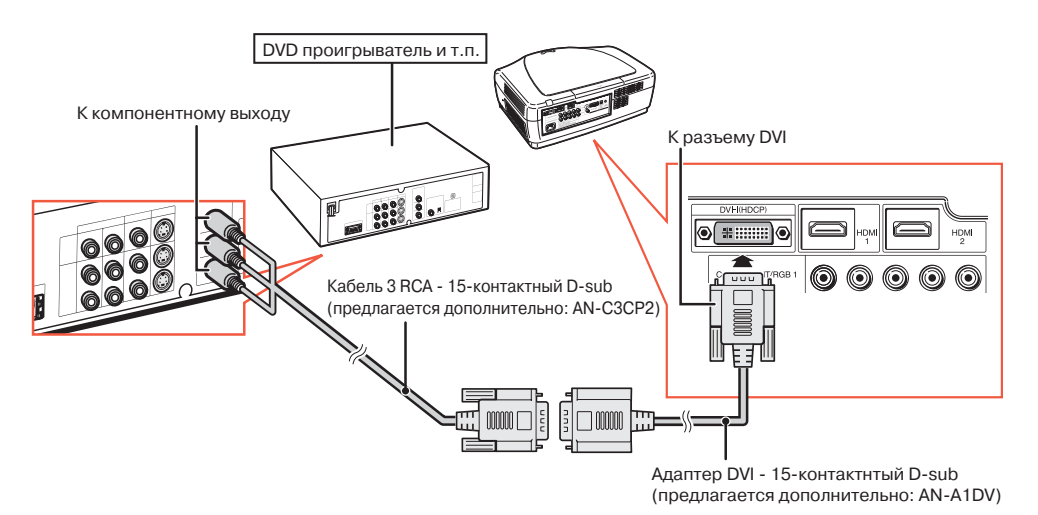

# 🛞 Примечание

• При подключении проектора к видеоустройству данным способом выберите позицию "Signal Type" ("Тип сигнала") в меню "Options" ("Опции"). Смотрите стр. 44.

# Подключение к видеооборудованию (продолжение)

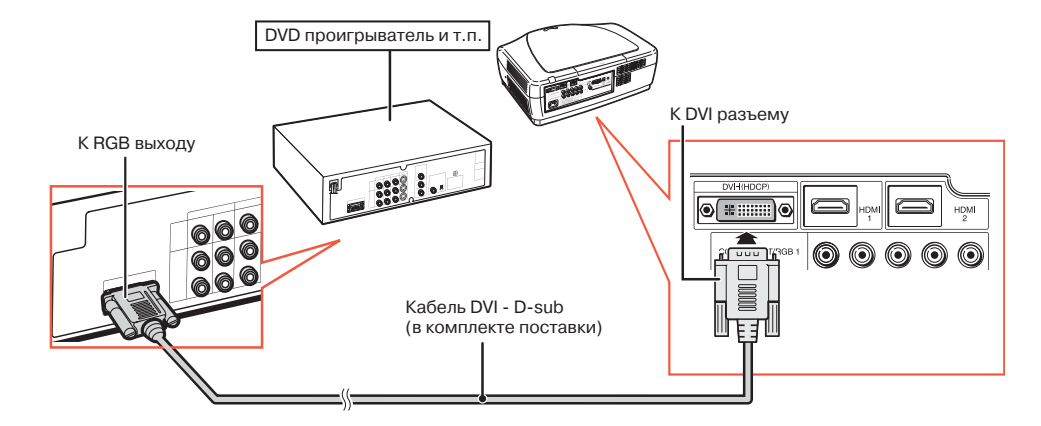

## Подключение устройств RGB к разъему DVI проектора

# \infty Примечание

• При подключении проектора к видеоустройству данным способом выберите "A. RGB" для позиции "Signal Type" ("Тип сигнала") в меню "Options" ("Опции"). Смотрите стр. **44**.

#### Подключение RGB устройств к разъемам COMPONENT/RGB проектора

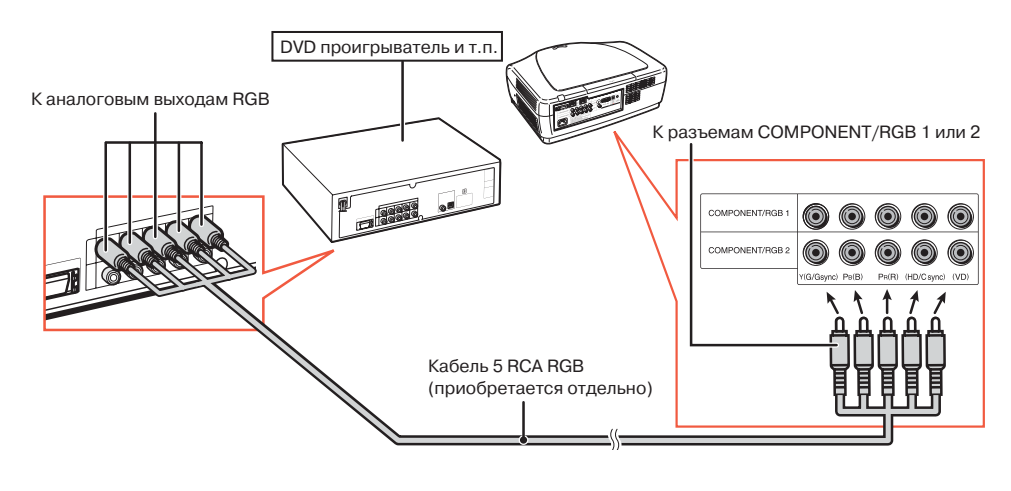

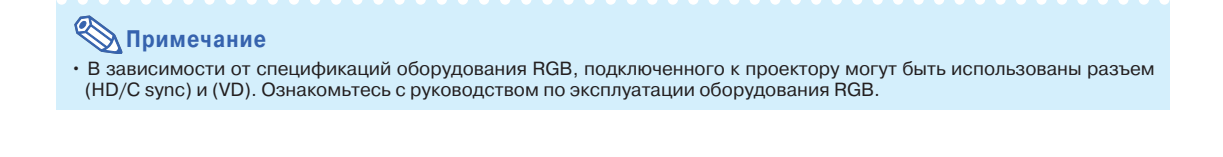

# Подключение компонентных видеоустройств к разъемам COMPONENT/RGB проектора

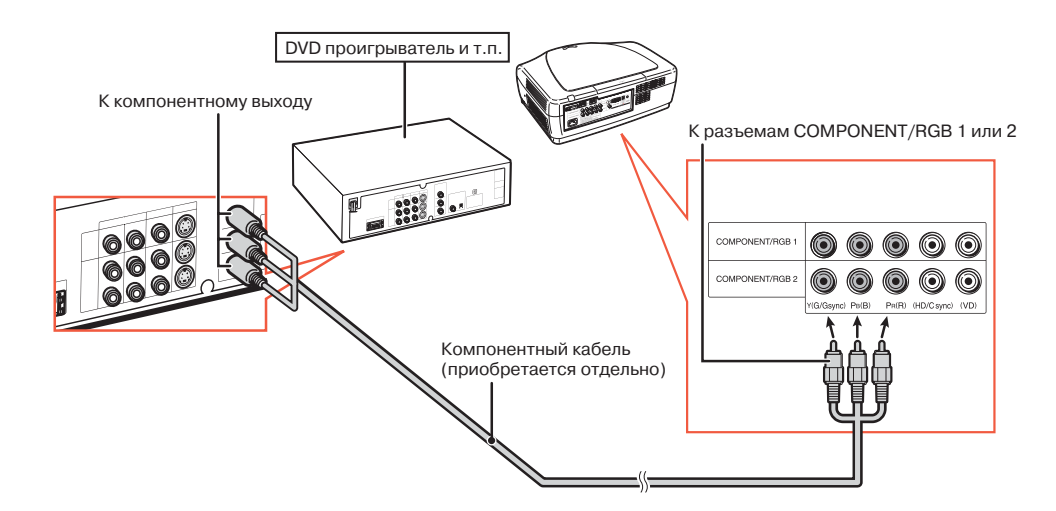

# Подключение к видеооборудованию (продолжение)

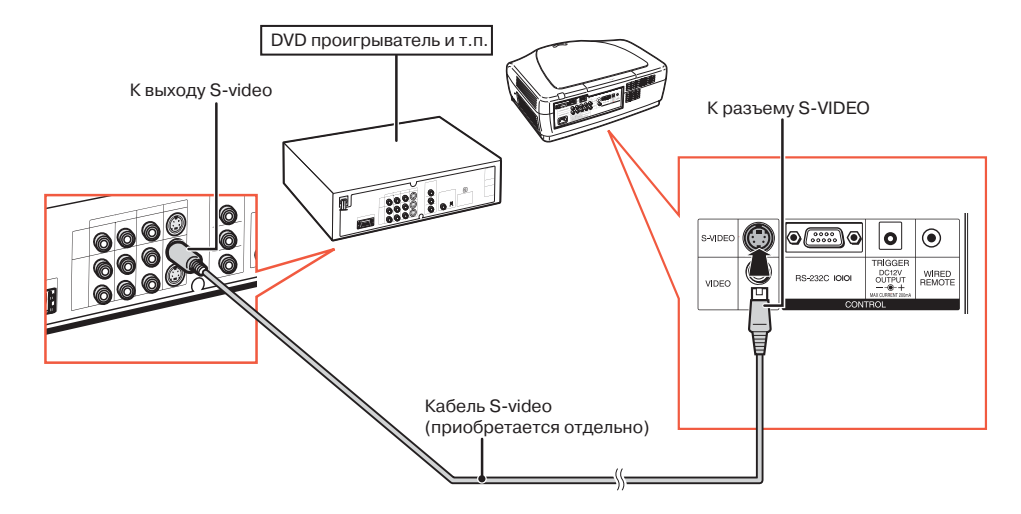

## Подключение к устройствам с выходом S-video

## Подключение к устройствам с видеовыходом

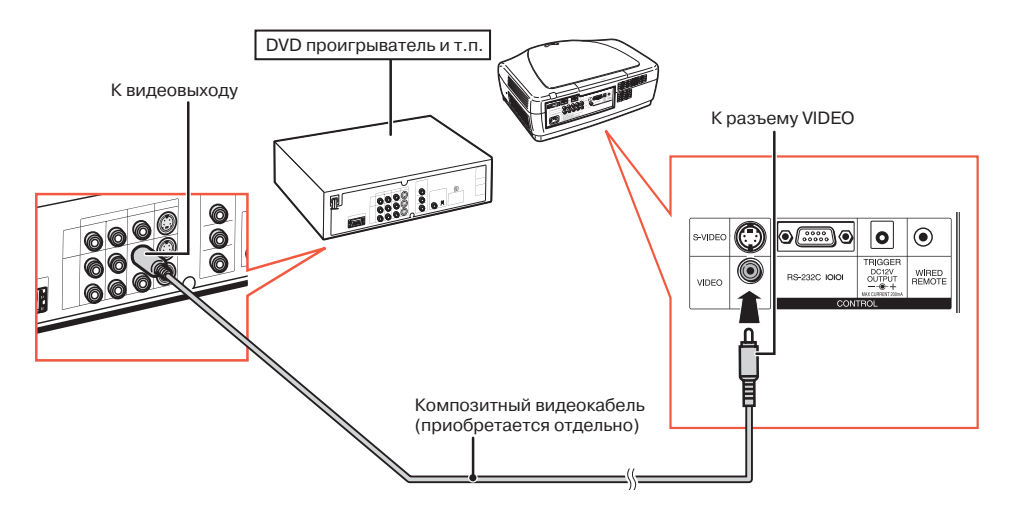

# Подключение к компьютеру

При подключении к компьютеру, убедитесь в том, что компьютер включается последним из устройств по завершении всех соединений.

## Подключение к компьютеру с помощью кабеля DVI

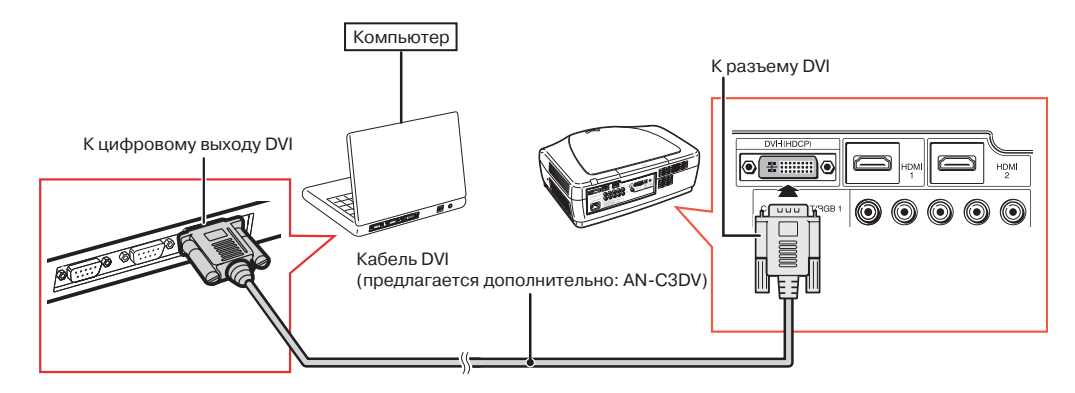

# 🛞 Примечание

• При подключении проектора к видеоустройству данным способом выберите позицию "Signal Type" ("Тип сигнала") в меню "Options" ("Опции"). Смотрите стр. 44.

#### Подключение к компьютеру с помощью кабеля DVI - D-sub

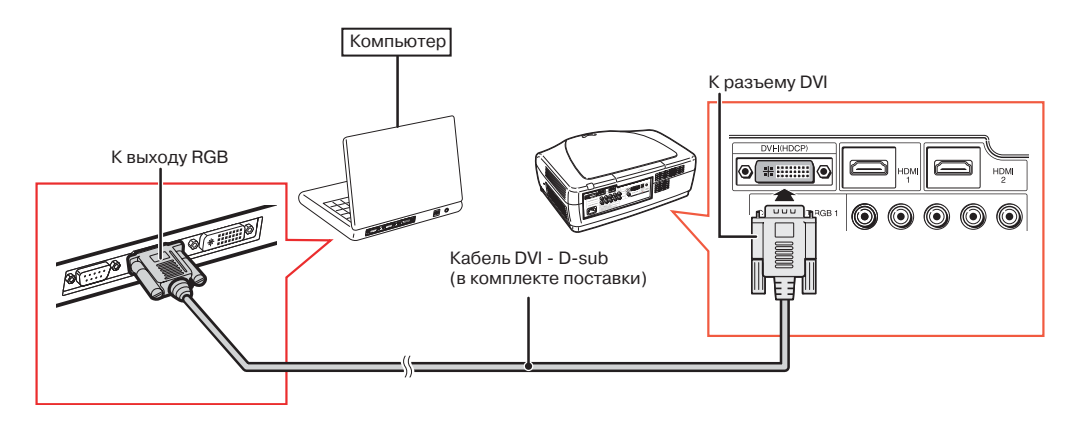

# 🛞 Примечание

- При подключении проектора к видеоустройству данным способом выберите позицию "Signal Type" ("Тип сигнала") в меню "Options" ("Опции"). Смотрите стр. 44.
- Список компьютерных сигналов, совместимых с проектором, приводится в разделе «Таблица совместимости с компьютерами» на стр. **60**. Использование сигналов, отсутствующих в указанной таблице может привести к тому, что функция не будет активизироваться.
- При работе с некоторыми моделями компьютера Macintosh Вам может понадобиться адаптер Macintosh. Обратитесь к ближайшему дилеру фирмы Macintosh.
- В зависимости от используемой модели компьютера изображение может не проецироваться на экран до тех пор, пока установка сигнала на выходе не будет переключена на внешний выход (например, при использовании ноутбука SHARP необходимо одновременно нажать на кнопки "Fn" и "F5"). Обратитесь к инструкции по эксплуатации компьютера по вопросу о переключении установок его выходного сигнала.

# Управление проектором с компьютера

При подключении разъема RS-232C проектора к компьютеру компьютер может быть использован для управления проектором и проверки его состояния.

#### Подключение к компьютеру с помощью кабеля RS-232C

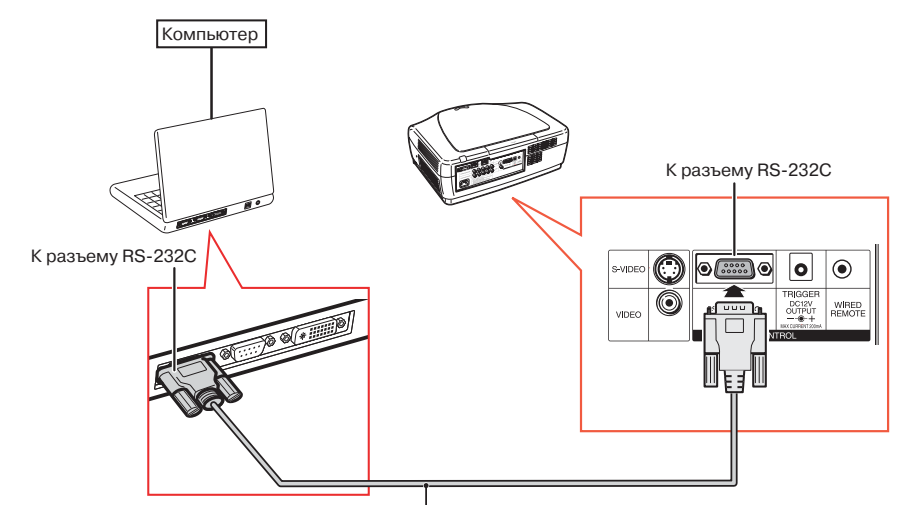

Кабель последовательного подключения RS-232C (перекрестного типа, приобретается отдельно)

# 🛞 Примечание

- Если для разъема компьютера неправильно произведена установка, функция RS-232C может не активизироваться. Подробнее смотрите в руководстве по эксплуатации компьютера.
- О спецификациях и командах RS-232C смотрите на стр. 52.

#### Информация

- Подключайте кабель RS-232C только к порту RS-232C компьютера. При подключении к любому другому разъему возможна поломка компьютера или проектора.
- Не подключайте кабель RS-232C к компьютеру и не отключайте его при включенном компьютере. Это может привести к поломке компьютера.

# Включение/выключение проектора

## Подключение шнура питания

Подключите шнур питания из комплекта поставки к гнезду, расположенному на задней панели проектора.

• Индикатор питания проектора загорится красным светом, а сам аппарат переключится в режим ожидания.

## Включение проектора

Перед выполнением этапов описанной ниже операции выполните подключение всех необходимых устройств (см. стр. 18 - 25).

Снимите защитный колпачок с объектива и нажмите на кнопку – ON (ВКЛ.) проектора или на кнопку () ОN пульта ДУ.

• Индикатор питания проектора загорится синим светом.

# 🅙 Примечание

• Информация об индикаторе лампы Индикатор загорается, указывая на соответствующее состояние лампы. Светится синим: Лампа готова к работе. Мигает синим: Лампа прогревается.

Светится красным: Лампа погасла с отклонением от рабочего режима или ее необходимо заменить.

- При включении проектора в течение первой минуты работы лампы может наблюдаться незначительное дрожание изображения. Это не является неполадкой в работе аппарата, а лишь отражением работы схемы, стабилизирующей выходные характеристики лампы.
- Если проектор был переключен в режим ожидания и сразу же вновь включен, то лампе может понадобиться некоторое время для начала проецирования изображения.

В комплекте поставки

Шнур питания

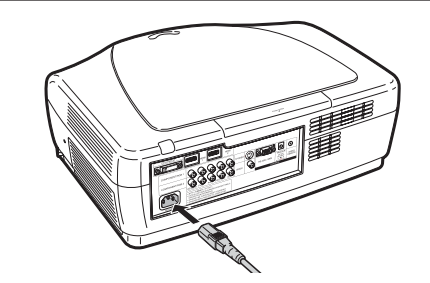

#### Информация

 Английский язык установлен в качестве языка по умолчанию. Если Вы хотите использовать другой язык для экранного дисплея, выполните операцию по его замене (см. стр. 45).

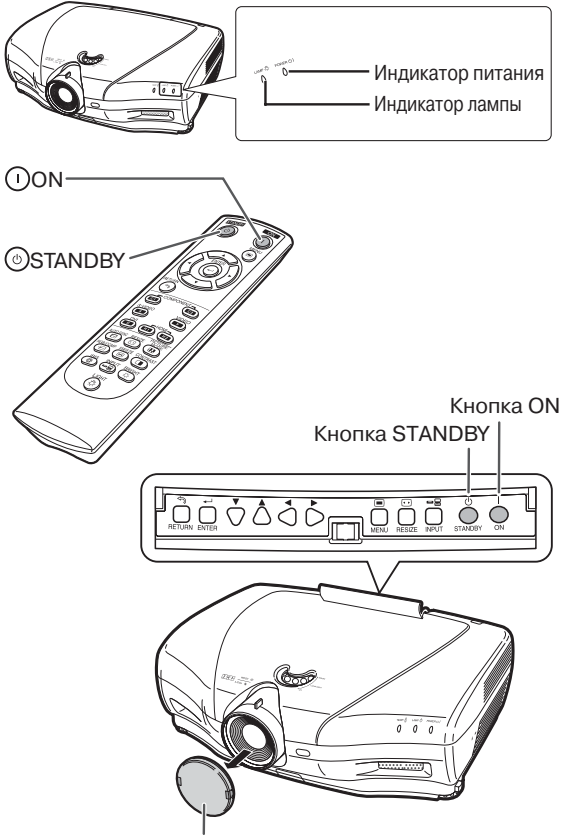

Защитный колпачок объектива

# Включение/выключение проектора (продолжение)

Выключение аппарата (переключение в режим ожидания)

- 1 Нажмите на кнопку STANDBY (РЕЖИМ ОЖИДАНИЯ) на проекторе или на кнопку ○ STANDBY пульта ДУ, а затем нажмите на нее повторно после появления сообщения о подтверждении переключения аппарата в режим ожидания.
- Отключите шнур питания от сетевой розетки после остановки охлаждающего вентилятора.

• При охлаждении индикатор питания мигает синим светом.

• По завершении охлаждении проектора индикатор питания загорится красным светом.

#### Экранный дисплей

🕛 Enter STANDBY mode?

Yes: Press Again No: Please Wait

Shutting Down. Please Wait.

#### Информация

- Не отключайте шнур питания от розетки во время работы проектора или охлаждающего вентилятора. Это может привести к повреждению аппарата в результате резкого повышения температуры внутри корпуса, вызванного принудительной остановкой вентилятора.
- При подключенном устройстве, например, усилителе, сначала выполняется выключение устройства, а затем проектора.

# Проецирование изображения

# Переключение на другой режим входа

Выберите режим входа, наиболее подходящий для подключаемого устройства.

Нажмите на кнопки переключения режима входа или на кнопку — INPUT пульта ДУ для выбора нужного режима.

- ① Нажатием на кнопку → INPUT или ▼/▲ выберите нужный режим входа.
- **2** Нажмите на кнопку (-) ENTER.
  - Если кнопка (-) ENTER не будет нажата, проектор переключится в выбранный режим через несколько секунд.

# 🕙 Примечание

Если на входе отсутствует сигнал, на дисплее появится сообщение "NO SIGNAL" ("НЕТ СИГНАЛА").
 Если принят сигнал, на который проектор не настроен, на дисплее появится "NOT REG." ("НЕ ЗАРЕГИСТРИРОВАННЫЙ СИГНАЛ").

# Регулировка проецируемого изображения

# 1 Регулировка фокуса

Вы можете отрегулировать фокусное расстояние при помощи кольца фокусировки, расположенного на проекторе.

Для настройки фокусного расстояния поворачивайте кольцо фокусировки, глядя на проецируемое изображение.

# 2 Регулировка масштаба

Величина изображения на экране может быть изменена при помощи кольца масштабирования, расположенного на проекторе. Для уменьшения или увеличения изображения на экране поворачивайте регулятор масштаба.

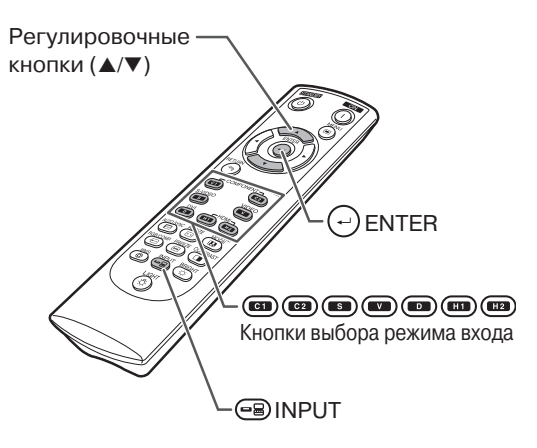

Меню режима входа

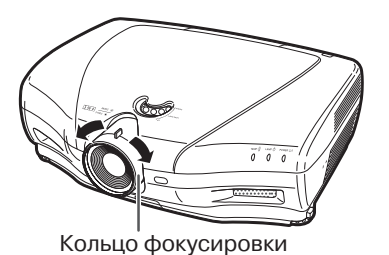

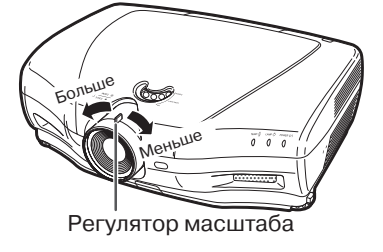

# Проецирование изображения (продолжение)

# 3 Регулировка угла проекции регулировочными ножками

Если проектор размещен не на строго горизонтальной поверхности или если экран расположен под углом, то угол наклона проектора может быть отрегулирован ножками.

- 1 Приподнимите проектор, нажимая на фиксаторы ножек, для того, чтобы установить правильный угол наклона аппарата.
- **2** После установки наклона уберите пальцы с фиксаторов.

 Угол проекции может быть изменен в пределах до 5 градусов относительно поверхности, на которой размещен аппарат.

- **3** Поворачивая регулировочные ножки, выполните точную регулировку.
  - Поворотом ножек обеспечивается плавный подъем или опускание аппарата. Убедитесь в прочности положения проектора на поверхности.

# 🕙 Примечание

 После настройки высоты положения проектора возможно некоторое искажение изображения на экране, обусловленное взаимным расположением проектора и экрана.

## 📕 Информация

- Не прикладывайте излишних усилий к аппарату при выдвижении регулировочных ножек.
- При опускании проектора будьте осторожны с тем, чтобы пальцы не попали в пространство между аппаратом и ножками.
- Прочно удерживайте проектор при работе с ним.
- Не удерживайте проектор за объектив.

# 4 Настройка положения изображения по вертикали

Положение изображения по вертикали может изменяться переключателем смещения объектива.

#### 📕 Информация

 Не перемещайте переключатель в позицию самого высокого и самого низкого положения. Это может привести к неполадкам в работе проектора.

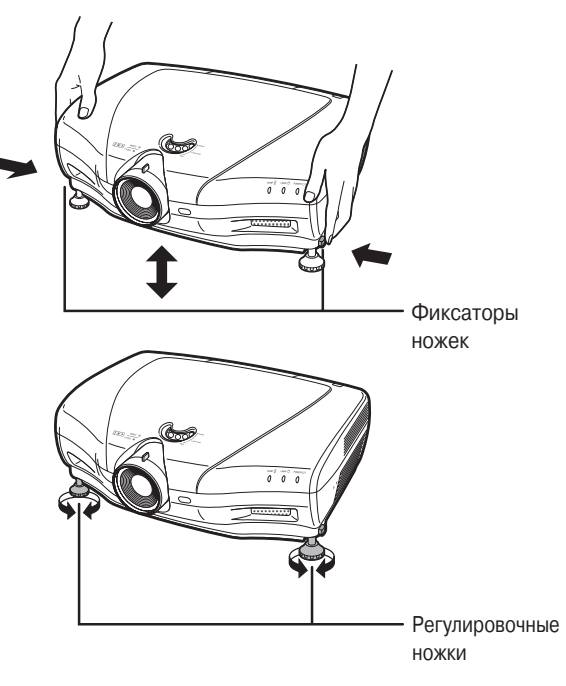

Переключатель смещения объектива

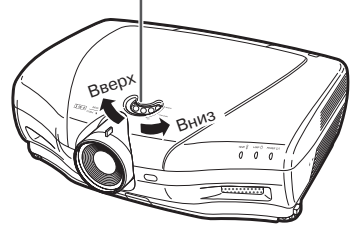

# Использование пульта ДУ

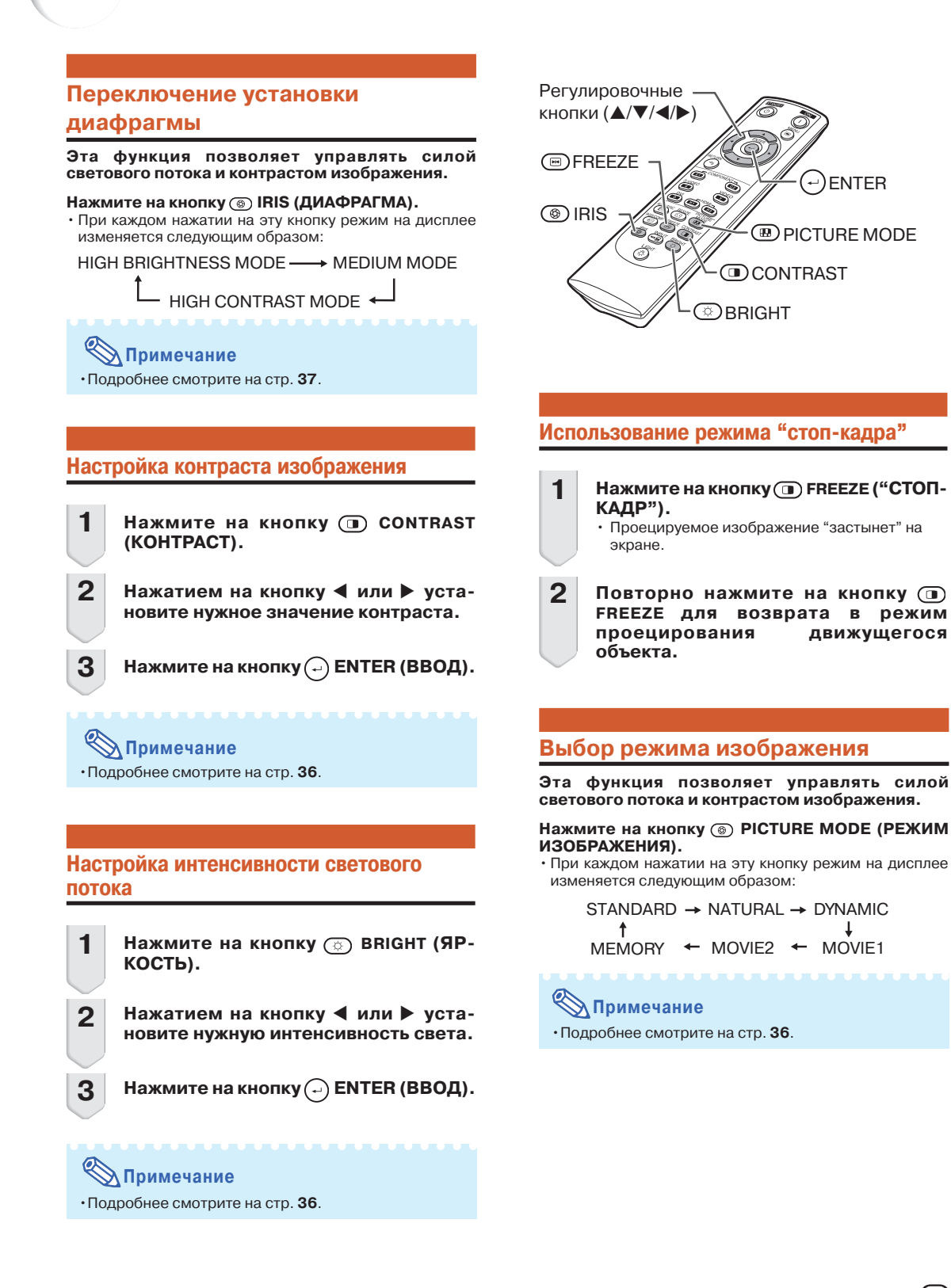

# Выбор формата изображения

# Режим изменения формата

Эта функция позволяет изменять или устанавливать по желанию формат изображения на экране для оптимизации поступающего на вход изображения.

Нажмите на кнопку 💭 RESIZE (ИЗМЕНЕНИЕ ФОРМАТА) проектора или на кнопку () RESIZE пульта ДУ.

# Примечание

- Возможности выбора формата изображения варьируются в зависимости от входного сигнала (разрешение и кадровая частота).
- Для возврата к исходному изображению нажмите на кнопку () RETURN (BO3BPAT) при появлении индикатора "RESIZE" на дисплее.

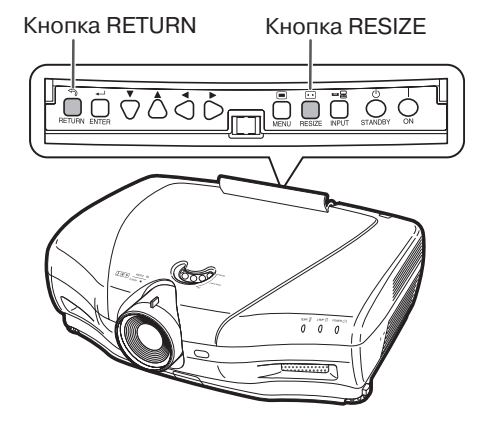

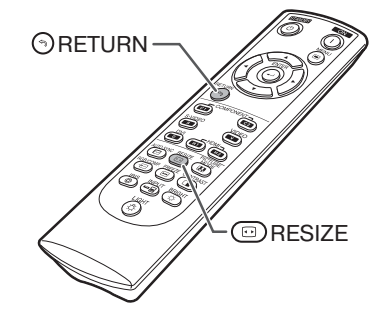

## Режим Resize (Изменение формата)

| ΦΟΡΜΑΤ        | Выходное изображение на экране                                                                                                    |
|---------------|----------------------------------------------------------------------------------------------------|
| STRETCH       | Изображение, сжатое из формата 16:9 до формата 4:3, вос-<br>станавливается в формате 16:9 и проецируется во весь экран.                                                       |
| NORMAL        | Изображение проецируется в оригинальном формате.                                                                                                    |
| (компьютер)   | $\bigcirc \bigcirc \bigcirc \bigcirc \bigcirc \bigcirc \bigcirc \bigcirc \bigcirc \bigcirc \bigcirc \bigcirc \bigcirc \bigcirc \bigcirc \bigcirc \bigcirc \bigcirc \bigcirc $ |
| SIDE BAR      | Изображение формата 4:3 проецируется без изменений.                                                                                                    |
| (Видео)       | $\bigcirc \bigcirc \bigcirc \bigcirc \bigcirc \bigcirc \bigcirc \bigcirc \bigcirc \bigcirc \bigcirc \bigcirc \bigcirc \bigcirc \bigcirc \bigcirc \bigcirc \bigcirc \bigcirc $ |
| SMART STRETCH | Изображение формата 4:3 растягивается во весь экран.                                                                                                    |
|               | $\bigcirc \bigcirc \bigcirc \bigcirc \bigcirc \bigcirc \bigcirc \bigcirc \bigcirc \bigcirc \bigcirc \bigcirc \bigcirc \bigcirc \bigcirc \bigcirc \bigcirc \bigcirc \bigcirc $ |

| ΦΟΡΜΑΤ      | Выходное изображение на экране                                                                   |
|-------------|--------------------------------------------------------------------------------------------------|
| CINEMA ZOOM | Изображение кинофильма или изображение 16:9 проецируется во весь экран.                          |
| ZOOM 14:9   | Изображение формата 14:9 или "letterbox" увеличивается при<br>сохранении оригинального масштаба. |
| SMART ZOOM  | Изображение формата 4:3 немного увеличивается.                                                   |
| DOT BY DOT  | Изображение соответствует оригинальному входному сигналу.                                        |

## Информация о соблюдении авторских прав

- При использовании функции RESIZE (ИЗМЕНЕНИЕ ФОРМАТА) для выбора формата изображения с различным масштабом для телевизионных программ и видеоизображения изображение на экране будет отличаться от оригинального. Не забывайте об этом при выборе размера изображения.
- Использование функций "Изменение формата", "Субтитры" или "Сканирование за пределами (масштабирование дисплея)" для уменьшения или увеличения изображения при его использовании в коммерческих целях/для публичной демонстрации в кафе, гостиницах и подобных местах может повлечь за собой нарушение авторских прав правообладателей. Будьте внимательны в подобных случаях.
- Если при просмотре изображения стандартного формата (4:3) используется функция RESIZE (ИЗМЕНЕНИЕ ФОРМАТА) для заполнения пространства широкого экрана или функция "Сканирование за пределами" для изменения масштаба изображения при входном сигнале с фиксированным масштабом, то часть изображения может быть обрезана или искажена. Для просмотра оригинального изображения, созданного производителями, выберите установку ИЗМЕНЕНИЯ ФОРМАТА "SIDE BAR" ("ПОЛОСЫ ПО БОКОВЫМ КРАЯМ") и значение по умолчанию для функции "Сканирование за пределами".

# Позиции меню

Ниже приводятся позиции меню, которые могут быть установлены для проектора. Выбор позиций видоизменяется в зависимости от выбранного входа, входных сигналов или параметров настройки. Позиции, выбор которых невозможен, будут окрашены в серый цвет.

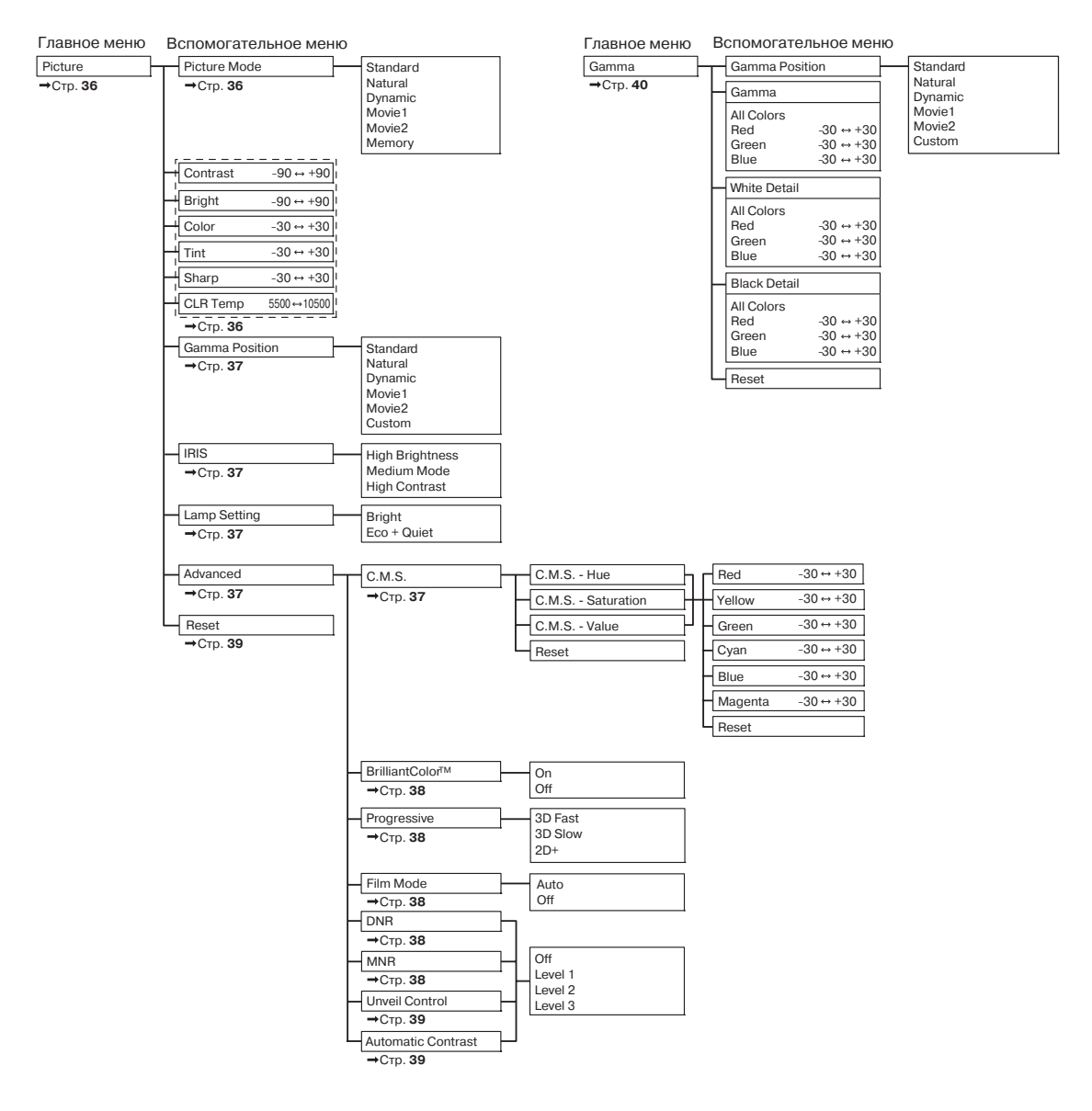

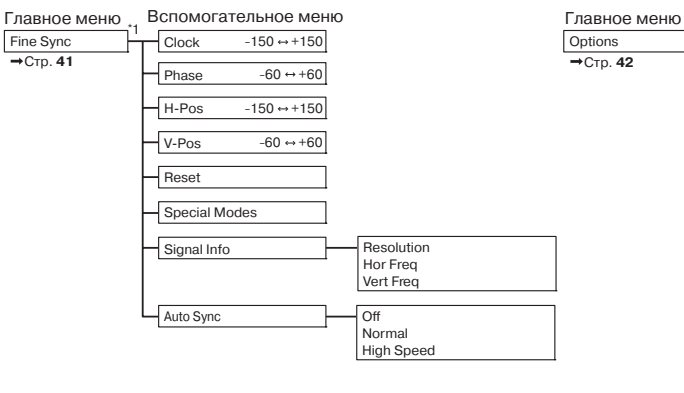

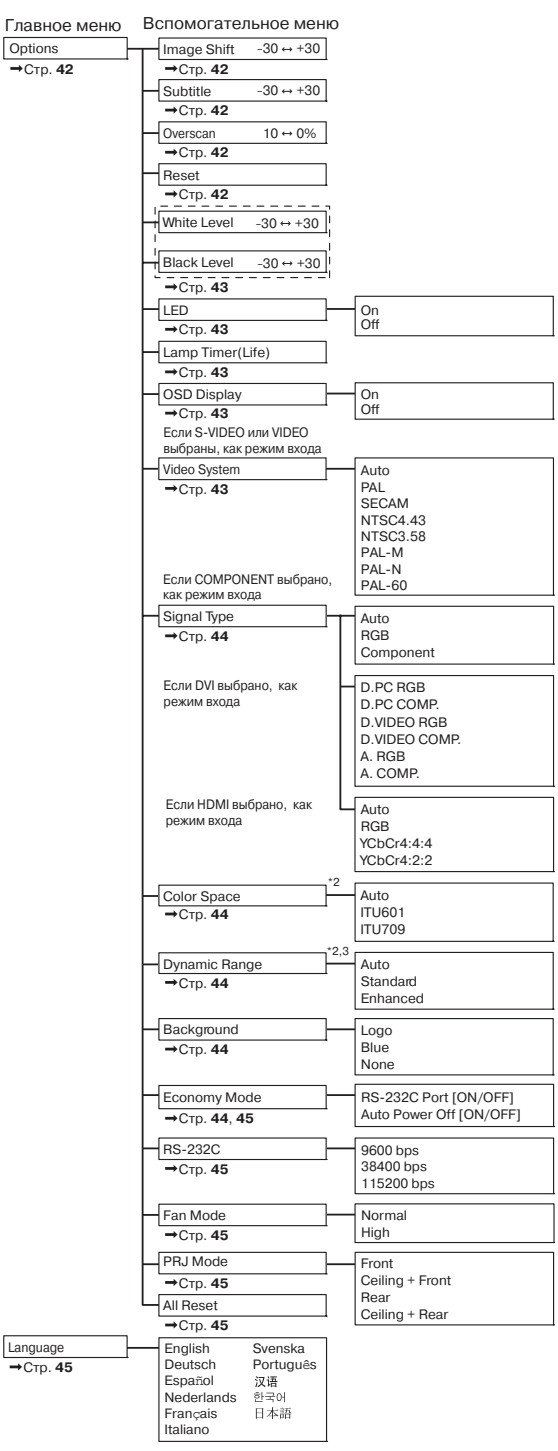

\*1: Меню "Fine Sync" невозможно вызвать в режиме входа S-VIDEO или VIDEO.

\*2: Может быть установлено для входа HDMI.

\*3: Может быть установлено для входа DVI.

RU-33

Полезные возможност

# Использование экранного меню

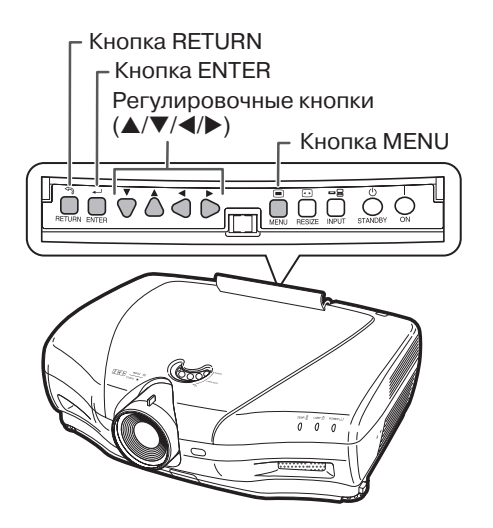

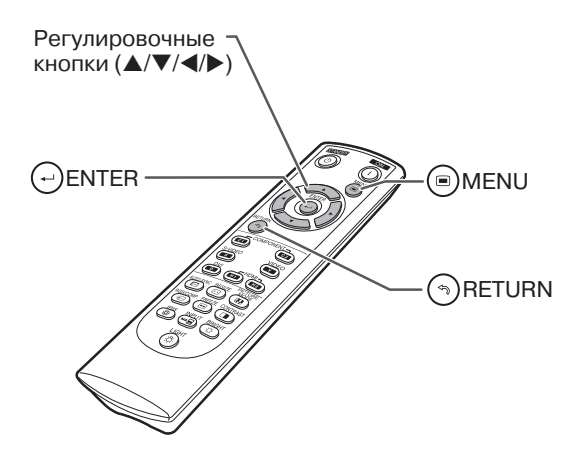

# Выбор режима изображения

• Эта операция может быть также выполнена при помощи кнопок проектора

(Пример: Настройка позиции "Bright" ("Яркость")).

- Нажмите на кнопку () MENU (МЕНЮ).
   На дисплее появится экранное меню "Picture" ("Изображение") для выбранного режима входа.
- 2 Нажатием на кнопку ◀ или ▶ выберите экранное меню для настройки позиций.

## 📎 Примечание

• Меню "Fine Sync" ("Точная синхронизация") не может быть использовано для выбора режима S-VIDEO или VIDEO.

#### Пример: Экранное меню "Picture" ("Изображение") в режиме входа COMPONENT (КОМПОНЕНТНЫЙ)

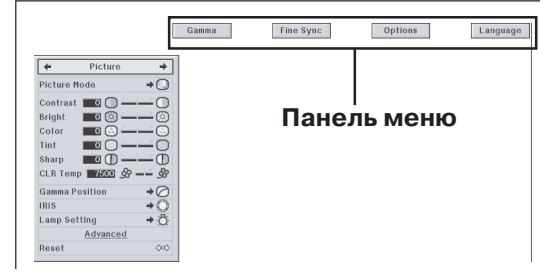

# 3 Нажатием на кнопку **▲** или **▼** выберите позицию для настройки.

(Пример: Настройка позиции "Bright" ("Яр-кость")).

# Настройка проецируемого изображения при его просмотре

#### Нажмите на кнопку (-) ENTER (ВВОД).

- Выбранная единичная позиция (например, «Bright») появится в нижней части экрана.
- При нажатии на кнопку ▲ или ▼ на дисплее появится следующая позиция (например, «Color» («Цвет») после «Bright» («Яркость») при нажатии на кнопку ▼).

#### 📎 Примечание

•Для возврата к предыдущему экрану нажмите на кнопку (••) RETURN (BO3BPAT).

# 4 Нажатием на кнопку <или ► настройте выбранную позицию.

- Настройка будет сохранена в памяти.
- Для отдельных позиций необходимо нажатием на кнопку вызвать вспомогательное меню, а затем кнопкой ▲ или ▼ выбрать позицию и нажать на кнопку ↔ ENTER.

## Нажмите на кнопку (в) MENU (МЕНЮ).

• Экранное меню исчезнет с дисплея.

5

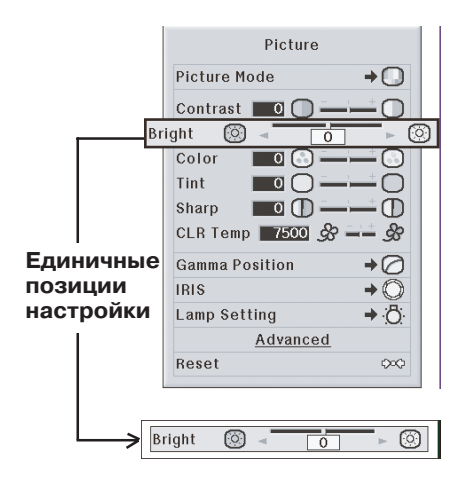

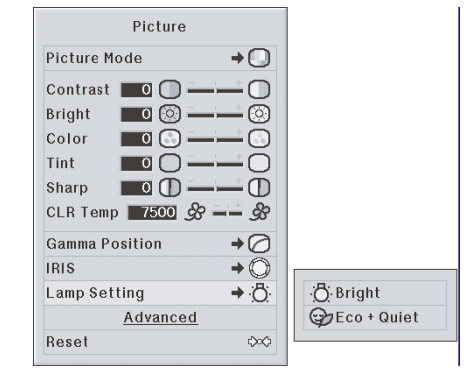

# Настройка изображения (Меню «Picture»)

Picture + • Picture Mode → □) ۩ Contrast 🗖 🗍  $\square$ ÷ Bright 0 🙆  $\odot$ Advanced Color 0 🔂 റ  $\bigcirc$ C.M.S. (2) Tint  $\cap$ BrilliantColor™ 8 → 🕕 Sharp E 9 Progressive • 🔐 CLR Temp 7500 & 10 Film Mode Gamma Position 3  $\oslash$ 1 DNB MNR 12 (4) IRIS (13) Unveil Control Ö  $\bigcirc$ 5 Lamp Setting (6) (14) Automatic Contrast  $\bigcirc$ Advanced 000 (15) Reset 0-0 Reset

# 1 Выбор режима изображения

Функция позволяет выбрать оптимальный режим изображения для условий освещения в помещении и типа проецируемого изображения.

| Выбираемые | 0.5.400,000                                                                                          | Главные настройки по умолчанию каждой позиции в режиме Picture Mode |                 |                 |              |  |
|------------|----------------------------------------------------------------------------------------------------|---------------------------------------------------------------------|-----------------|-----------------|--------------|--|
| позиции    | Описание                                                                                             | CLR Temp                                                            | BrilliantColor™ | IRIS            | Lamp Setting |  |
| Standard   | Стандартное воспроизведение.                                                                         | 7500                                                                | Off             | High Brightness | Bright       |  |
| Natural    | Сбалансированное цветное изображение.                                                                | 7500                                                                | Off             | High Brightness | Bright       |  |
| Dynamic    | "Живое", динамичное изображение.                                                                     | 7500                                                                | On              | High Brightness | Bright       |  |
| Movie1     | Для просмотра изображений с<br>небольшой потерей яркости в<br>затемненном помещении.                 | 6500                                                                | Off             | Medium Mode     | Eco + Quiet  |  |
| Movie2     | Для просмотра слишком ярких изо-<br>бражений в затемненном помещении.                                | 6500                                                                | Off             | High Contrast   | Eco + Quiet  |  |
| Memory     | Позволяет сохранить Ваши настройки<br>в памяти. Настройки действительны<br>для каждого режима входа. | 7500                                                                | Off             | High Brightness | Bright       |  |

• Вы можете установить или настроить любую из позиций меню "Picture" по Вашему желанию. При этом все изменения будут сохранены в памяти аппарата.

# 🛞 Примечание

• Для выбора режима изображения Вы можете нажать также кнопку (в) PICTURE MODE пульта ДУ (см. стр. 29).

• Установки по умолчанию могут быть изменены производителем без предупреждения.

# 2 Настройка изображения

| Регулируемые позиции | Кнопка <                                                     | Кнопка 🕨                                                     |
|----------------------|--------------------------------------------------------------|--------------------------------------------------------------|
| Contrast             | Контраст меньше.                                             | Контраст больше.                                             |
| Bright               | Яркость меньше.                                              | Яркость больше.                                              |
| Color                | Насыщенность цветов меньше.                                  | Насыщенность цветов больше.                                  |
| Tint                 | Телесные цвета пурпурнее.                                    | Телесные цвета зеленее.                                      |
| Sharp                | Резкость меньше.                                             | Резкость больше.                                             |
| CLR Temp             | Изображения немного более<br>красные (цвета немного теплее). | Изображения немного более<br>синие (цвета немного холоднее). |

# 🛞 Примечание

• Для переустановки всех позиций выберите "Yes" в "Reset" и нажмите на кнопку 🖓 ENTER. Установки Picture Моde для выбранного входа возвратятся к значениям по умолчанию.

• Для позиций "Contrast" ("Контраст") и "Bright" ("Яркость") настройки могут выполняться непосредственно кнопками 🗊 CONTRAST и 💿 BRIGHT пульта ДУ. (См. стр. **29**).

Работа с меню → Стр. 34

# З Выбор позиции гаммаконтраста

Эта функция позволяет выбрать нужную позицию гамма-контраста.

Подробнее смотрите на стр. 40.

# 🅙 Примечание

• Более точная настройка гаммы возможна при использовании экранного меню "Gamma".

## 4 Переключение установки диафрагмы

Эта функция позволяет управлять количеством проецируемого света и контрастом изображения.

| Выбираемые позиции | Описание                                                                  |
|--------------------|---------------------------------------------------------------------------|
| High Brightness    | Приоритет режима повышенной яркости.                                      |
| Medium Mode        | Промежуточный режим между повышенной<br>яркостью и повышенным контрастом. |
| High Contrast      | Приоритет режима повышенного контраста.                                   |

# 📎 Примечание

Для изменения диафрагмы можно также использовать кнопку () IRIS пульта ДУ. (См. стр. **29**).

# 5 Установка лампы

| Выбираемые<br>позиции | Яркость       | Шум вен-<br>тилятора | Потребляемая<br>мощность<br>при AC 100V) | Срок<br>эксплуатации<br>лампы |
|-----------------------|---------------|----------------------|------------------------------------------|-------------------------------|
| Bright                | 100%          | Стандарт             | 320Вт                                    | Прибл.<br>2000<br>часов.      |
| Eco +<br>Quiet        | Прибл.<br>80% | Низкий<br>уровень    | 265Вт                                    | Прибл.<br>3000<br>часов.      |

## 🛞 Примечание

 При установке лампы на режим "Eco + Quiet" потребляемая мощность уменьшается, а срок эксплуатации лампы возрастает. (Яркость проецируемого изображения снизится при этом приблизительно на 20%).

## 6 Использование позиции "Advanced"

Функция позволяет выполнить более точную настройку. Для вывода на дисплей меню Advaced (Дополнительные возможности) выберите позицию "Advaced" и нажмите на кнопку (---) ENTER.

# 🕙 Примечание

• После вывода на дисплей установок группы "Advanced" вновь выберите позицию "Advanced" и нажмите на кнопку — ENTER для переключения на меню "Picture" ("Изображение").

# 7 Настройка цветов

Выберите "C.M.S." ("Система Управления Цветом") из меню "Advaced" ("Дополнительные возможности") и нажмите на кнопку (--) ENTER.

нажмите на кнопку — ENTER. Функция позволяет настроить каждый из шести основных цветов, образующих цветовое пространство, изменяя для них "Hue" ("Toн"), "Saturation" ("Насыщенность") или "Value" ("Величина").

| Выбираемые позиции | Описание                                                                                                    |
|--------------------|----------------------------------------------------------------------------------------------------|
| C.M.SHue           | Установка тона основных цветов.                                                                              |
| C.M.SSaturation    | Установка насыщенности основных цветов.                                                                      |
| C.M.SValue         | Установка величин основных цветов.                                                                           |
| Reset              | Настройки позиций 'Hue", 'Saturation"<br>и 'Value" для всех цветов возвращаются<br>к значениям по умолчанию. |

Настройка "Hue", "Saturation" или "Value".

- 1 Нажатием на кнопку ▲ или ▼ выберите "Hue", "Satu ration" или "Value" и затем нажмите на кнопку ↔ ENTER.
- 2 Выберите кнопкой ▲ или ▼ нужный цвет и выполните его настройку кнопкой ◀ или ►.
- После нажатия на кнопку 

   в нижней части экрана появится полоса меню регулировки для выбранной цветовой системы. При ее использовании Вы можете наблюдать одновременно результат на экране.

#### Пример настройки позиции "Hue"

| Осн. цвета | Кнопка ┥           | Кнопка 🕨           |
|------------|--------------------|--------------------|
| Красный    | Ближе к пурпурному | Ближе к желтому    |
| Желтый     | Ближе к красному   | Ближе к зеленому   |
| Зеленый    | Ближе к желтому    | Ближе к голубому   |
| Голубой    | Ближе к зеленому   | Ближе к синему     |
| Синий      | Ближе к голубому   | Ближе к пурпурному |
| Пурпурный  | Ближе к синему     | Ближе к красному   |

<sup>•</sup>При выборе "Saturation" цвет будет легче (◀) или насыщеннее (▶).

• При выборе "Value" цвет будет темнее (◀) или ярче (►).

# Настройка изображения (Меню «Picture») (продолжение)

# 8 Настройка BrilliantColor™

Функция BrilliantColor™ использует технологию BrilliantColor™, разработанную фирмой Texas Instruments. Изображение становится ярче при сохранении цветовоспроизведения на высоком уровне.

| Выбираемые позиции | Описание                  |  |
|--------------------|---------------------------|--|
| On                 | Функция BrilliantColor™   |  |
|                    | активизирована.           |  |
| Off                | Функция BrilliantColor™не |  |
|                    | активизирована.           |  |

## 9 Выбор режима прогрессивного воспроизведения

Для выбора прогрессивного воспроизведения на дисплее видеосигнала.

| Выбираемые позиции | Описание                                                                                  |
|--------------------|-------------------------------------------------------------------------------------------|
| 3D Fast            | Для показа быстро движущихся<br>объектов (спорт, фильмы "action").                        |
| 3D Slow            | Для более четкого показа медленно<br>движущихся объектов (драма,<br>документальное кино). |
| 2D+                | Идеален для видеоигр и т.п.                                                               |

# 🅙 Примечание

• При использовании прогрессивных входов выбор позиции "Progressive" невозможен.

# 10 Выбор режима кинофильма

Функция обеспечивает высококачественное воспроизведение изображений, проецируемых изначально в режиме 24 кадра с секунду, например, кинофильмов, записанных на дисках DVD.

| Выбираемые позиции | Описание                           |
|--------------------|------------------------------------|
| Auto               | Фильмы определяются автоматически. |
| Off                | Фильмы не определяются.            |

# 🛞 Примечание

• При использовании прогрессивных входов выбор позиции "Film Mode" невозможен.

# 11 Уменьшение помех на изображении (DNR)

Цифровое шумоподавление видеоизображений (DNR) обеспечивает высокое качество при минимальном искажении точки и незначительных перекрестных цветовых помехах.

Работа с меню → Стр. 34

| Выбираемые позиции | Описание                       |
|--------------------|--------------------------------|
| Off                | Функция DNR не активизирована. |
| Level 1            | Устанавливается уровень        |
| Level 2            | функции DNR для повышения      |
| Level 3            | четкости изображения.          |

# 🛞 Примечание

"DNR" устанавливается на "Off" ("Выкл.") в следующих случаях:

- При размытом изображении.
- При дублировании контуров и цветов движущихся изображений.
- При слабом сигнале ТВ трансляции.

# 12 Уменьшение "мерцающих" помех (MNR)

Вы можете уменьшить так называемое Mosquito Noise ("мерцающие" помехи).

| Выбираемые позиции | Описание                       |  |
|--------------------|--------------------------------|--|
| Off                | Функция MNR не активизирована. |  |
| Level 1            | Устанавливается уровень        |  |
| Level 2            | функции MNR для повышения      |  |
| Level 3            | четкости изображения.          |  |

# 13 Настройка глубины изображения

Функция улучшает качество изображения по краю, придавая ему дополнительную глубину.

| Выбираемые позиции | Описание                        |  |
|--------------------|---------------------------------|--|
| Off                | Функция Unveil Control не       |  |
|                    | активизирована.                 |  |
| Level 1            | Устанавливается уровень функции |  |
| Level 2            | Unveil Control для придания     |  |
| Level 3            | большей глубины изображению.    |  |

# 14 Настройка автоконтраста

Функция автоматически корректирует контраст изображения в соответствии с текущей сценой на экране.

| Выбираемые позиции | Описание                                               |  |
|--------------------|--------------------------------------------------------|--|
| Off                | Функция Automatic Contrast не                          |  |
|                    | активизирована.                                        |  |
| Level 1            | Устанавливается уровень функции<br>Automatic Contrast. |  |
| Level 2            |                                                        |  |
| Level 3            |                                                        |  |

# 15 Переустановка всех настроек

Функция позволяет возвратить все позиции, которые были настроены Вами, к начальным значениям по умолчанию.

| Выбираемые позиции | Описание                           |
|--------------------|------------------------------------|
| No                 | Переустановка не выполняется.      |
| Yes                | Переустанавливаются все настройки. |

# Настройка гамма-контраста (Меню «Gamma»)

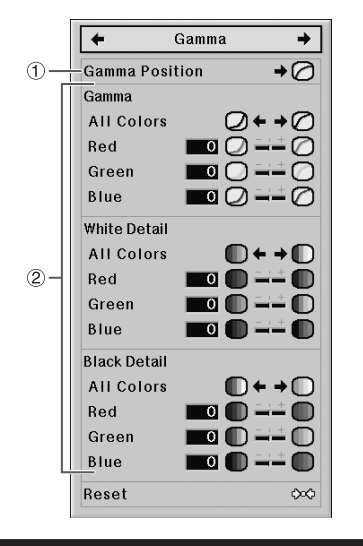

# Выбор позиции гаммаконтраста

Нужная позиция гамма-контраста может быть выбрана в соответствии с проецируемым изображением.

| Выбираемые позиции | Описание                                                                                                    |
|--------------------|----------------------------------------------------------------------------------------------------|
| Standard           | Установка резкости по умолчанию.                                                                                                    |
| Natural            | Устанавливает стабильное качество<br>скрытых деталей изображения.                                                                                                    |
| Dynamic            | Для просмотра изображений в<br>светлом помещении.                                                                                                    |
| Movie1             | Для просмотра изображений с<br>уменьшенной яркостью в<br>затемненном помещении.                                                                                            |
| Movie2             | Для просмотра ярких изображений<br>в затемненном помещении.                                                                                                    |
| Custom             | Используется спец. программа<br>коррекции кривой гамма-контраста.<br>Подробнее о программе смотрите<br>на web-сайте Sharp по адресу:<br>http://sharp-world.com/projector/. |

# \infty Примечание

• Позиция гамма-контраста, устанавливаемая из этого меню, может быть также выбрана при помощи позиции "Gamma Position" из меню "Picture".

Работа с меню → Стр. 34

## 2 Настройка гамма-контраста

Настройте форму кривой гамма-контраста в соответствии с Вашими предпочтениями.

#### ■ Гамма

| Выбираемые<br>позиции | Кнопка ◀                                                                     | Кнопка 🕨                                                               |
|-----------------------|------------------------------------------------------------------------------|------------------------------------------------------------------------|
| All Colors            | Вы можете настроить синхронизацию для красного, зеленого и синего (см. ниже) |                                                                        |
|                       | Для придания глубины<br>светлым участкам<br>изображения.                     | Для придания глубины<br>темным участкам<br>изображения.                |
| Red                   | Для придания глубины<br>светлым участкам красных<br>цветов изображения.      | Для придания глубины<br>темным участкам красных<br>цветов изображения. |
| Green                 | Для придания глубины<br>светлым участкам зеленых<br>цветов изображения.      | Для придания глубины<br>темным участкам зеленых<br>цветов изображения. |
| Blue                  | Для придания глубины<br>светлым участкам синих<br>цветов изображения.        | Для придания глубины<br>темным участкам синих<br>цветов изображения.   |

#### Детали белого

| Выбираемые<br>позиции | Кнопка ◀                                                                     | Кнопка 🕨                                      |
|-----------------------|------------------------------------------------------------------------------|-----------------------------------------------|
| All Colors            | Вы можете настроить синхронизацию для красного, зеленого и синего (см. ниже) |                                               |
|                       | Для уменьшения контраста.                                                    | Для увеличения контраста.                     |
| Red                   | Для уменьшения контраста красных участков.                                   | Для увеличения контраста красных участков.    |
| Green                 | Для уменьшения контраста<br>зеленых участков.                                | Для увеличения контраста<br>зеленых участков. |
| Blue                  | Для уменьшения контраста<br>синих участков.                                  | Для увеличения контраста<br>синих участков.   |

## Детали черного

| Выбираемые позиции | Кнопка ◀                                                                     | Кнопка 🕨                                    |
|--------------------|------------------------------------------------------------------------------|---------------------------------------------|
| All Colors         | Вы можете настроить синхронизацию для красного, зеленого и синего (см. ниже) |                                             |
|                    | Для уменьшения яркости.                                                      | Для увеличения яркости.                     |
| Red                | Для уменьшения яркости красных участков.                                     | Для увеличения яркости красных участков.    |
| Green              | Для уменьшения яркости<br>зеленых участков.                                  | Для увеличения яркости<br>зеленых участков. |
| Blue               | Для уменьшения яркости<br>синих участков.                                    | Для увеличения яркости<br>синих участков.   |

# 🕙 Примечание

• Для переустановки всех позиций выберите "Yes" в "Reset" и нажмите на кнопку (+) ENTER.

# Настройка компьютерного изображения (Меню «Fine Sync»)

Следующая иллюстрация приводится только в пояснительных целях и может отличаться от реального изображения на дисплее.

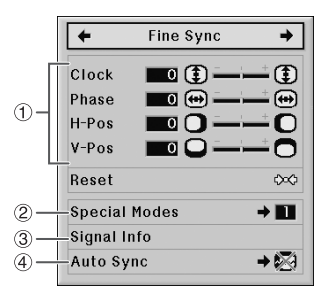

# Настройка компьютерного изображения

Используйте функцию Fine Sync (Точная синхронизация) в случае появления вертикальных полос или мерцания на отдельных участках изображения.

| Выбираемые позиции | Описание                                                                      |
|--------------------|-------------------------------------------------------------------------------|
| Clock              | Убираются помехи по вертикали.                                                |
| Phase              | Убираются помехи по горизонтали (по аналогии с трекингом в видеомагнитофоне). |
| H-Pos              | Центрируется экранное изображе-<br>ние смещением влево или вправо.            |
| V-Pos              | Центрируется экранное изображе-<br>ние смещением вверх или вниз.              |

# 🕙 Примечание

- Настройка компьютерного изображения может быть выполнена автоматически установкой позиции "Auto Sync" в меню "Fine Sync" на "Normal" или "High Speed", а также кнопкой ( ) AUTO SYNC пульта ДУ.
- Пределы регулировки каждой позиции изменяются в зависимости от входного сигнала. Отдельные настройки могут оказаться невозможными для выполнения.
- Для переустановки всех позиций выберите "Yes" в "Reset" и нажмите на кнопку (--) ENTER.

## 2 Установка специальных режимов

Обычно тип входного сигнала определяется автоматически и при этом устанавливается правильный режим разрешения. Однако для отдельных сигналов необходимо выбрать в "Special Modes" меню "Fine Sync" оптимальное разрешение, соответствующее режиму компьютерного дисплея.

# 🕙 Примечание

- Избегайте вывода на компьютерный дисплей изображений с повторяющимися элементами (горизонтальными линиями). (Это может привести к мерцанию изображения, с последующим трудным восприятием для глаз).
- Информация о текущем выбранном сигнале может быть подтверждена в позиции 3.

Работа с меню → Стр. 34

## **3** Проверка входного сигнала

Эта функция позволяет проверить информацию о текущем сигнале на входе.

# 4 Автосинхронизация (настройка функции)

| Выбираемые позиции | Описание                        |
|--------------------|---------------------------------|
| Off                | Автосинхронизация не            |
|                    | выполняется автоматически.      |
| Normal             | Автосинхронизация выполняется   |
| High Speed         | при включении проектора или при |
| riigh opeed        | переключении входных сигналов,  |
|                    | если проектор подключен к ком-  |
|                    | пьютеру. При установке "Normal" |
|                    | настройка производится          |
|                    | точнее, чем при установке       |
|                    | "High Speed", поэтому для нее   |
|                    | требуется больше времени.       |

# 🛞 Примечание

- Настройка также производится нажатием на кнопку (
  —) AUTO SYNC пульта ДУ.
- При установке позиции "Auto Sync" на "Off" или "High Speed" и нажатой кнопке AUTO SYNC автосинхронизация будет выполняться в ускоренном режиме "High Speed". Если в течение минуты кнопка будет нажата повторно, автосинхронизация будет выполнена в стандартном режиме "Normal".
- Время проведения автосинхронизации зависит от характера изображения на подключенном компьютере.
- Если не удается добиться оптимального качества изображения, выполните автосинхронизацию вручную.

# Использование меню «Options»

В качестве режима входа выбран HDMI.

Следующая иллюстрация приводится только в пояснительных целях и может отличаться от реального изображения на дисплее.

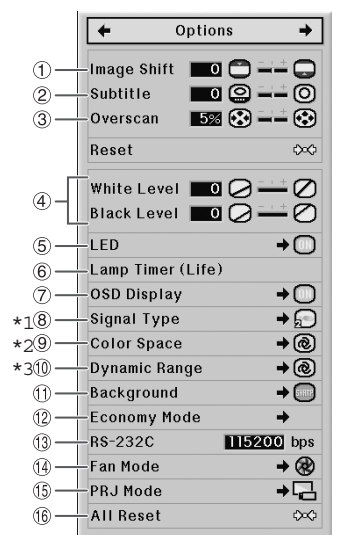

- \*1 Если режим входа S-VIDEO или VIDEO, на дисплее появится экран "Video System".
- \*2 Если режим входа HDMI.
- \*3 Если режим входа HDMI или DVI с цифровыми сигналами.

## Установка положения изображения

Проецируемое изображение можно перемещать по вертикали.

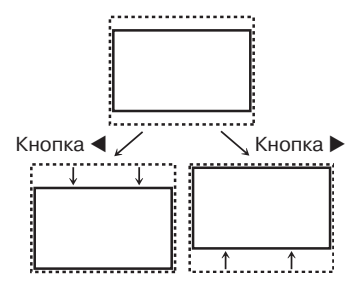

# 🅙 Примечание

- Данная функция может быть активизирована, если позиция "RESIZE" установлена на "SMART STRETCH", "CINEMA ZOOM", "ZOOM 14:9" или "SMART ZOOM".

Работа с меню → Стр. 34

# Настройка размера дисплея по вертикали (установка субтитров)

Эта функция позволяет изменить размер дисплея по вертикали для размещения субтитров.

| Кнопка ◀ | Изображение сжимается настройкой<br>размера дисплея по вертикали.     |
|----------|-----------------------------------------------------------------------|
| Кнопка 🕨 | Изображение увеличивается настройкой<br>размера дисплея по вертикали. |

# 🕙 Примечание

- При использовании данной функции не только нижняя часть изображения поднимается, но и верхняя часть слегка изменяется.
- Эффективность настройки субтитров не увеличивается при использовании функции масштабирования дисплея "Overscan" и сдвига изображения "Image Shift".
- Использование функции возможно только при позиции 'RESIZE', установленной на "SMART STRETCH", "CINEMAZOOM", "ZOOM 14:9" или "SMART ZOOM".
- Величина регулировки изменяется в зависимости от входного сигнала.

# З Настройка "сканирования за пределами" (масштаба дисплея)

Эта функция позволяет настроить масштаб сканирования (масштаб пространства дисплея).

| Кнопка ◀ | Изображение увеличивается.<br>(Область дисплея уменьшается). |
|----------|--------------------------------------------------------------|
| Кнопка 🕨 | Изображение уменьшается.<br>(Область дисплея увеличивается). |

# 🕙 Примечание

- Данная функция может быть использована для следующих входных сигналов и значений функции "RESIZE".
- Входной сигнал: VIDEO, 480I/480P, 540P, 576I/576P, 720P, 1035I или 1080I/1080P.
- Функция RESIZE: "SIDE BAR", "CINEMA ZOOM", "STRETCH" или "ZOOM 14:9".
- Если установлен слишком большой масштаб области дисплея, по краям экрана могут наблюдаться помехи.
   В этом случае необходимо уменьшить масштаб дисплея.
- Ознакомьтесь также с разделом "Информация о соблюдении авторских прав" на стр. **31**.
- Вы можете инициализировать возврат установок "Image Shift", "Subtitle" и "Overscan" к значениям по умолчанию, выбрав "Yes" для "Reset" и нажав на кнопку (--) ENTER.

# 4 Настройка уровня белого/ уровня черного

При помощи позиции "White Level" настраивается уровень белого для изображения в зависимости от вариаций, заложенных во входном сигнале.

При помощи позиции "Black Level" настраивается уровень черного для изображения также в зависимости от вариаций, заложенных во входном сигнале.

| Выбираемые<br>позиции | Кнопка ◀            | Кнопка 🕨              |
|-----------------------|---------------------|-----------------------|
| White Level           | Оптимизирует цвето- | Увеличивает яркость и |
|                       | воспроизведение.    | четкость изображения. |
| Black Level           | Изображение         | Изображение           |
|                       | становится темнее.  | становится ярче.      |

# \delta Примечание

• Уровень белого и уровень черного не могут быть настроены при поступлении на вход цифрового сигнала.

# 5 Выключение светодиодных индикаторов

Если светодиодные индикаторы проектора мешают в процессе его эксплуатации, то они могут быть выключены.

| Выбираемые позиции | Описание                                                                                                    |
|--------------------|----------------------------------------------------------------------------------------------------|
| On                 | Индикаторы включены.                                                                                                    |
| Off                | Индикаторы выключены при работе<br>проектора. (Они включаются при<br>переключении в режим ожидания,<br>при прогреве или при проблеме). |

# 🕙 Примечание

• Если функция автоматического выключения Auto Power Off установлена на "OFF", то позиция "LED" автоматически установится на "On". Для возможности выключения индикаторов (LED Off) необходимо выбрать для Auto Power Off установку "ON". (Смотрите стр. **45**).

## 6 Проверка рабочего состояния лампы

Вы можете проверить время эксплуатации лампы и срок, остающийся до окончания ее использования (в процентных показателях).

| Условия эксплуатации                          |        | Остаток срока службы    |                        |
|-----------------------------------------------|--------|-------------------------|------------------------|
|                                               | "Life" | 100%                    | 5%                     |
| Работа только при<br>установке лампы "Есо +   |        | Прибл.<br>3000          | Прибл.<br>150          |
| Quiet"                                        |        | часов                   | часов                  |
| Работа только при<br>установке лампы 'Bright" |        | Прибл.<br>2000<br>насов | Прибл.<br>100<br>насов |

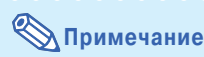

- Рекумендуется произвести замену лампы после того, как остаток срока ее эксплуатации достигнет 5%.
- Реальный срок использования лампы зависит от условий ее эксплуатации.

# Установка экранного дисплея

| Выбираемые позиции | Описание                                                                                                    |
|--------------------|----------------------------------------------------------------------------------------------------|
| On                 | Показываются все экранные дисплеи.                                                                                                    |
| Off                | Показываются только меню, меню<br>режимов входа, регулировки контраста<br>и яркости, а также предупреждающие<br>индикаторы (питания, температуры,<br>замены лампы и т.п.) |

# 8 Установка телевизионного стандарта

Если режим входа установлен на S-VIDEO или VIDEO, то могут быть установлены регулируемые позиции для режима телестандарта "Video System".

Режим системы видеовхода на заводе установлен на "Auto", однако изображение от подключенного аудиовизуального устройства может оказаться нерезким, в зависимости от расхождения видеосигналов. В этом случае установка стандарта телевещания выполняется переключением вручную.

| Выбираемые позиции | Описание                                              |
|--------------------|-------------------------------------------------------|
| PAL                | При подключении видео-<br>устройств PAL.              |
| SECAM              | При подключении видео-<br>устройств SECAM.            |
| NTSC4.43           | При воспроизведении сигналов NTSC на устройствах PAL. |
| NTSC3.58           | При подключении видео-<br>устройств NTSC.             |
|                    |                                                       |

# Использование меню «Options» (продолжение)

## 8 Установка типа сигнала

При использовании любого режима входа кроме S-VIDEO или VIDEO должна быть выполнена установка типа сигнала в соответствии с сигналом, поступающим на вход (RGB или компонентный).

## Если выбран вход COMPONENT для входного режима

| Выбираемые позиции | Описание                                 |
|--------------------|------------------------------------------|
| Auto               | Автоматически выбирается                 |
|                    | нужный входной сигнал                    |
|                    | (RGB или Component).                     |
| RGB                | Устанавливается при приеме RGB сигналов. |
| Component          | Устанавливается при приеме               |
|                    | компонентных сигналов.                   |

## Если выбран вход DVI

| Выбираемые позиции | Описание                                                                           |
|--------------------|------------------------------------------------------------------------------------|
| D. PC RGB          | Устанавливается при приеме цифровых сигналов PC RGB от компьютера.                 |
| D. PC COMP.        | Устанавливается при приеме цифровых компонентных PC сигналов от компьютера.        |
| D. VIDEO RGB       | Устанавливается при приеме цифровых сигналов видео RGB от видеоустройств.          |
| D. VIDEO COMP      | Устанавливается при приеме цифровых компонентных сигналов видео от видеоустройств. |
| A. RGB             | Устанавливается при приеме аналоговых сигналов RGB.                                |
| A. COMP.           | Устанавливается при приеме<br>аналоговых компонентных сигналов.                    |

## Если выбран вход HDMI

Эта функция устанавливает тип входного сигнала изображения от HDMI-совместимого устройства.

| Выбираемые позиции | Описание                                                                                                    |
|--------------------|----------------------------------------------------------------------------------------------------|
| Auto               | Обычно используется установка<br>Auto.                                                                                                    |
| RGB                | Воспроизводятся изображения в<br>режиме RGB (Red/Green/Blue).                                                                                                    |
| YCbCr4:4:4         | В этих режимах изображение показывается                                                                                                    |
| YCbCr4:2:2         | с помощью сигнала яркости (Y) для указания<br>контраста и цветоразностных сигналов (CbCr)<br>для показа цветов. (Выберите режим, обес-<br>печивающий оптимальное изображение). |

# \infty Примечание

• Тип сигнала ("Signal Type") может быть также выбран при помощи кнопки 📻 RGB/COMP. пульта ДУ. Работа с меню → Стр. 34

## 9 Настройка цветового пространства

Функция устанавливает цветовое пространство для сигналов от HDMI-совместимых устройств.

| Выбираемые позиции | Описание                                            |
|--------------------|-----------------------------------------------------|
| Auto               | В большинстве случаев<br>выбирается позиция "Auto". |
| ITU601             | Выбирается позиция, обеспечивающая                  |
| ITU709             | оптимальное качество изображения.                   |

# **10** Настройка динамического интервала

Оптимальное изображение может быть не получено, если тип выходного сигнала HDMI-совместимого устройства и тип входного сигнала проектора не совпадают. В этом случае переключите позицию динамического интервала "Dinamic Range".

| Выбираемые позиции | Описание                                                            |
|--------------------|---------------------------------------------------------------------|
| Auto               | В большинстве случаев<br>выбирается позиция "Auto".                 |
| Standard           | Если уровни черного показывают контур                               |
| Enhanced           | или блеклые, выберите позицию, обеспечивающую оптимальное качество. |

# 1 Выбор фонового изображения

| Выбираемые позиции | Описание                |
|--------------------|-------------------------|
| Logo               | Экран с логотипом SHARP |
| Blue               | Синий экран             |
| None               | — (Черный экран)        |

## 12 Настройка энергоэкономичного режима

Установка энергоэкономичного режима:

- 1 Выберите "Economy Mode", а затем нажмите на кнопку ►.
- 2 Нажмите на кнопку ▲/▼ для выбора нужной позиции, а затем на кнопку ↔ ENTER.

#### Порт RS-232C

Если порт RS-232C установлен на "ON", то функция RS-232C активизирована и потребляет энергию даже в режиме ожидания. При неиспользовании порта RS-232C его позицию нужно установить на "OFF" для того, чтобы энергия не потреблялась в режиме ожидания.

| Выбираемые позиции | Описание                                              |
|--------------------|-------------------------------------------------------|
| ON                 | RS-232C работает постоянно<br>(для приема сообщений). |
| OFF                | RS-232C не работает в режиме ожидания.                |

# 🅙 Примечание

• При управлении проектором с помощью RS-232C выберите установку "ON".

## Auto Power Off

Эта функция автоматически переключает проектор в режим ожидания, если в течение определенного времени не поступают сигналы.

| Выбираемые позиции | Описание                                                           |  |
|--------------------|--------------------------------------------------------------------|--|
| ON                 | Если сигнал на входе не опреде-<br>ляется 15 минут, проектор пере- |  |
|                    | ключится в режим ожидания.                                         |  |
| OFF                | Функция автоматического                                            |  |
|                    | выключения не активизируется.                                      |  |

# 🛞 Примечание

- · Если функция автоматического выключения Auto Power Off установлена на «ON», то за 5 минут до переключения в режим ожидания на экране появится сообщение «Enter STANDBY mode in X min.» («Переключение в режим ожидания через Х минут»), указывая в минутах остающееся время до выключения.
- Если функция Auto Power Off установлена на «OFF», то функция светодиодных индикаторов "LED" автоматически будет установлена на "On". Для возможности использования функции выключения индикаторов LED Off установите функцию Auto Power Off на «ON».

# 13 Выбор скорости передачи (RS-232C)

Убедитесь в том, что проектор и компьютер установлены на одинаковую скорость передачи данных.

| Выбираемые позиции | Описание                     |
|--------------------|------------------------------|
| 9600bps            | Медленная скорость передачи. |
| 38400bps           | \$                           |
| 115200bps          | Быстрая скорость передачи.   |

# 14 Установка режима работы вентилятора

Функция позволяет изменять скорость вращения вентилятора.

| Выбираемые позиции | Описание                                                                               |
|--------------------|----------------------------------------------------------------------------------------|
| Normal             | Для обычных условий                                                                    |
| High               | Выбирается, если проектор<br>работает на высоте более 1500<br>метров над уровнем моря. |

• При установке режима "Fan Mode" на "High", скорость вращения вентилятора возрастает и шум его работы становится сильнее.

# 15 Перевернутое/зеркальное проецируемые изображения

Функция позволяет расширить варианты использования проектора, позволяя переворачивать изображение в соответствии с размещением аппарата.

| Выбираемые позиции | Описание                                                         |
|--------------------|------------------------------------------------------------------|
| Front              | Обычное изображение (проектор                                    |
|                    | расположен перед экраном).                                       |
| Ceiling + Front    | Перевернутое изображение                                         |
|                    | (проектор закреплен на потолке                                   |
|                    | перед экраном).                                                  |
| Rear               | Зеркальное изображение (проектор                                 |
|                    | за экраном или используется зеркало).                            |
| Ceiling + Rear     | Перевернутое зеркальное изобра-<br>жение (используется зеркало). |

• Подробнее о режиме проецирования (PRJ Mode) смотрите на стр. 15.

# 16 Возврат к установкам по умолчанию

Для возврата всех выполненных настроек к значениям по умолчанию используйте команду "All Reset" ("Переустановить все параметры").

# Примечание

Невозможна инициализация следующих позиций.

- Меню "Fine Sync" ("Точная синхронизация") Special Modes (Специальные режимы)
- Меню "Options" ("Опции")
- Lamp Timer (Life) (Таймер лампы (срок службы)) - Language (Язык)

# Прочие функции

## Выбор языка экранного дисплея

Вы можете переключиться на один из одиннадцати языков экранного дисплея.

| English    | Français  | 汉语  |
|------------|-----------|-----|
| Deutsch    | Italiano  | 한국어 |
| Español    | Svenska   | 日大語 |
| Nederlands | Português | 口牛町 |

# Предупреждающие индикаторы/Уход за аппаратом

Предупреждающие индикаторы (индикатор питания, индикатор лампы и индикатор повышения температуры) на корпусе проектора указывают на возникновение каких-либо проблем внутри корпуса проектора. При загорании индикатора выполните операции, приведенные ниже.

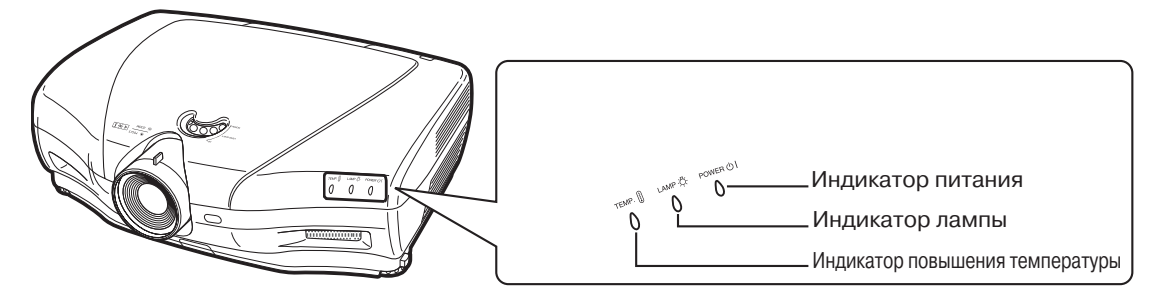

#### Индикатор повышения температуры

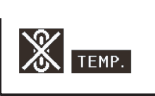

Если температура внутри корпуса проектора повышается в результате блокировки вентиляционных отверстий или неверной установки, в левом нижнем углу изображения на экране загорится индикатор « **TEMP**, ». При дальнейшем повышении температуры лампа погаснет, индикатор повышения температуры начнет мигать, активизируется охлаждающий вентилятор, а затем проектор переключится в режим ожидания. После появления индикатора « **TEMP**, » обязательно выполните действия, описанные в приведенной ниже таблице.

#### Индикатор лампы

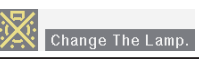

- Если остаток времени эксплуатации лампы составляет 5% или меньше, на экране появится индикатор (желтого цвета) и предупреждение «Change The Lamp» («Замените лампу»). При достижении этим показателем значения 0%, индикатор изменится на (красного цвета), лампа автоматически погаснет, после чего проектор переключится в режим ожидания. В это время индикатор лампы загорится красным светом.
- Если Вы попытаетесь включить проектор без замены лампы, то после четвертой попытки проектор не будет включаться.

| Предупре                              | ждающий инд                                            | икатор                | Условия                                                              | Проблема                                                                            | Возможное решение                                                                                                    |
|---------------------------------------|--------------------------------------------------------|-----------------------|----------------------------------------------------------------------|-------------------------------------------------------------------------------------|----------------------------------------------------------------------------------------------------|
|                                       | Обычно                                                 | Вне нормы             | Температура<br>внутри аппарата<br>слишком высока.                    | <ul> <li>Заблокированы<br/>вент. отверстия.</li> </ul>                              | Перенесите проектор в хорошо проветриваемое помещение.                                                                                                    |
| Индикатор<br>повышения<br>температуры | Выкл.                                                  | Красный<br>(Ожидание) |                                                                      | <ul> <li>Поломка вентилятора.</li> <li>Сбой в работе<br/>схемы аппарата.</li> </ul> | Отнесите проектор в ближайший<br>сервисный центр SHARP для<br>ремонта.                                                                                          |
|                                       |                                                        |                       |                                                                      | <ul> <li>Грязь в вентиляци-<br/>онных отверстиях.</li> </ul>                        | Выполните чистку отверстий в соот-<br>ветствии с описанием на стр. 47.                                                                                          |
| Индикатор<br>лампы                    | Синий*<br>Синий<br>(мигает)<br>при<br>работе<br>лампы. | Красный<br>(Ожидание) | Лампа не<br>загорается.                                              | <ul> <li>Лампа перегорела.</li> <li>Сбой в работе схемы лампы.</li> </ul>           | Замените лампу. (См. стр. <b>48</b> ).<br>Отнесите проектор в ближайший<br>сервисный центр SHARP для<br>ремонта.<br>Будьте осторожны при замене                 |
|                                       |                                                        | работе лампы.         | Красный<br>(мигает)                                                  | Пора заменить<br>лампу.                                                             | <ul> <li>Остаток срока<br/>эксплуатации лампы<br/>5% или менее.</li> </ul>                                                                                      |
| Индикатор<br>питания                  | Синий*/<br>Красный                                     | Красный<br>(мигает)   | Индикатор<br>питания мигает<br>красным при<br>включении<br>аппарата. | • Открыта крышка<br>узла лампы.                                                     | Надежно закрепите крышку .<br>узла лампы.<br>Если после этого индикатор<br>включения продолжит мигать,<br>свяжитесь со специалистом<br>сервисного центра SHARP. |

\*Индикатор не горит синим светом, если позиция "LED" установлена на "Off". (См. стр. 43).

#### Информация

- Если загорелся индиктор повышения температуры и проектор переключился в режим ожидания, убедитесь в том, что вентиляционные отверстия не заблокированы (стр. 6), а затем вновь включите питание. Подождите до полного охлаждения проектора перед подключением шнура питания к розетке (не менее 10 минут).
- Если питание было отключено во время работы проектора на короткий период времени в результате сбоя в сети или иной причины, после чего подача питания было возобновлена, индикатор лампы загорится красным светом, а лампа может не загореться. В этом случае отключите шнур питания от розетки, вновь подключите его и включите питание проектора.
- Охлаждающий вентилятор поддерживает постоянную температуру внутри корпуса проектора, его режим работы управляется автоматически. Звук от работающего вентилятора может изменяться во время работы аппарата, однако это не является признаком его неисправности.
- Не отключайте шнур питания от розетки сразу после переключения аппарата в режим ожидания, работа вентилятора будет продолжаться после переключения еще приблизительно 90 секунд.

#### Чистка проектора

- Перед чисткой проектора обязательно отключите шнур питания от розетки.
- Корпус проектора и панель управления изготовлены из пластмассы. Не используйте при чистке бензин или растворители, Вы можете повредить отделку корпуса.
- Не используйте рядом с проектором летучие реагенты типа инсектицидов.

Не допускайте длительного контакта с корпусом резиновых или пластмассовых предметов. Некоторые вещества могут вызвать повреждение

- отделки корпуса проектора. Удаляйте загрязнения корпуса аккуратно при помощи
- удаляите загрязнения корпуса аккуратно при помощи мягкой фланелевой ткани.
- Если загрязнение не снимается, смочите ткань в слабом водном растворе нейтрального чистящего вещества, выжмите ее и затем протрите корпус аппарата.

Сильные чистящие средства могут вызвать обесцвечивание или повреждение покрытия корпуса. Перед чисткой опробуйте используемую жидкость на небольшом участке корпуса, расположенном вне пределов видимости.

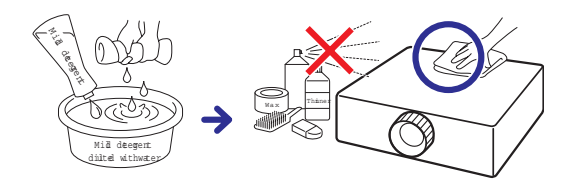

#### Чистка линз объектива

- Используйте специальное устройство для очистки линз воздухом или чистящую бумагу (для стекол и объективов). Не используйте ни в коем случае чистящие жидкости, они могут разрушить защитное покрытие линз.
- Поскольку поверхность линз может быть легко повреждена, не допускайте появления царапин на линзах или ударных нагрузок на объектив.

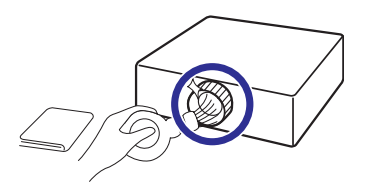

#### Чистка всасывающих и выводных вентиляционных отверстий

- Для удаления пыли из вентиляционных отверстий используйте пылесос.
- Вентиляционные отверстия необходимо чистить через каждые 100 часов работы. Если проектор эксплуатируется в грязном и задымленном помещении, чистку необходимо производить чаще.

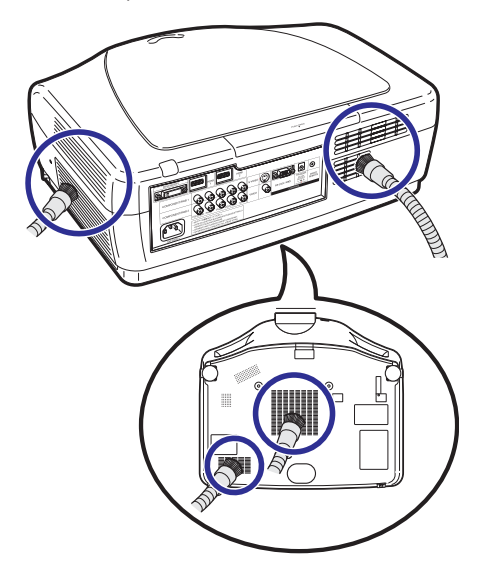

#### Информация

 Если во время работы с проектором возникнет необходимость чистки вентиляционных отверстий, переключите проектор в режим ожидания кнопкой <sup>Ф</sup> STANDBY проектора или
 © STANDBY пульта ДУ. Начните чистку после остановки вентилятора.

# Информация о лампе

## Лампа

- Рекомендуется заменять лампу на новую (продается отдельно) как только остаток времени ее эксплуатации достигнет значения 5% или меньше, либо если Вы заметили значительное ухудшение качества изображения или цветопередачи. Срок эксплуатации лампы (в процентах) может быть проверен по экранному дисплею (см. стр. 43).
- Приобретите лампу типа AN-K20LP у ближайшего дилера, имеющего полномочия от фирмы Sharp или в сервисном центре.

## Меры предосторожности при работе с лампой

В данной модели проектора используется лампа с наполнением ртутными парами. Специфический звук может указывать на поломку лампы. Поломка может быть вызвана различными причинами: сильным ударом, недостаточным охлаждением, появлением царапин на поверхности или ухудшением состояния со временем.

Период времени эксплуатации лампы может варьироваться в зависисмости от ее индивидуальных свойств и/или от условий и частоты ее использования. Важно отметить, что часто поломка выражается в образовании трещины на колбе лампы.

- При загорании индикатора замены лампы и появлении пиктограммы на экранном дисплее рекомендуется сразу же произвести ее замену, даже если не наблюдается видимых признаков повреждения лампы.
- При образовании трещины на колбе может произойти выброс частиц стекла внутри узла лампы и попадание в воздух помещения частиц газа через вентиляционные отверстия. Поскольку в состав газа входит ртуть, хорошенько проветрите комнату. При вдыхании паров ртути срочно обратитесь к врачу.
- При поломке колбы частицы стекла могут попасть во внутренние отсеки проектора. В этом случае обратитесь к ближайшему дилеру, имеющему полномочия от фирмы Sharp или в сервисный центр для обеспечения безопасности дальнейшей работы с аппаратом.

# Замена лампы

## 🇱 Внимание

- Не извлекайте узел лампы сразу по завершении работы проектора. Лампа может нагреваться до высокой температуры и вызвать ожог кожи или иные негативные последствия для Вашего здоровья.
- После отключения шнура питания от розетки необходимо подождать не менее **одного часа** до полного охлаждения поверхности лампы, прежде, чем будет извлечен узел лампы.
- Аккуратно производите замену лампы с соблюдением всех указаний данного раздела. \* При желании замену лампы можно произвести у ближайшего дилера Sharp или в сервисном центре.
- \* Если новая лампа не загорается после замены, обратитесь к ближайшему дилеру Sharp или в сервисный центр для проведения ремонта аппарата.

## Извлечение и установка узла лампы

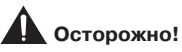

• Не извлекайте узел лампы сразу после работы проектора. Лампа и детали ее узла могут нагреваться до высокой температуры и вызовут ожог кожи и иные негативные последствия для здоровья.

Опция

Узел лампы

(тип: AN-K20LP)

#### Информация

1

2

3

4

ки.

- При извлечении узла лампы обязательно используйте ручку узла. Не прикасайтесь к поверхности колбы или к внутренним поверхностям проектора.
- Для того, чтобы избежать негативных последствий для Вашего здоровья и повреждения лампы, внимательно следуйте приведенным ниже описаниям операции.
- Не откручивайте винты, за исключением крепежных винтов крышки узла лампы и самого узла. (У узла лампы это - серебристые винты).

щего вентилятора.

③STANDBY Нажатием на кнопку 💍 STANDBY Кнопка STANDBY проектора или на кнопку 🕧 STANDBY пульта ДУ переключите проектор в режим ожидания. • Подождите до полной остановки охлаждаю-Отключите шнур питания. Гнездо для Отключите шнур питания от сетевой розетшнура питания Сервисные винты Подождите до полного охлаждения лампы (приблизительно 1 час). Крышка узла лампы Узел лампы Крепежный винт

Ручка

Крепежные винты

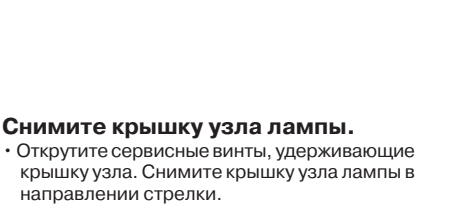

#### Извлеките узел лампы.

Открутите сервисные винты узла лампы. Удерживая узел за ручку, извлеките его в направлении, указанном на рисунке стрелкой

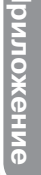

# Информация о лампе (продолжение)

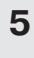

#### Установите новый узел лампы.

 Плотно вставьте узел в секцию, предназначенную для его установки. Закрутите крепежные винты.

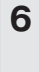

# Закрепите крышку секции узла лампы.

 Закройте крышку узла лампы в направлении, указанном на рисунке стрелкой. Затем закрутите сервисные винты.

## Информация

 При неправильной установке узла лампы и его крышки аппарат не будет включаться даже при подключении шнура питания к проектору.

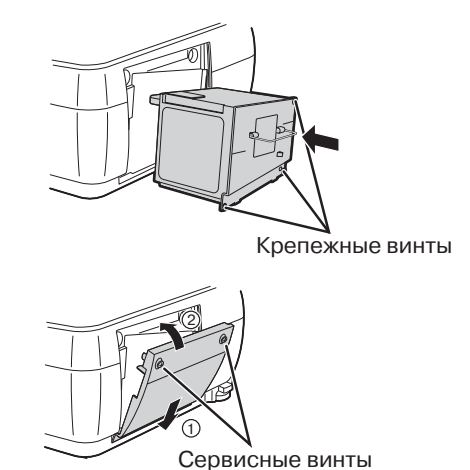

# Сброс таймера лампы

После замены лампы сбросьте таймер лампы.

#### Информация

 Сброс таймера производится только после замены лампы. Если после сброса таймера Вы продолжаете использовать ту же самую лампу, это может привести к повреждению лампы и даже ее взрыву.

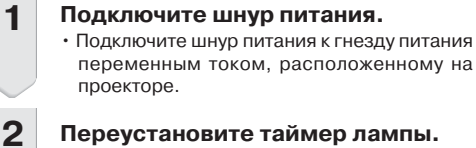

- Одновременно удерживая нажатыми кнопки □ ENTER, ▼ и ▶ проектора, нажмите на кнопку □ ON, также расположенную на проекторе.
- На дисплее появится индикация «LAMP 0000H», указывая на то, что таймер обнулен.

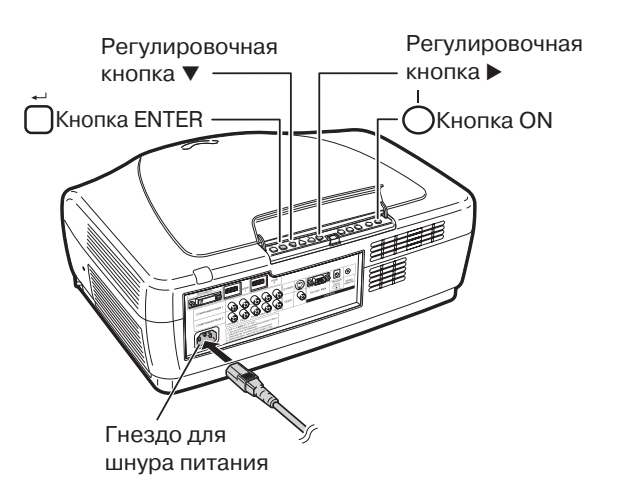

# Назначение контактов на разъемах

## Разъем DVI-I: 29-контактный коннектор

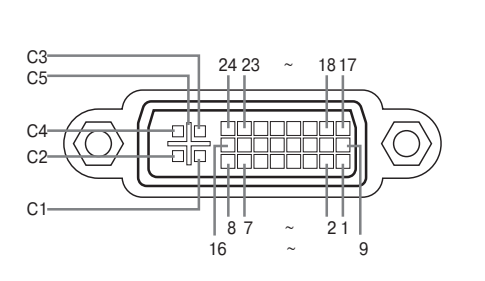

#### • Аналоговый вход DVI RGB

## • Цифровой вход DVI

#### № конт. Сигнал № конт. Сигнал Т.М.D.S данные 2-16 Определение горяч. подключения 1 2 T.M.D.S данные 2+ 17 Т.М.D.S данные 0-3 T.M.D.S данные 2 экранир. 18 T.M.D.S данные 0+ 4 Не подключено 19 T.M.D.S данные 0 экранир. 5 Не подключено 20 Не подключено 6 DDC такт 21 Не подключено 7 DDC данные T.M.D.S такт экранир. 22 8 Не подключено 23 T.M.D.S такт+ 9 Т.М.D.S данные 1-24 T.M.D.S такт-T.M.D.S данные 1+ 10 C1 Не подключено 11 T.M.D.S данные 1 экранир. C2 Не подключено 12 Не подключено C3 Не подключено 13 Не подключено C4 Не подключено 14 Питание +5В C5 Земля

15 Земля

#### • Аналоговый компонентный вход DVI

| № конт | .Сигнал М           | № конт. | Сигнал                       | № конт. | Сигнал        | № конт. | Сигнал             |
|--------|---------------------|---------|------------------------------|---------|---------------|---------|--------------------|
| 1      | Не подключено       | 16      | Определение горяч. подключен | ия 1    | Не подключено | 16      | Не подключено      |
| 2      | Не подключено       | 17      | Не подключено                | 2       | Не подключено | 17      | Не подключено      |
| 3      | Не подключено       | 18      | Не подключено                | 3       | Не подключено | 18      | Не подключено      |
| 4      | Не подключено       | 19      | Не подключено                | 4       | Не подключено | 19      | Не подключено      |
| 5      | Не подключено       | 20      | Не подключено                | 5       | Не подключено | 20      | Не подключено      |
| 6      | DDC такт            | 21      | Не подключено                | 6       | Не подключено | 21      | Не подключено      |
| 7      | DDC данные          | 22      | Не подключено                | 7       | Не подключено | 22      | Не подключено      |
| 8      | Синхр. по вертикали | 1 23    | Не подключено                | 8       | Не подключено | 23      | Не подключено      |
| 9      | Не подключено       | 24      | Не подключено                | 9       | Не подключено | 24      | Не подключено      |
| 10     | Не подключено       | C1      | Аналог. вход красный         | 10      | Не подключено | C1      | Аналог. вход Рг/Сг |
| 11     | Не подключено       | C2      | Аналог. вход зеленый         | 11      | Не подключено | C2      | Аналог. вход Ү     |
| 12     | Не подключено       | C3      | Аналог. вход синий           | 12      | Не подключено | C3      | Аналог. вход Рв/Св |
| 13     | Не подключено       | C4      | Синхр. по горизонтали        | 13      | Не подключено | C4      | Не подключено      |
| 14     | Питание +5В         | C5      | Земля                        | 14      | Не подключено | C5      | Земля              |
| 15     | Земля               |         |                              | 15      | Земля         |         |                    |

## Разъем RS-232C: 9-контактная вилка D-sub

1

2

3

4

5

6

7

8

9

№ конт. Сигнал Имя

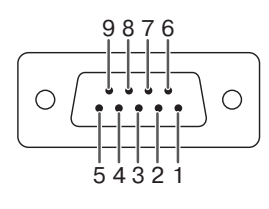

# RD Прием данных Вход SD Передача данных Выход Зарезервировано SG Сигнал "земля" Зарезервировано Зарезервировано Зарезервировано Зарезервировано

## Вход/Выход Примечание

Не подключено Подключено к внутренней схеме Подключено к внутренней схеме Подключено к внутренней схеме Подключено к внутренней схеме Подключено к внутренней схеме Подключено к внутренней схеме Не подключено

# Разъем HDMI

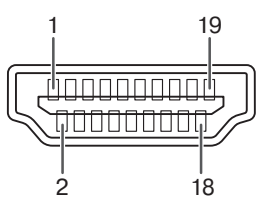

| № конт. | Имя                     | № КОНТ. | Имя №                     | конт. | Имя                |
|---------|-------------------------|---------|---------------------------|-------|--------------------|
| 1       | T.M.D.S данные 2+       | 8       | Т.М.D.S данные 0 экранир. | 14    | Зарезервировано    |
| 2       | Т.М.D.S данные 2 экрани | ıp. 9   | T.M.D.S данные 0–         | 15    | SCL                |
| 3       | T.M.D.S данные 2–       | 10      | Т.M.D.S такт+             | 16    | SDA                |
| 4       | T.M.D.S данные 1+       | 11      | T.M.D.S такт экранир.     | 17    | DDC/CEC земля      |
| 5       | Т.М.D.S данные 1 экрани | 1p. 12  | Т.M.D.S такт-             | 18    | Питание +5В        |
| 6       | T.M.D.S данные 1–       | 13      | CEC                       | 19    | Определение горяч. |
| 7       | T.M.D.S данные 0+       |         |                           |       | подключения        |
|         |                         |         |                           |       |                    |

# RS-232C: Спецификации и команды

# Управление с компьютера

При подключении кабеля RS-232C (перекрестного типа, приобретается отдельно) проектором может управлять компьютер (подключение показано на стр. 24).

# Характеристики подключения

Установите настройки порта RS-232C в компьютере согласно следующей таблице:

Формат сигнала: соотв. стандарту RS-232C. Скорость\*: 9600 бит/с | 38400 бит/с | 115200 бит/с.

Бит чётности: нет. Стоповый бит: 1 бит. Управление передачей: нет.

Κ

Длина данных: 8 битов. \* Установите для проектора такую же скорость, какая используется в компьютере.

# Основной формат

Команды из компьютера высылаются в следующем порядке; команды, параметр и код возврата. После обработки команды на проекторе он высылает в компьютер ответный код.

| Формат команды                     |                                                                                   |  |  |  |  |  |  |  |  |  |  |  |  |  |  |
|------------------------------------|-----------------------------------------------------------------------------------|--|--|--|--|--|--|--|--|--|--|--|--|--|--|
|                                    | С1 С2 С3 С4 Р1 Р2 Р3 Р4 Код ответа (0DH)                                          |  |  |  |  |  |  |  |  |  |  |  |  |  |  |
|                                    |                                                                                   |  |  |  |  |  |  |  |  |  |  |  |  |  |  |
| Команда, 4 знака Параметр, 4 знака |                                                                                   |  |  |  |  |  |  |  |  |  |  |  |  |  |  |
| Формат кода ответа                 |                                                                                   |  |  |  |  |  |  |  |  |  |  |  |  |  |  |
| Стан                               | Стандартный ответ Ошибка (ошибка связи или неверная команда)                      |  |  |  |  |  |  |  |  |  |  |  |  |  |  |
|                                    | О         К         Код ответа (0DH)         Е         R         Код ответа (0DH) |  |  |  |  |  |  |  |  |  |  |  |  |  |  |
|                                    |                                                                                   |  |  |  |  |  |  |  |  |  |  |  |  |  |  |

### Информация

- При управлении проектором с компьютера с использованием команд RS-232C подождите не менее 30 секунд после включения питания, а затем приступайте к отправке команд.
- Если на проектор выслано более одной команды, подождите ответа проектора перед отправлением следующей команды.
- При использовании функции управления проектором с компьютера рабочее состояние проетора не может быть считано на компьютере. Поэтому подтвердите статус проектора, отправив на компьютер дисплейные команды для каждого меню и проверив состояние аппарата по экранному дисплею. Если проектор получит команду, не являющуюся командой меню, команда будет выполнена без вывода информации на дисплей.

# Команды

Пример: Включение проектора

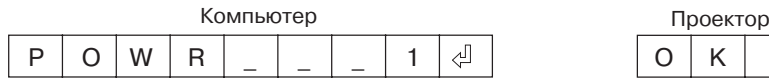

|                                                 |   |     |      |   |   |     |       |   | OTE                                                                                                    | 3ET                                                                                                    |
|-------------------------------------------------|---|-----|------|---|---|-----|-------|---|----------------------------------------------------------------------------------------------------|----------------------------------------------------------------------------------------------------|
| ЗНАЧЕНИЕ КОМАНДЫ                                |   | KOM | анда |   |   | ΠΑΡ | AMETP |   | Включенное питание                                                                                                    | Режим ожидания<br>(или 30-сек. прогрев)                                                                                                    |
| Power On (Включение питания)                    | Р | 0   | W    | R | - | -   | -     | 1 | ОК или ERR                                                                                                    | ОК                                                                                                    |
| Power Off (Выключение питания)                  | Р | 0   | W    | R | - | -   | _     | 0 | ОК или ERR                                                                                                    | ОК или ERR                                                                                                    |
| Lamp Status (Состояние лампы)                   | т | L   | Р    | s | - | -   | -     | 1 | 0:ВЫКЛ.,1:ВКЛ., 2:Повтор,<br>3:Ожидание, 4:Ошибка лампы                                                                               | 0:ВЫКЛ., 4:Ошибка лампы                                                                                                    |
| Projector Condition (Состояние проектора)       | т | A   | в    | N | - | -   | -     | 1 | 0:Стандарт,<br>1:Повышение температуры,<br>8:Срок службы лампы 5% или менее,<br>16:Лампа перегорела,<br>32:Ошибка при зажигании лампы | 0:Стандарт,<br>1:Повышение температуры,<br>2:Ошибка вентилятора,<br>4:Открыта крышка уала лампы,<br>8:Срок службы лампы 5% или менее,<br>16:Лампа перегорела,<br>32:Ошибка при зажигании лампы,<br>64:Слишком высока температура |
| Lamp Power Status (Состояние питания лампы)     | Т | Р   | 0    | W | - | -   | _     | 1 | 1:Вкл., 2:Охлаждение, 3:Выключение                                                                                                    | 0:Режим ожидания                                                                                                    |
| Model Name Check (Проверка наименования модели) | M | N   | R    | D | - | -   | _     | 1 | XV-Z21000                                                                                                    |                                                                                                    |
| C1 (COMPONENT1) (Компонентный вход 1)           | 1 | R   | G    | В | _ | -   | _     | 1 | ОК или ERR                                                                                                    | ERR                                                                                                    |
| C2 (COMPONENT2) (Компонентный вход 2)           | 1 | R   | G    | В | - | -   | _     | 2 | OK или ERR ERR                                                                                                    |                                                                                                    |
| S-VIDEO (Вход S-видео)                          | 1 | V   | E    | D | - | -   | _     | 1 | ОК или ERR                                                                                                    | ERR                                                                                                    |
| VIDEO (Видеовход)                               | 1 | V   | E    | D | - | -   | _     | 2 | ОК или ERR                                                                                                    | ERR                                                                                                    |
| DVI (Bxog DVI)                                  | 1 | R   | G    | В | - | -   | _     | 3 | ОК или ERR                                                                                                    | ERR                                                                                                    |
| H1 (HDMI1) (Bход HDMI1)                         | 1 | R   | G    | В | _ | -   | _     | 4 | ОК или ERR                                                                                                    | ERR                                                                                                    |
| H2 (HDMI2) (Bход HDMI2)                         |   | B   | G    | В |   |     |       | 5 | ОК или ERR                                                                                                    | EBB                                                                                                    |

|                       |                              |                          |           |        |      |      |   |      |          |    | OTI                | BET                   |
|-----------------------|------------------------------|--------------------------|-----------|--------|------|------|---|------|----------|----|--------------------|-----------------------|
|                       | ЗНАЧЕНИЕ КОМАНДЬ             | l l                      |           | KOM    | АНДА |      |   | ΠΑΡΑ | AMETP    |    | Включенное питание | Режим ожидания        |
|                       |                              |                          |           |        |      |      |   |      |          |    | Включенное питание | (или 30-сек. прогрев) |
| INPUT Check (Прове    | рка режима ВХОД)             |                          |           |        |      |      |   |      |          |    | 1:COMPONENT1       | ERR                   |
|                       |                              |                          |           |        |      |      |   |      |          |    | 2:COMPONENT2       |                       |
|                       |                              |                          | 1         | с      | н    | к    | 2 | 2    | ?        | ?  | 4:VIDEO            |                       |
|                       |                              |                          |           | -      |      |      |   |      |          |    | 5:DVI              |                       |
|                       |                              |                          |           |        |      |      |   |      |          |    | 6:HDMI1            |                       |
|                       | 0.000                        |                          | -         |        | -    | -    |   |      |          |    | 7:HDMI2            | 500                   |
| Freeze (Стоп-кадр)    | Оff (Выкл.)                  |                          | F         | R      | E    | 2    | - | -    | -        | 0  | OK или ERR         | ERR                   |
|                       | On (Вкл.)                    |                          | F         | R      | E    | Z    | - | -    | -        | 1  | OK или ERR         | ERR                   |
| Auto Sync Start (Hava | ало автосинхронизац          | ии)                      | A         | D      | J    | S    | - | -    | -        | 1  | OK или ERR         | ERR                   |
| C1 INPUT RESIZE       | NORMAL                       |                          | R         | A      | S    | R    | - | -    | -        | 1  | OK или ERR         | ERR                   |
| (ИЗМЕНЕНИЕ            | STRETCH                      |                          | R         | Α      | S    | R    | - | -    | _        | 2  | OK или ERR         | ERR                   |
|                       | SIDE BAR/DOT BY DO           | TC                       | R         | Α      | S    | R    | - | -    | _        | 3  | OK или ERR         | ERR                   |
| BXOJE 1)              | SMART STRETCH                |                          | R         | Α      | S    | R    | - | -    | -        | 4  | OK или ERR         | ERR                   |
|                       | CINEMA ZOOM                  |                          | R         | Α      | S    | R    | - | -    | -        | 5  | ОК или ERR         | ERR                   |
|                       | ZOOM 14:9                    |                          | R         | Α      | S    | R    |   |      |          | 7  | ОК или ERR         | ERR                   |
|                       | SMART ZOOM                   |                          | B         | Α      | S    | B    |   |      |          | 6  | ОК или ERR         | EBB                   |
| C2 INPLIT RESIZE      | NORMAL                       |                          | B         | B      | S    | B    | - | -    | -        | 1  | ОК или ЕВВ         | FBB                   |
| ИЗМЕНЕНИЕ             | STRETCH                      |                          | P         | B      | 6    |      | - | -    | -        | 2  | OK MIN EPR         | EPP                   |
| ΦΟΡΜΑΤΑ ΗΑ            | SIDE BAR /DOT BY D           | от                       | B         | D      | 6    |      | - | -    | -        | 2  | OK way EBB         | EDD                   |
| КОМПОНЕНТНОМ          | SIDE BAR/DOT BI DO           | 51                       | n<br>D    | D      | 3    |      | - | -    | -        | 3  |                    | Enn                   |
| ВХОДЕ 2)              | SWARTSTRETCH                 |                          | н         | Б      | 5    | н    | - | -    | -        | 4  | OK WIN ERR         | ERR                   |
|                       | CINEMA ZOOM                  |                          | К         | В      | S    | R    | - | -    | -        | 5  | OK или ERR         | ERR                   |
|                       | ZOOM 14:9                    |                          | R         | В      | S    | R    | - | -    | _        | 7  | OK или ERR         | ERR                   |
|                       | SMART ZOOM                   |                          | R         | В      | S    | R    | - | -    | _        | 6  | OK или ERR         | ERR                   |
| S-VIDEO INPUT         | STRETCH                      |                          | R         | Α      | S    | V    | _ | _    | _        | 2  | OK или ERR         | ERR                   |
| RESIZE                | SIDE BAR                     |                          | R         | Α      | S    | V    | - | -    | _        | 3  | OK или ERR         | ERR                   |
| (ИЗМЕНЕНИЕ            | SMART STRETCH                |                          | R         | Α      | S    | V    |   |      |          | 4  | OK или ERR         | ERR                   |
|                       | CINEMA ZOOM                  |                          | R         | Δ      | S    | v    | - |      | -        | 5  | ОК или ЕВВ         | FBB                   |
| входе 5-видео)        | ZOOM 14:0                    |                          | B         |        | 6    | V    | - | -    | -        | 7  | OK WIN ERR         | EDD                   |
|                       | SMART 70014                  |                          | 11        | ~      | 0    | v    | - | -    | -        | 6  | OK MUM ERR         | EPP                   |
|                       | GTRETCU                      |                          | н         | A      | 0    | v .  | - | -    | -        | 0  |                    | Enn<br>Enn            |
| VIDEO INPUT RESIZE    | STRETCH                      |                          | К         | В      | S    | V    | - | -    | -        | 2  | OK или ERR         | ERR                   |
| (ИЗМЕНЕНИЕ            | SIDE BAR                     |                          | R         | В      | S    | V    | - | -    | -        | 3  | OK или ERR         | ERR                   |
|                       | SMART STRETCH                |                          | R         | В      | S    | V    | - | -    | _        | 4  | OK или ERR         | ERR                   |
| влоде видео)          | CINEMA ZOOM                  |                          | R         | В      | S    | V    | - | -    | -        | 5  | OK или ERR         | ERR                   |
|                       | ZOOM 14:9                    |                          | R         | В      | S    | V    |   |      |          | 7  | ОК или ERR         | ERR                   |
|                       | SMART ZOOM                   |                          | В         | В      | S    | v    | _ | _    | _        | 6  | ОК или FBB         | FBB                   |
| DVUNPLIT RESIZE       | NORMAL                       |                          | B         | -<br>C | S    | B    | - | -    | -        | 1  | ОК или ЕВВ         | FBB                   |
| (U3MEHEHUE            | STRETCH                      |                          | B         | 0      | 6    |      | - | -    | -        | 2  | OK way EBB         | EDD                   |
| ΦΟΡΜΑΤΑ ΗΑ            | STRETCH                      | ~~                       | н         | С<br>0 | 5    | к    | - | -    | -        | 2  | OK WIN ERR         | ERR                   |
| BXOДE DVI)            | SIDE BAR/DOT BY DO           | JI                       | н         | C      | 5    | К    | - | -    | -        | 3  | OK ИЛИ ERR         | ERR                   |
|                       | SMARTSTRETCH                 |                          | К         | С      | S    | К    | - | -    | -        | 4  | OK или ERR         | ERR                   |
|                       | CINEMA ZOOM                  |                          | R         | С      | S    | R    | _ | _    | _        | 5  | OK или ERR         | ERR                   |
|                       | ZOOM 14:9                    |                          | R         | С      | S    | R    | _ | _    | _        | 7  | OK или ERR         | ERR                   |
|                       | SMART ZOOM                   |                          | R         | С      | S    | R    | _ | _    | _        | 6  | ОК или ERR         | ERR                   |
| H1 INPUT RESIZE       | NORMAL                       |                          | B         | D      | S    | B    |   |      |          | 1  | ОК или ERR         | EBB                   |
| (ИЗМЕНЕНИЕ            | STRETCH                      |                          | В         | D      | S    | в    | - | -    |          | 2  | ОК или ЕВВ         | FBB                   |
| ΦΟΡΜΑΤΑ ΗΑ            | SIDE BAR/DOT BY DO           | ЭT                       | P         |        | 6    | D    | - | -    | -        | 3  | OK MIN ERR         | EPP                   |
| BXOДE HDMI 1)         | SMART STRETCH                | 51                       | B         | D      | 6    |      | - | -    | -        | 4  | OK WIN ERR         | EDD                   |
|                       |                              |                          |           |        | 0    |      | - | -    | -        |    |                    | 500                   |
|                       | CINEMA ZOOM                  |                          | н         | 0      | 5    | К    | - | -    | -        | 5  | OK ИЛИ ERR         | ERR                   |
|                       | 200M 14:9                    |                          | К         | D      | S    | к    | - | -    | -        | 1  | OK или ERR         | ERR                   |
|                       | SMART ZOOM                   |                          | R         | D      | S    | R    | - | -    | -        | 6  | OK или ERR         | ERR                   |
| H2 INPUT RESIZE       | NORMAL                       |                          | R         | E      | S    | R    | _ | _    | -        | 1  | ОК или ERR         | ERR                   |
| (ИЗМЕНЕНИЕ            | STRETCH                      |                          | R         | E      | S    | R    | - | -    | -        | 2  | OK или ERR         | ERR                   |
| ΦΟΡΜΑΤΑΗΑ             | SIDE BAR/DOT BY DO           | ОТ                       | B         | E      | S    | B    |   |      |          | 3  | ОК или ERR         | EBB                   |
| BAODE HDIVIT 2)       | SMART STRETCH                |                          | B         | E      | S    | B    |   |      |          | 4  | ОК или ERR         | EBB                   |
|                       | CINEMA ZOOM                  |                          | P         | E      | °    | D    | - | -    | _        | 5  | OK JADIA EPR       | EPP                   |
|                       | ZOOM 14:0                    |                          |           | E      | 6    |      | - | -    | -        | 7  | OK WIN ERR         | EDD                   |
|                       | 20010114.9                   |                          | n         | E .    | 3    |      | - | -    | -        | 1  |                    | CRR                   |
|                       | SMART ZOUM                   |                          | н         | E      | 5    | К    | - | -    | -        | 6  | OK ИЛИ ERR         | ERR                   |
| IRIS (ДИАФРАГМА)      | High Brightness (Пов         | зышенная яркость)        | 1         | R      |      | S    | - | -    | -        | 1  | OK или ERR         | ERR                   |
|                       | Medium Mode (Пром            | иежуточный режим)        | 1         | R      | 1    | S    | - | -    | -        | 2  | OK или ERR         | ERR                   |
|                       | High Contrast (Повы          | шенный контраст)         | 1         | R      | 1    | S    | _ | -    | _        | 3  | ОК или ERR         | ERR                   |
| Lamp Setting          | Eco + Quiet (Режим :         | энергосбережения)        | Т         | Н      | М    | D    | - | -    | -        | 0  | OK или ERR         | ERR                   |
| (Установка лампы)     | Bright (Стандартный          | і режим)                 | Т         | н      | М    | D    |   |      |          | 1  | ОК или ERR         | ERR                   |
| C1 INPUT              | Picture Mode                 | Standard (Стандарт)      | B         | Α      | Р    | s    |   |      |          | 1  | ОК или ERR         | EBB                   |
| (КОМПОНЕНТНЫЙ         | (Режим                       | Natural (Ectects, useta) | В         | Α      | Р    | S    | _ | _    | _        | 2  | ОК или ЕВВ         | FBB                   |
| ВХОД 1)               | изображения)                 | Пипатіс (Линаминаское)   | D         | Δ.     | D    | 6    | - | -    | -        | 3  | OK MIN ERR         | EPP                   |
|                       |                              | Movie1 (Kuue 1)          | B         | ^      | D D  | 6    | - | -    | -        | 4  | OK way EBB         | EDD                   |
|                       |                              | Movie? (King 0)          | 0<br>P    | ~      | C D  |      | - | -    | -        | -+ | OK HERE ERR        | EDD                   |
|                       |                              | Momor: (14-              | 1         | A      | r'   |      | - | -    | -        | 5  |                    | EDD                   |
|                       |                              | тиетногу (из памяти)     | к         | A      | Р    | 5    | - | -    | -        | 0  | OK ИЛИ ERR         | ERR                   |
|                       | Contrast (Контраст)          | (-90 - +90)              | R         | A      | P    |      | - | *    | *        | *  | OK или ERR         | ERR                   |
|                       | Bright (Яркость) (-90        | 0- +90)                  | R         | A      | В    | R    | _ | *    | *        | *  | ОК или ERR         | ERR                   |
|                       | Color (Цвет) (-30 -          | +30)                     | R         | Α      | С    | 0    | _ | *    | *        | *  | OK или ERR         | ERR                   |
|                       | Tint (Оттенок) (-30 -        | - +30)                   | R         | Α      | Т    | 1    | - | *    | *        | *  | OK или ERR         | ERR                   |
|                       | Sharp (Резкость) (-3         | 80 - +30)                | R         | Α      | S    | н    |   | *    | *        | *  | ОК или ERR         | ERR                   |
|                       | CLB Temp. (LIBETORA          | а температура) *1        | В         | Α      | С    | т    | * | *    | *        | *  | ОК или FBB         | FBB                   |
|                       | BrilliantColor <sup>TM</sup> | Off (Biskn)              | B         | Δ      | w    | F    |   |      |          | 0  | ОК или ЕВВ         | FBB                   |
|                       |                              | On (Byg.)                | .1        | ~      | 14/  | -    | - | -    | -        | 1  | OK MINA ERR        | EPP                   |
| 1                     | Commo D                      | Off (DIVI.)              | п         | A      | VV   | E    |   | -    | -        |    |                    | 500                   |
|                       | Gamma Position               | Siandard (Стандарт)      | G         | M      | н    | A    | - | -    | -        | 0  | UN NUM ERR         | CRR                   |
|                       | контраста)                   | Natural (Естеств. цвета) | G         | M      | R    | A    | - | -    | -        | 1  | ОК ИЛИ ЕНН         | ERR                   |
|                       | Konipacia)                   | Dynamic (Динамическое)   | G         | М      | R    | A    | - | -    | -        | 2  | OK или ERR         | ERR                   |
|                       |                              | Movie1 (Кино 1)          | G         | М      | R    | A    |   |      |          | 3  | OK или ERR         | ERR                   |
|                       |                              | Movie2 (Кино 2)          | G         | М      | R    | A    | - | -    | _        | 4  | OK или ERR         | ERR                   |
|                       |                              | Custom (По выбору)       | G         | М      | R    | A    |   |      |          | 5  | OK или ERR         | ERR                   |
|                       | Progressive                  | 3D Fast (Быстрый)        | R         | A      | 1    | P    | _ | _    | 1        | 0  | OK или ERR         | ERR                   |
|                       | (Прогрессивный               | 3D Slow (Menneuuria)     | R         | Δ.     | 1    | P    | - | -    | 1        | 1  | ОК или ЕВВ         | FBB                   |
|                       | режим)                       | 2D+                      | P         | ~      | 1    | P    | - | -    | 1        | 2  | OK MIN EBB         | FBB                   |
|                       | Film Mode (Dawn              | Auto (Anto)              | - 11<br>P | ~      | - I  | E FA | - | -    | <u> </u> | 2  | OK HARK ERR        | EDD                   |
|                       | гилтичен (Режим              | AULO (ABIO)              | н         | A      | r    | 1/1  | - | -    | -        | U  |                    | Enn                   |
|                       | (Annoquinibility)            | Otf (Выкл.)              | R         | A      | F    | м    | - | -    | -        | 1  | ОК или ERR         | ERR                   |
|                       | DNR (Режим                   | Off (Выкл.)              | R         | Α      | Ν    | R    | - | -    | -        | 0  | OK или ERR         | ERR                   |
|                       | шумоподавления)              | Level (Уровень) 1        | R         | Α      | Ν    | R    |   | -    |          | 1  | OK или ERR         | ERR                   |
|                       |                              | Level (Уровень) 2        | R         | A      | Ν    | R    | - | -    | -        | 2  | ОК или ERR         | ERR                   |
| 1                     |                              | Level (Уровень) 3        | R         | A      | N    | R    |   |      |          | 3  | OK или ERR         | ERR                   |
|                       | MNR (Режим                   | Off (Выкл.)              | В         | Α      | м    | В    |   |      |          | 0  | ОК или EBB         | EBB                   |
|                       | подавления                   | Level (VDOBEHL) 1        | R         | Δ      | M    | R    | - | -    | -        | 1  | ОК или ЕВВ         | FBB                   |
| 1                     | "мерцающих"                  | Level (Vpcsour ) 2       | P         | ~      | 5.4  | P    | - |      | -        | 2  | OK MINA ERR        | EDD                   |
| 1                     |                              | LOVOI (3 POBERD) Z       | n.        | ~      | 191  | n    | - | -    | -        |    | STORE LITE         |                       |

|                |                               |                          |        |     |      |          |   |      |          |   | OTI                | BET                   |
|----------------|-------------------------------|--------------------------|--------|-----|------|----------|---|------|----------|---|--------------------|-----------------------|
|                | ЗНАЧЕНИЕ КОМАНДІ              | Ы                        |        | KOM | АНДА |          |   | ПАРА | AMETP    |   | Включенное питание | Режим ожидания        |
|                |                               |                          |        |     |      |          |   |      |          |   | выноченное питание | (или 30-сек. прогрев) |
| C1 INPUT       | Unveil Control                | Off (Выкл.)              | R      | A   | U    | С        | _ | _    | _        | 0 | ОК или ERR         | ERR                   |
| (КОМПОНЕНТНЫЙ  | (Регулировка                  | Level (Уровень) 1        | R      | A   | U    | С        | _ | _    | _        | 1 | ОК или ERR         | ERR                   |
| ВХОД 1)        | глубины                       | Level (Уровень) 2        | R      | A   | U    | С        | _ | _    | _        | 2 | ОК или ERR         | ERR                   |
|                | изооражения)                  | Level (Уровень) 3        | R      | A   | U    | С        |   |      |          | 3 | ОК или ERR         | ERR                   |
|                | Automatic Contrast            | Off (Выкл.)              | R      | A   | A    | С        |   |      |          | 0 | ОК или ERR         | ERR                   |
|                | (Автоконтраст)                | Level (Уровень) 1        | R      | A   | A    | С        | _ |      |          | 1 | ОК или ERR         | ERR                   |
|                |                               | Level (Уровень) 2        | R      | Α   | A    | С        | _ | -    | _        | 2 | ОК или ERR         | ERR                   |
|                |                               | Level (Уровень) 3        | R      | Α   | A    | С        |   | _    | _        | 3 | ОК или ERR         | ERR                   |
|                | Picture Reset (Переус         | тановка изображения)     | B      | A   | R    | E        |   |      |          | 1 | ОК или ERR         | EBB                   |
| C2 INPUT       | Picture Mode                  | Standard (Стандарт)      | G      | м   | R    | A        | _ |      |          | 0 | ОК или ERR         | EBB                   |
| (КОМПОНЕНТНЫЙ  | (Режим                        | Natural (Естеств, цвета) | B      | В   | P    | S        | - | -    | -        | 2 | ОК или ЕВВ         | ERR                   |
| ВХОД 2)        | изображения)                  | Dynamic (Линамическое)   | B      | В   | P    | S        | _ | _    | _        | 3 | ОК или ЕВВ         | FBB                   |
|                |                               | Моуіе1 (Кино 1)          | В      | В   | Р    | S        |   |      |          | 4 | ОК или ЕВВ         | FBB                   |
|                |                               | Movie2 (Кино 2)          | R      | B   | P    | S        | - | -    | -        | 5 | OK MBM EBB         | FBB                   |
|                |                               | Метогу (Из памяти)       | B      | В   | P    | S        | _ | -    | -        | 0 | ОК или ЕВВ         | FBB                   |
|                | Contrast (KOHTDACT)           | (-90 - +90)              | R      | B   | P    | -        | _ | *    | *        | * | ОК или ЕВВ         | FBB                   |
|                | Bright (Яркость) (-9          | 0 - +90)                 | B      | B   | B    | B        | _ | *    | *        | * | ОК или ЕВВ         | FBB                   |
|                | Color (LIBet) (-30 -          | +30)                     | B      | В   | c    | 0        | - | *    | *        | * | ОК или ЕВВ         | FBB                   |
|                | Тint (Оттенок) (-30 -         | - +30)                   | B      | В   | T    | -        | _ | *    | *        | * | ОК или ЕВВ         | FBB                   |
|                | Sharp (Peakocth) (-9          | 30 - +30)                | R      | B   | S    | н        | _ | *    | *        | * | ОК или ЕВВ         | FBB                   |
|                | CLB Temp (LIBETOR             | ая температура) *1       | R      | B   | C    | т        | * | *    | *        | * | OK MBM EBB         | FBB                   |
|                | BrilliantColor <sup>™</sup>   | Оff (Выкл.)              | B      | В   | Ŵ    | F        |   |      |          | 0 | ОК или ЕВВ         | FBB                   |
|                |                               | On (BKR.)                | R      | B   | w    | F        | _ | -    | -        | 1 | ОК или ЕВВ         | FBB                   |
|                | Gamma Position                | Standard (Станларт)      | G      | м   | R    | B        | - | -    | -        | 0 | OK MBM EBB         | FBB                   |
|                | (Установка гамма-             | Natural (Ectects useta)  | G      | M   | R    | B        | - | -    | -        | 1 | OK MBM EBB         | FBB                   |
|                | контраста)                    | Пупатіс (Линамическое)   | G      | M   | R    | B        | - |      |          | 2 | OK MBM EBB         | FBB                   |
|                |                               | Movie1 (Kiulo 1)         | G      | M   | P    | B        | - | -    | -        | 3 | OK MIM EBB         | FBB                   |
| 1              |                               | Movie2 (Кино ?)          | G      | M   | R    | R        | - | -    | -        | 4 | ОК или ЕВВ         | FBB                   |
| 1              |                               | Custom (Do Publocus)     | G      | M   | R    | R        | - | -    | -        | 5 | ОК или ЕВВ         | FBB                   |
| 1              | Progressive                   | 3D Fast (Fuctoria)       | P      | B   | 1    | P        | - | -    | - 1      | 0 | OK MIM EBB         | FBB                   |
| 1              | (Прогрессивный                | 3D Slow (Monnouur 10)    | P      | B   |      | р        | - | -    | 1        | 1 | OK MIM ERB         | FRB                   |
|                | режим)                        | 2D+                      | n<br>0 | R   |      | г<br>D   | - | -    | 1        | 2 | OK MIM ERB         | FBB                   |
|                | Film Mode (Power:             | Auto (Apro)              | R      | P   | F    | M        |   | -    | <u> </u> | 2 |                    | EDD                   |
|                | кинофильма)                   | Off (Ruma)               |        |     |      | 171      | - | -    | -        | 1 |                    |                       |
|                | DND (Dennis                   | ОП (ВЫКЛ.)               | В      |     | F    | IVI<br>D | - | -    | -        |   |                    | ERR .                 |
|                | UNR (Режим<br>Шумополавления) | UII (BBIKJI.)            | В      | B   | IN N | В        | - | -    | -        | 0 |                    | ERR                   |
|                | шушоподавленилу               | Level (Уровень) 1        | R      | B   | IN N | В        | - | -    | -        | 1 | OK WIN ERR         | ERR                   |
|                |                               | селег (эровень) 2        | н      | B   | IN N | н        | - | -    | -        | 2 |                    | ERR                   |
|                |                               | Level (Уровень) 3        | к      | В   | N    | к        | - | -    | -        | 3 | OK UJU ERR         | ERR                   |
|                | МИН (Режим                    | ОП (ВЫКЛ.)               | к      | В   | M    | к        | - | -    | -        | 0 | OK ИЛИ ERR         | ERR                   |
|                | "мерцающих"                   | Level (Уровень) 1        | к      | В   | M    | к        | - | -    | -        | 1 | OK ИЛИ ERR         | ERR                   |
|                | помех)                        | Level (Уровень) 2        | К      | В   | M    | R        | - | -    | -        | 2 | OK или ERR         | ERR                   |
|                |                               | Level (Уровень) 3        | R      | В   | M    | R        | - | -    | -        | 3 | OK или ERR         | ERR                   |
|                | Unveil Control                | Оff (Выкл.)              | R      | В   | U    | C        | - | -    | -        | 0 | OK или ERR         | ERR                   |
|                | глубины                       | Level (Уровень) 1        | R      | В   | U    | C        | - | -    | -        | 1 | OK или ERR         | ERR                   |
|                | изображения)                  | Level (Уровень) 2        | R      | В   | U    | C        | - | -    | -        | 2 | OK или ERR         | ERR                   |
|                |                               | Level (Уровень) 3        | R      | В   | 0    | C        | - | -    | -        | 3 | OK или ERR         | ERR                   |
|                | Automatic Contrast            | Оff (Выкл.)              | К      | В   | A    | C        | - | -    | -        | 0 | OK или ERR         | ERR                   |
|                | (ABTOKOHTPact)                | Level (Уровень) 1        | R      | В   | A    | C        | - | -    | -        | 1 | OK или ERR         | ERR                   |
|                |                               | Level (Уровень) 2        | R      | В   | A    | C        | - | -    | -        | 2 | OK или ERR         | ERR                   |
|                |                               | Level (Уровень) 3        | R      | В   | A    | С        | - | -    | -        | 3 | OK или ERR         | ERR                   |
|                | Picture Reset (Переус         | тановка изображения)     | R      | В   | R    | E        | - | -    | -        | 1 | OK или ERR         | ERR                   |
| S-VIDEO INPUT  | Picture Mode                  | Standard (Стандарт)      | V      | A   | P    | S        | - | -    | -        | 1 | OK или ERR         | ERR                   |
| (влод з-видео) | (гежим изображения)           | Natural (Естеств. цвета) | V      | A   | Р    | S        | - | -    | -        | 2 | OK или ERR         | ERR                   |
|                |                               | Dynamic (Динамическое)   | V      | A   | Р    | S        | - | -    | -        | 3 | OK или ERR         | ERR                   |
|                |                               | Movie1 (Кино 1)          | V      | A   | Р    | S        | - | -    | -        | 4 | OK или ERR         | ERR                   |
|                |                               | Movie2 (Кино 2)          | V      | A   | Р    | S        | - | -    | -        | 5 | OK или ERR         | ERR                   |
|                |                               | Memory (Из памяти)       | V      | A   | Р    | S        | - | -    | -        | 0 | OK или ERR         | ERR                   |
|                | Contrast (Контраст)           | (-90 - +90)              | V      | A   | Р    | 1        | - | *    | *        | * | OK или ERR         | ERR                   |
|                | Bright (Яркость) (-9          | U - +90)                 | V      | A   | B    | R        | - | *    | *        | * | ОК или ERR         | ERR                   |
|                | Color (Цвет) (-30 -           | +30)                     | V      | A   | С    | 0        | - | *    | *        | * | OK или ERR         | ERR                   |
| 1              | LIINT (ОТТЕНОК) (-30 -        | - +30)                   | V      | A   | T    |          | - | *    | *        | * | OK UNU ERR         | EKK                   |
|                | Sharp (Резкость) (-3          | 30 - +30)                | V      | A   | S    | н        | - | *    | *        | * | OK или ERR         | ERR                   |
| 1              | СLR Тетр. (Цветова            | ая температура) *1       | V      | A   | C    | T        | * | *    | *        | * | OK или ERR         | ERR                   |
| 1              | BrilliantColor™               | выкл.                    | V      | A   | W    | E        | - | -    | -        | 0 | OK UNU ERR         | EKK                   |
| 1              | -                             | ыкл.                     | V      | A   | W    | E        | - | -    | -        | 1 | OK ИЛИ ERR         | EKK                   |
|                | Gamma Position                | Standard (Стандарт)      | G      | M   | V    | A        | - | -    | -        | 0 | OK или ERR         | ERR                   |
|                | (эстановка гамма-             | Natural (Естеств. цвета) | G      | M   | V    | A        | - | -    | -        | 1 | OK или ERR         | ERR                   |
|                |                               | Dynamic (Динамическое)   | G      | M   | V    | A        | - | -    | -        | 2 | OK или ERR         | ERR                   |
|                |                               | Movie1 (Кино 1)          | G      | M   | V    | A        | - | _    |          | 3 | OK или ERR         | ERR                   |
|                |                               | Movie2 (Кино 2)          | G      | M   | V    | A        | - | -    | -        | 4 | OK или ERR         | ERR                   |
|                |                               | Custom (По выбору)       | G      | M   | V    | A        | - | -    | -        | 5 | OK или ERR         | ERR                   |
|                | Progressive                   | 3D Fast (Быстрый)        | V      | A   | 1    | Р        | - | -    | 1        | 0 | OK или ERR         | ERR                   |
|                | (прогрессивный                | 3D Slow (Медленный)      | V      | Α   | 1    | Р        | - | _    | 1        | 1 | OK или ERR         | ERR                   |
|                | режиму                        | 2D+                      | V      | A   | 1    | Р        | - | -    | 1        | 2 | OK или ERR         | ERR                   |
|                | Film Mode (Режим              | Auto (Авто)              | V      | A   | F    | М        | - | -    | -        | 0 | ОК или ERR         | ERR                   |
|                | кинофильма)                   | Off (Выкл.)              | V      | A   | F    | M        | _ | _    | _        | 1 | OK или ERR         | ERR                   |
| 1              | DNR (Режим                    | Off (Выкл.)              | V      | Α   | N    | R        | _ | _    | _        | 0 | OK или ERR         | ERR                   |
| 1              | шумоподавления)               | Level (Уровень) 1        | V      | Α   | N    | R        |   |      | -        | 1 | OK или ERR         | ERR                   |
|                |                               | Level (Уровень) 2        | V      | A   | N    | R        | - | -    | -        | 2 | OK или ERR         | ERR                   |
|                |                               | Level (Уровень) 3        | V      | Α   | N    | R        | _ |      | -        | 3 | OK или ERR         | ERR                   |
|                | MNR (Режим                    | Off (Выкл.)              | v      | Α   | М    | R        |   |      |          | 0 | OK или ERR         | ERR                   |
|                | подавления                    | Level (Уровень) 1        | V      | Α   | М    | R        |   | _    |          | 1 | OK или ERR         | ERR                   |
|                | мерцающих"                    | Level (Уровень) 2        | V      | Α   | М    | R        |   | _    |          | 2 | OK или ERR         | ERR                   |
|                |                               | Level (Уровень) 3        | V      | Α   | М    | R        | _ | _    | _        | 3 | OK или ERR         | ERR                   |
|                | Unveil Control                | Off (Выкл.)              | V      | Α   | U    | С        | _ | _    | _        | 0 | OK или ERR         | ERR                   |
|                | (Регулировка                  | Level (Уровень) 1        | V      | Α   | U    | С        |   |      |          | 1 | OK или ERR         | ERR                   |
| 1              | глубины                       | Level (Уровень) 2        | V      | Α   | U    | С        | - | -    | -        | 2 | ОК или ERR         | ERR                   |
| 1              | изооражения)                  | Level (Уровень) 3        | V      | Α   | U    | С        | - | -    | -        | 3 | OK или ERR         | ERR                   |
|                | Automatic Contrast            | Off (Выкл.)              | V      | Α   | Α    | С        | _ | _    | _        | 0 | OK или ERR         | ERR                   |
|                | (Автоконтраст)                | Level (Уровень) 1        | V      | Α   | Α    | С        | _ | _    | _        | 1 | OK или ERR         | ERR                   |
|                |                               | Level (Уровень) 2        | V      | Α   | Α    | С        | _ | -    | -        | 2 | OK или ERR         | ERR                   |
|                |                               | Level (Уровень) 3        | V      | Α   | A    | С        | _ | -    | _        | 3 | OK или ERR         | ERR                   |
|                | Picture Reset (Переус         | тановка изображения)     | V      | Α   | R    | E        | _ | _    |          | 1 | OK или ERR         | ERR                   |

|               |                              |                             |         |          |        |        |   |      |          |     | OTE                | 3ET                   |
|---------------|------------------------------|-----------------------------|---------|----------|--------|--------|---|------|----------|-----|--------------------|-----------------------|
|               | ЗНАЧЕНИЕ КОМАН               | іды                         |         | KOM      | АНДА   |        |   | ΠΑΡΑ | AMETP    |     | -                  | Режим ожидания        |
|               |                              |                             |         |          |        |        |   |      |          |     | Включенное питание | (или 30-сек. прогрев) |
| VIDEO INPUT   | Picture Mode                 | Standard (Стандарт)         | V       | В        | P      | S      | _ | _    | _        | 1   | ОК или ERR         | ERR                   |
| (ВХОД ВИДЕО)  | (Режим                       | Natural (Естеств. цвета)    | V       | В        | Р      | S      | _ | _    | _        | 2   | ОК или ERR         | ERR                   |
|               | изображения)                 | Dynamic (Динамическое)      | V       | В        | Р      | S      | - | _    | -        | 3   | ОК или ERR         | ERR                   |
|               |                              | Моуіе1 (Кино 1)             | V       | В        | Р      | s      | - | _    | -        | 4   | OK или ERR         | EBR                   |
|               |                              | Movie2 (Кино 2)             | V       | В        | Р      | S      |   |      |          | 5   | ОК или ERR         | ERR                   |
|               |                              | Memory (Из памяти)          | V       | В        | Р      | S      | - |      | -        | 0   | ОК или ERR         | EBR                   |
|               | Contrast (Контраст)          | (-90 - +90)                 | v       | В        | Р      |        |   | *    | *        | *   | ОК или ЕВВ         | FBB                   |
|               | Bright (Sprocts) (-90        | (+90)                       | V       | B        | B      | B      | - | *    | *        | *   | ОК или ЕВВ         | FBB                   |
|               | Color (LIBET) (-30 -         | +30)                        | v       | B        | C      | 0      | - | *    | *        | *   | OK MRM EBB         | FBB                   |
|               | Tint (Оттенок) (-30 -        | +30)                        | v       | B        | т      | - Ū    | - | *    | *        | *   | OK MRM EBB         | FBB                   |
|               | Sharp (Peakocth) (-9         | 30 - +30)                   | v       | B        | s      | H      | - | *    | *        | *   | OK MRM EBB         | FBB                   |
|               | CLB Temp (LIBETOR            | я температура) *1           | v       | B        | c      | т      | * | *    | *        | *   | OK MRM EBB         | FBB                   |
|               | BrilliantColor <sup>TM</sup> | Off (Buikn )                | V       | B        | w      | E F    |   |      |          | 0   | OK HADA ERR        | EPP                   |
|               | Drinancooloi                 | On (Ben.)                   | V       | B        | W      | E      | - | -    | -        | 1   | OK MIN ERR         | EPP                   |
|               | Gamma Position               | Standard (Craugant)         | Ģ       | M        | V      | B      | - | -    | -        | 0   | OK MINI ERR        | EPP                   |
|               | (Установка гамма-            | Natural (Ectects, useta)    | G       | M        | v      | B      | - | -    | -        | 1   | OK MINI ERR        | EPP                   |
|               | контраста)                   | Dunomic (Dunomunorco)       | 0       | M        | v      |        | - | -    | -        | 2   | OK WIN ERR         | EDD                   |
|               |                              | Movie1 (Kuuo 1)             | G       | M        | v      | B      | - | -    | -        | 3   | OK MIN ERR         | EPP                   |
|               |                              | Movie? (Кино 2)             | G       | M        | v      | B      | - | -    | -        | 4   | OK MINI ERR        | EPP                   |
|               |                              | Custom (Do pulsonu)         | 0       | M        | v      |        | - | -    | -        |     | OK WIN ERR         | EDD                   |
|               | Brogradaiva                  | 2D East (Europoux)          | v       | IVI<br>D | v      | B      | - | -    | - 1      | 0   |                    | EDD                   |
|               | Прогрессивный                | 3D Fast (Быстрыи)           | V       |          |        | P      | - | -    | 1        | 0   | OK WIN ERR         | ERR                   |
|               | режим)                       | 3D Slow (медленный)         | V       |          |        | P      | - | -    | 1        |     | OK WIN ERR         | ERR                   |
|               | Film Marla (Dawns)           | ZUT<br>Auto (Area)          | V       |          |        | P      | - | -    | <u>'</u> | 2   | OK WIN ERR         | ERR                   |
|               | гипофильма)                  | AULO (ABTO)                 | V       | B        | F      | IVI    | - | -    | -        | 0   | OK WIN ERR         | ERR                   |
|               | DNR (Dowr                    | Off (Buikes)                | V       | D D      | F N    | M      | - | -    | -        |     |                    | Enn<br>EDD            |
|               | ШУМОПОЛАВЛЕНИЯ)              |                             | V       | ы<br>Б   | N .    | н      | - | -    | -        | 0   |                    | Enn<br>FDD            |
|               | , молодавлония)              | Level (Уровень) 1           | V       | В        | N      | R      | - | -    | -        | 1   | OK WAN ERR         | CRR CDD               |
|               |                              | Level (Уровень) 2           | V       | В        | N      | R      | - | -    | -        | 2   |                    | ERR COD               |
| 1             |                              | Level (Уровень) 3           | V       | В        | N      | н –    | - | -    | -        | 3   | OK UNU ERR         | ERH                   |
| 1             | IVINH (Режим                 | оп (выкл.)                  | V       | В        | M      | н –    | - | -    | -        | 0   | OK UNU ERR         | ERH                   |
|               | "мерцаюциих"                 | Level (Уровень) 1           | V       | B        | M      | R -    | - | -    | -        | 1   | UK UJU ERR         | EKK                   |
|               | помех)                       | Level (Уровень) 2           | V       | В        | M      | R      | - | -    | -        | 2   | UK или ERR         | ERR                   |
|               | ,                            | Level (Уровень) 3           | V       | В        | M      | R      | - | -    | -        | 3   | OK или ERR         | ERR                   |
|               | Unveil Control               | Off (Выкл.)                 | V       | В        | U      | С      | _ | -    | -        | 0   | OK или ERR         | ERR                   |
|               | (Регулировка                 | Level (Уровень) 1           | V       | В        | U      | С      | _ | _    | -        | 1   | OK или ERR         | ERR                   |
|               | изображения)                 | Level (Уровень) 2           | V       | В        | U      | С      | _ | -    | -        | 2   | OK или ERR         | ERR                   |
|               | поооражения                  | Level (Уровень) 3           | V       | В        | U      | С      | _ | -    | -        | 3   | OK или ERR         | ERR                   |
|               | Automatic Contrast           | Off (Выкл.)                 | V       | В        | A      | С      | - | -    | -        | 0   | OK или ERR         | ERR                   |
|               | (Автоконтраст)               | Level (Уровень) 1           | V       | В        | Α      | С      | - | -    | -        | 1   | OK или ERR         | ERR                   |
|               |                              | Level (Уровень) 2           | V       | В        | A      | С      | - | -    | -        | 2   | OK или ERR         | ERR                   |
|               |                              | Level (Уровень) 3           | V       | В        | A      | С      | - | -    | -        | 3   | ОК или ERR         | ERR                   |
|               | Picture Reset (Переус        | тановка изображения)        | V       | В        | R      | E      | _ | _    | _        | 1   | ОК или ERR         | ERR                   |
| DVI INPUT     | Picture Mode                 | Standard (Стандарт)         | R       | С        | Р      | s      | _ | _    | _        | 1   | OK или ERR         | ERR                   |
| (BXOД DVI)    | (Режим                       | Natural (Естеств, цвета)    | B       | С        | Р      | s      | - | _    | -        | 2   | OK или ERR         | EBB                   |
|               | изображения)                 | Dvnamic (Динамическое)      | B       | C        | Р      | S      | - |      | -        | 3   | ОК или ERR         | EBR                   |
|               |                              | Movie1 (Кино 1)             | R       | С        | Р      | S      |   |      |          | 4   | ОК или ERR         | ERR                   |
|               |                              | Movie2 (Кино 2)             | B       | C        | Р      | S      | - |      | -        | 5   | ОК или ERR         | EBR                   |
|               |                              | Memory (Из памяти)          | B       | C        | Р      | S      | - |      | -        | 0   | ОК или ЕВВ         | FBB                   |
|               | Contrast (Контраст)          | (-90 - +90)                 | B       | C        | P      | Ĭ      |   | *    | *        | *   | ОК или ЕВВ         | FBB                   |
|               | Bright (Sprocth) (-90        | 0 - +90)                    | B       | C        | B      | B      | - | *    | *        | *   | ОК или ЕВВ         | FBB                   |
|               | Color (LIBet) (-30 -         | +30)                        | B       | C        | C      | 0      | - | *    | *        | *   | ОК или ЕВВ         | FBB                   |
|               | Tint (Оттенок) (-30 -        | +30)                        | B       | C        | т      | - Ū    | - | *    | *        | *   | OK MRM EBB         | FBB                   |
|               | Sharp (Peakocth) (-9         | 30 - +30)                   | B       | C        | s      | H      | - | *    | *        | *   | OK MRM EBB         | FBB                   |
|               | CI B Temp. (LIBETORA         | я температура) *1           | B       | C        | C      | T      | * | *    | *        | *   | ОК или ЕВВ         | FBB                   |
|               | BrilliantColor <sup>TM</sup> | Off (Buike )                | P       | C C      | w      | E      |   |      |          | 0   | OK HADA ERR        | EPD                   |
|               | Dimancoolor                  | On (Ben )                   | P       | C C      | w      | E      | - | -    | -        | 1   | OK HADA ERR        | EPP                   |
|               | Commo Position               | Stondard (Crounopr)         | 0       | M        |        |        | - | -    | -        | 0   | OK WIN ERR         | EDD                   |
|               | (Установка гамма-            | Netural (Entroption uppers) | 0       | M        |        | C C    | - | -    | -        | 1   | OK WIN ERR         | EDD                   |
|               | контраста)                   | Dunamia (Ecrecite. quera)   | G       | M        |        | C      | - | -    | -        | 2   |                    | EDD                   |
|               |                              | Movie1 (Kruse 1)            | G       | M        |        | C      | - | -    | -        | 2   |                    | EDD                   |
|               |                              | Movie I (Kuno I)            | 0       | 111      |        |        | - | -    | -        | 3   |                    | CDD                   |
|               |                              | Custom (Do sufer            | 0       | IVI<br>M | n<br>o |        | - | -    | -        | 4   |                    | EDD                   |
|               | Deservative                  | Custom (no shoopy)          | 6       | IVI<br>O | к      |        | - | -    | -        | 5   | OK WIN ERR         | ERR                   |
| 1             | Прогрессивный                | ор газа (рыстрыи)           | R       |          |        |        | - | -    |          | U . |                    | EDD                   |
| 1             | режим)                       | ор зюм (медленный)          | R       |          |        |        | - | -    |          |     |                    | CDD                   |
|               | Film Mode (Drow)             | Auto (Aprc)                 | н       | C C      |        | P      | - | -    |          | 2   |                    | Enn<br>EDD            |
| 1             | гиппиоде (Режим              | AULU (ABTO)                 | н       |          | F      | M      |   |      | -        | U . |                    | cont                  |
|               | DND (D                       | он (Выкл.)                  | R       | C        | F      | M -    | - | -    | -        | 1   | UK WJU EHH         | ERR                   |
|               | UNR (Режим                   | ОТТ (Выкл.)                 | R       | C        | N      | R -    | - | -    | -        | 0   | UK UNU ERR         | EKK                   |
|               | шумоподавления)              | Level (Уровень) 1           | R       | C        | N      | R      | - | -    | -        | 1   | UK или ERR         | ERR                   |
|               |                              | Level (Уровень) 2           | R       | C        | N      | R      | - | -    | -        | 2   | UK или ERR         | ERR                   |
|               |                              | Level (Уровень) 3           | R       | C        | N      | R      | - | -    | -        | 3   | UK или ERR         | ERR                   |
|               | MNR (Режим                   | Otf (Выкл.)                 | R       | C        | M      | R      | - | -    | -        | 0   | UK или ERR         | ERR                   |
|               | подавления                   | Level (Уровень) 1           | R       | С        | М      | R      | - | -    | -        | 1   | OK или ERR         | ERR                   |
|               | помех)                       | Level (Уровень) 2           | R       | С        | М      | R      | - | -    | -        | 2   | OK или ERR         | ERR                   |
|               | . ,                          | Level (Уровень) 3           | R       | С        | М      | R      | - | -    | -        | 3   | OK или ERR         | ERR                   |
|               | Unveil Control               | Off (Выкл.)                 | R       | С        | U      | С      | _ | _    | _        | 0   | OK или ERR         | ERR                   |
|               | (Регулировка                 | Level (Уровень) 1           | R       | С        | U      | С      |   | -    | -        | 1   | OK или ERR         | ERR                   |
|               | изображения)                 | Level (Уровень) 2           | R       | С        | U      | С      | - |      | -        | 2   | OK или ERR         | ERR                   |
|               |                              | Level (Уровень) 3           | R       | С        | U      | С      |   | _    | -        | 3   | OK или ERR         | ERR                   |
|               | Automatic Contrast           | Off (Выкл.)                 | R       | С        | Α      | С      |   |      |          | 0   | OK или ERR         | ERR                   |
|               | (Автоконтраст)               | Level (Уровень) 1           | R       | С        | Α      | С      | - | -    | -        | 1   | OK или ERR         | ERR                   |
|               |                              | Level (Уровень) 2           | R       | С        | A      | С      | _ | _    | _        | 2   | ОК или ERR         | ERR                   |
|               |                              | Level (Уровень) 3           | R       | С        | A      | С      |   |      |          | 3   | ОК или ERR         | ERR                   |
|               | Picture Reset (Переус        | тановка изображения)        | R       | С        | R      | E      |   |      | <u> </u> | 1   | OK или ERR         | ERR                   |
| H1 INPUT      | Picture Mode                 | Standard (Стандарт)         | R       | D        | Р      | s      | - | -    | -        | 1   | OK или ERR         | ERR                   |
| (BXOJ HDMI 1) | (Режим                       | Natural (Ectects, UReta)    | B       | P        | P      | s      | - | -    | -        | 2   | ОК или EBB         | EBB                   |
| · ·           | изображения)                 | Dynamic (Линамическое)      | B       | D D      | P      | s      | - | -    | -        | 3   | ОК или ЕВВ         | FBB                   |
|               |                              | Movie1 (Кино 1)             | B       | D D      | P      | s      | - | -    | -        | 4   | ОК или ЕВВ         | FBB                   |
|               |                              | Movie2 (Kauo 2)             | P       |          | P      | 6      | - | -    | -        | 5   | OK MINI ERB        | FBB                   |
|               |                              | Memory (Ma gavare)          | P       | P        | P      | 6      | - | -    | -        | 0   | OK MINI ERB        | FBB                   |
|               | Contrast (Kourseare)         | (_90 _ +00)                 | n<br>D  | D D      |        | - 3    | - | *    | -<br>*   | *   | OK MINI ERB        | FBB                   |
|               | Bright (Sprease ) ( Of       | (                           | ri<br>P |          | P      |        | - | *    | *        | *   |                    | EDD                   |
| 1             | ынунк (жркость) (-90         | - +50/                      | R       |          | 6      | н<br>- | - |      |          |     |                    | 500                   |
| 1             | Uolor (Цвет) (-30 –          | +30)                        | R       | D        | C      | 0      | L | I *  | 1 *      | 1 * | ОК ИЛИ ЕНН         | ERR                   |

| ЗНАЧЕНИЕ КОМАНДЫ<br>H1 INPUT Tint (Оттенок) (-30 – +30)<br>(RX0Л HDMI 1) Стотя (Везилоть ) (-30 – +30) |                                                                                                    |                           |        | KONANA |           |     |   |      |        |     | TO                 | BET                   |
|----------------------------------------------------------------------------------------------------|----------------------------------------------------------------------------------------------------|---------------------------|--------|--------|-----------|-----|---|------|--------|-----|--------------------|-----------------------|
|                                                                                                    | ЗНАЧЕНИЕ КОМАН,                                                                                                    | ды                        |        | KOM    | АНДА      |     |   | ΠΑΡΑ | AMETP  |     | Provincia putorius | Режим ожидания        |
|                                                                                                    | 1                                                                                                    |                           |        |        |           |     |   |      | -      |     | Включенное питание | (или 30-сек. прогрев) |
| H1 INPUT                                                                                               | Тіпt (Оттенок) (-30 -                                                                                                 | - +30)                    | R      | D      | Т         |     | - | *    | *      | *   | OK или ERR         | ERR                   |
| (BXOC HDMI T)                                                                                          | 2Д HDMI 1) Sharp (Резкость) (-30 – +30)<br>СLR Temp. (Цветовая температур<br>BrilliantColor™ Оff (Выкл.)<br>Оп (Вкл.) |                           |        |        | S         | н   | _ | *    | *      | *   | ОК или ERR         | ERR                   |
|                                                                                                    | СLR Тетр. (Цветова                                                                                                    | ая температура) *1        | R      | D      | С         | Т   | * | *    | *      | *   | ОК или ERR         | ERR                   |
|                                                                                                    | BrilliantColor <sup>1M</sup>                                                                                          | Off (Выкл.)               | R      | D      | W         | E   | - | -    | -      | 0   | ОК или ERR         | ERR                   |
|                                                                                                    |                                                                                                    | On (Вкл.)                 | R      | D      | W         | E   | - | -    | -      | 1   | OK или ERR         | ERR                   |
|                                                                                                    | Gamma Position                                                                                                    | Standard (Стандарт)       | G      | M      | К         | D   | - | -    | -      | 0   | OK или ERR         | ERR                   |
|                                                                                                    | (Эстановка гамма-                                                                                                    | Natural (Естеств. цвета)  | G      | M      | R         | D   | - | -    | -      | 1   | OK или ERR         | ERR                   |
|                                                                                                    |                                                                                                    | Dynamic (Динамическое)    | G      | M      | R         | D   | - | -    | -      | 2   | OK или ERR         | ERR                   |
|                                                                                                    |                                                                                                    | Movie1 (Кино 1)           | G      | M      | R         | D   | - | -    | -      | 3   | OK или ERR         | IERR                  |
|                                                                                                    |                                                                                                    | Мочег (Кино 2)            | G      | M      | н         |     | - | -    | -      | 4   | OK ИЛИ ERR         | ERH                   |
|                                                                                                    | Brogransiva                                                                                                    | 2D East (Eugrouid)        | G      |        | н         |     | - | -    | - 1    | 5   | OK WIN ERR         |                       |
|                                                                                                    | Progressive<br>(Прогрессивный                                                                                         | 3D Fast (Быстрыи)         | R      |        |           | P   | - | -    | 1      | 1   | OK WIN ERR         |                       |
|                                                                                                    | режим)                                                                                                    | орт                       | n<br>B |        |           |     | - | -    | 1      | 2   | OK WIN ERR         | EDD                   |
|                                                                                                    | Film Mode (Revue                                                                                                    | Auto (Anto)               | n<br>D |        | E         | F M | - | -    | -      | 2   |                    | EPP                   |
|                                                                                                    | кинофильма)                                                                                                    | Off (Buikn )              | P      | D      | E E       | M   | - |      | -      | 1   | OK MRM ERR         | EPR                   |
|                                                                                                    | DNB (Pewini                                                                                                    | Off (Bukn.)               | B      | D      | N         | B   | - | -    | -      | 0   | OK MIN ERR         | FBB                   |
|                                                                                                    | шумоподавления)                                                                                                    | Level (VDOBEHL) 1         | R      | D      | N         | R   | - | -    | -      | 1   | ОК или ЕВВ         | FBB                   |
|                                                                                                    |                                                                                                    | Level (Уровень) 2         | B      | D      | N         | B   | - | -    | -      | 2   | ОК или ЕВВ         | FBB                   |
|                                                                                                    |                                                                                                    | Level (Уровень) 3         | B      | D      | N         | B   | - | -    | -      | 3   | ОК или EBB         | EBB                   |
|                                                                                                    | MNR (Режим                                                                                                    | Off (Bijkn.)              | B      |        | M         | B   |   | -    | _      | 0   | ОК или ЕВВ         | EBB                   |
|                                                                                                    | подавления                                                                                                    | Level (Уровень) 1         | B      | D      | M         | B   |   | -    |        | 1   | ОК или EBB         | EBB                   |
|                                                                                                    | "мерцающих"                                                                                                    | Level (Уровень) 2         | в      | D      | м         | в   |   |      |        | 2   | ОК или ЕВВ         | EBB                   |
|                                                                                                    | помех)                                                                                                    | Level (Уровень) 3         | B      | D      | M         | B   | - | -    | -      | 3   | ОК или ЕВВ         | FBB                   |
|                                                                                                    | Unveil Control                                                                                                    | Off (Bijkn.)              | B      |        | U U       | C   | - | -    | _      | 0   | ОК или ЕВВ         | EBB                   |
| 1                                                                                                    | (Регулировка                                                                                                    | Level (Уровень) 1         | R      | D      | Ū         | c   | - | -    | -      | 1   | OK или ERR         | ERR                   |
| 1                                                                                                    | глубины                                                                                                    | Level (Уровень) 2         | B      | D D    | U U       | c   | - | -    | -      | 2   | ОК или ЕВВ         | EBB                   |
| 1                                                                                                    | изображения)                                                                                                    | Level (Уровень) 3         | R      | D      | Ū         | c   | - | -    | -      | 3   | ОК или ERR         | ERR                   |
|                                                                                                    | Automatic Contrast                                                                                                    | Оff (Выкл.)               | R      | D      | A         | c   | - | -    | -      | 0   | ОК или ERR         | ERR                   |
|                                                                                                    | (Автоконтраст)                                                                                                    | Level (Уповень) 1         | R      | D      | A         | c   | - | -    | -      | 1   | ОК или ЕВВ         | TEBB                  |
|                                                                                                    |                                                                                                    | Level (Уповень) ?         | R      | D      | Ā         | c   | - | -    | -      | 2   | ОК или EBB         | TEBB                  |
| 1                                                                                                    |                                                                                                    | Level (VDOBEHL) 3         | B      | D D    | Ā         | 0   | - | -    | -      | 3   | ОК или FBB         | FBB                   |
|                                                                                                    | Picture Reset / Report                                                                                                | Тановка изображения)      | R      | D      | R         | F   | - | -    | -      | 1   | ОК или ЕВВ         | FBB                   |
|                                                                                                    | Picture Nede                                                                                                    | Stondord (Croupopr)       | n<br>B |        |           |     | - | -    | -      | 1   | OK WIN ERR         | EDD                   |
| (BXOД HDMI 2)                                                                                          | (Режим                                                                                                    | Natural (Ectects, useta)  | P      | E      |           | 6   | - | -    | -      | 2   | OK MRM ERR         | EPR                   |
| (==)                                                                                                   | изображения)                                                                                                    | Dunamic (Линамическое)    | n<br>D | E      |           | - 3 | - | -    | -      | 3   |                    | EPP                   |
|                                                                                                    |                                                                                                    | Movie1 (Kuue 1)           | n<br>B |        |           |     | - | -    | -      | 3   |                    |                       |
|                                                                                                    |                                                                                                    | Movie2 (Kutuo 2)          | R      | E      | P         | 6   | - | -    | -      | 4   | OK WIN ERR         |                       |
|                                                                                                    |                                                                                                    | NIOVIEZ (KNHO Z)          | В      | E      | P         | 5   | - | -    | -      | 5   | OK WIN ERR         | ERR                   |
|                                                                                                    | Contract (Kourpoor)                                                                                                   | (00 ±00)                  | n<br>B |        |           | 3   | - | -    | -<br>* | *   | OK WIN ERR         | EDD                   |
|                                                                                                    | Contrast (Kompach)                                                                                                    | (-90 - +90)               | В      | E      | P         |     | - |      | *      |     | OK WIN ERR         | ERR                   |
|                                                                                                    | Bright (Aprocite) (-9                                                                                                 |                           | R      | E      |           | н   | - |      | *      |     | OK WIN ERR         | ERR                   |
|                                                                                                    | Союг (цвет) (-30 -                                                                                                    | +30)                      | R      | E      |           | 0   | - |      | *      |     | OK WIN ERR         | ERR                   |
|                                                                                                    | Ппі (ОПенок) (-30 -                                                                                                   | - +30)                    | н      | E      |           | 1   | - |      |        |     | OK WIWERR          | ERR                   |
|                                                                                                    | Sharp (Резкость) (-                                                                                                   | 30 - +30)                 | н      | E      | 5         | н   | - | -    | -      | -   | OK ИЛИ ERR         | ERH                   |
|                                                                                                    | CLR remp. (цветова                                                                                                    |                           | В      | _ E    |           | -   |   |      |        | 0   | OK WIN ERR         | ERR                   |
|                                                                                                    | BrilliantColor                                                                                                    | Оп (Выкл.)                | В      | E      | VV        | _ E | - | -    | -      | 0   | OK WIN ERR         | ERR                   |
|                                                                                                    | Commo Desition                                                                                                    | Off (BKJL)                | R      | E      | VV D      | E 7 | - | -    | -      | 1   | OK WIN ERR         | ERR                   |
|                                                                                                    | (Установка гамма-                                                                                                    | Standard (Craндapr)       | G      | IVI    | н         | 2   | - | -    | -      | 0   | OK WIN ERR         | ERR                   |
|                                                                                                    | контраста)                                                                                                    | Natural (Ecrecits, quera) | G      | IVI    | н         | 2   | - | -    | -      | 1   | OK WIWERR          | ERR                   |
|                                                                                                    |                                                                                                    | Dynamic (Динамическое)    | G      | M      | R         | 2   | - | -    | -      | 2   | OK или ERR         | ERR                   |
|                                                                                                    |                                                                                                    | Movie1 (Кино 1)           | G      | M      | R         | 2   | - | -    | -      | 3   | OK или ERR         | ERR                   |
|                                                                                                    |                                                                                                    | Мочег (Кино 2)            | G      | M      | н         | 2   | - | -    | -      | 4   | OK ИЛИ ERR         | ERH                   |
|                                                                                                    |                                                                                                    | Custom (По высору)        | G      | M      | н.        | 2   | - | -    | -      | 5   | OK ИЛИ ERR         | ERR                   |
|                                                                                                    | Progressive<br>(Прогрессивный                                                                                         | 3D Fast (Быстрыи)         | к      | E      |           | P   | - | -    |        | 0   | OK ИЛИ ERR         | ERR                   |
|                                                                                                    | режим)                                                                                                    | зо зом (медленный)        | R      | E      |           | P   | - | -    |        | 1   | OK WIN ERR         | ERR                   |
|                                                                                                    | 51 M I (D                                                                                                    | 20+                       | н      | E      |           | P   | - | -    |        | 2   | OK WIWERR          | ERR                   |
|                                                                                                    | FIIM MODE (Режим                                                                                                    | AUTO (ABTO)               | н      | E      | F         | M   | - | -    | -      | 0   | OK ИЛИ ERR         | ERR                   |
|                                                                                                    |                                                                                                    | ОП (Выкл.)                | н      | E      | F         | M   | - | -    | -      | 1   | OK ИЛИ ERR         | ERH                   |
| 1                                                                                                    | ШУМОПОЛАВЛЕНИЯ                                                                                                    |                           | н      |        | N         | н   | - | -    | -      | 1   |                    |                       |
|                                                                                                    | шумоподавления                                                                                                    | Level (Уровень) 1         | к      | E      | N         | н   | - | -    | -      |     | OK ИЛИ ERR         | ERR                   |
| 1                                                                                                    |                                                                                                    | Level (Уровень) 2         | н      |        |           | н   | - | -    | -      | 2   |                    |                       |
|                                                                                                    |                                                                                                    | Level (уровень) 3         | н      | E      | N         | н   | - | -    | -      | 3   | OK ИЛИ ERR         | ERR                   |
| 1                                                                                                    | полавления                                                                                                    |                           | н      |        | IVI       | н   | - | -    | -      | 0   |                    |                       |
| 1                                                                                                    | "мерцающих"                                                                                                    | Level (PpoBeHb) 1         | R      | F -    | IVI<br>NA | н   | - | -    | -      |     |                    |                       |
| 1                                                                                                    | помех)                                                                                                    | Level (PpoBeHb) 2         | R R    | F -    | IVI<br>NA | н   | - | -    | -      | 2   |                    |                       |
| 1                                                                                                    | Unuail Control                                                                                                    | Cff (Puren)               | н      |        | IVI       | н   | - | -    | -      | 3   |                    |                       |
|                                                                                                    | (Pervaupoeka                                                                                                    |                           | н      | _ E    |           |     | - | -    | -      | U 1 |                    |                       |
|                                                                                                    | глубины                                                                                                    | Level (PpoBeHb) 1         | н      |        | 0         |     | - | -    | -      |     |                    |                       |
| 1                                                                                                    | изображения)                                                                                                    | Level (Уровень) 2         | н      |        | U         |     | - | -    | -      | 2   |                    |                       |
| 1                                                                                                    | Automotic O                                                                                                    | сечен (Уровень) 3         | н      |        | U .       |     | - | -    | -      | 3   |                    |                       |
|                                                                                                    | Automatic Contrast                                                                                                    | Оff (Выкл.)               | К      | E      | A         | C   | - | -    | -      | 0   | OK или ERR         | ERR                   |
|                                                                                                    | (ABTOKOHTPact)                                                                                                    | Level (Уровень) 1         | К      | E      | A         | C   | - | -    | -      | 1   | OK или ERR         | ERR                   |
|                                                                                                    |                                                                                                    | Level (Уровень) 2         | К      | E      | A         | C   | - | -    | -      | 2   | OK или ERR         | ERR                   |
| 1                                                                                                    |                                                                                                    | Level (Уровень) 3         | R      | E      | A         |     | - | -    | -      | 3   | OK или ERR         |                       |
|                                                                                                    | Picture Reset (Переус                                                                                                 | тановка изображения)      | R      | E      | R         | E   | - | -    | -      | 1   | OK или EHH         |                       |
| All Colors-Gamma (B                                                                                    | се цвета-Гамма) (-10                                                                                                  | J - +10)                  | G      | M      | E         | w   | - | *    | *      |     | OK ИЛИ ERR         | ERR                   |
| Red-Gamma (Красн                                                                                       | ый-Гамма) (-30 – +3                                                                                                   | 0)                        | G      | М      | E         | R   | - | *    | *      | *   | ОК или ERR         | ERR                   |
| Green-Gamma (Зеле                                                                                      | ireen-Gamma (Зеленый-Гамма) (-30 – +30)                                                                               |                           |        | М      | E         | G   | - | *    | *      | *   | ОК или ERR         | ERR                   |
| Blue-Gamma (Синий                                                                                      | lue-Gamma (Синий-Гамма) (-30 – +30)                                                                                   |                           |        | М      | E         | В   | - | *    | *      | *   | OK или ERR         | LERR                  |
| All Colors-White Deta                                                                                  | Il Colors-White Detail (Все цвета-Белый Детали) (-10- +10                                                             |                           |        | М      | G         | W   | - | *    | *      | *   | OK или ERR         | ERR                   |
| Red-White Detail (Kp                                                                                   | led-White Detail (Красный-Белый Детали) (-30 – +30)                                                                   |                           |        | М      | G         | R   | - | *    | *      | *   | ОК или ERR         | ERR                   |
| Green-White Detail (3                                                                                  | ireen-White Detail (Зеленый-Белый Детали) (-30 – +30)                                                                 |                           |        | М      | G         | G   | - | *    | *      | *   | ОК или ERR         | ERR                   |
| Blue-White Detail (Cr                                                                                  | lue-White Detail (Синий-Белый Детали) (-30 – +30)                                                                     |                           |        | М      | G         | В   | - | *    | *      | *   | ОК или ERR         | ERR                   |
| All Colors-Black Deta                                                                                  | Il Colors-Black Detail (Все цвета-Черный Детали) (-30 – +30)                                                          |                           |        | М      | 0         | w   | - | *    | *      | *   | OK или ERR         | ERR                   |
| Red-Black Detail (Kp                                                                                   | и союго-сыаск ретан (все цвега-черный детали) (–10 – ±10<br>Red-Black Detail (Красный-Черный Детали) (–30 – ±30)      |                           |        | М      | 0         | R   | - | *    | *      | *   | ОК или ERR         | ERR                   |
| Green-Black Detail (3                                                                                  | тео-васк Detail (Красный-Черный Детали) (-30 – +30)<br>Зreen-Black Detail (Зеленый-Черный Детали) (-30 – +30)         |                           |        | М      | 0         | G   | - | *    | *      | *   | ОК или ERR         | ERR                   |
| Blue-Black Detail (C                                                                                   | иний-Черный Детали)                                                                                                   | ) (-30- +30)              | G      | М      | 0         | В   | - | *    | *      | *   | ОК или ERR         | ERR                   |
| Gamma Reset (Пере                                                                                      | установка гаммы-кон                                                                                                   | траста)                   | G      | М      | R         | E   | - | -    |        | 1   | OK или ERR         | ERR                   |
| C.M.S. R-Hue (Систе                                                                                    | оапппа пезец (переустановка гаммы-контраста)<br>С.М.S. R-Hue (Система С.М.S Красный - Тон) (-30 – +30)                |                           |        | М      | н         | R   |   | *    | *      | *   | OK или ERR         | ERR                   |
| C.M.S. Y-Hue (Систе                                                                                    | ма C.M.S Желтый -                                                                                                    | Тон) (-30 - +30)          | С      | М      | н         | Y   |   | *    | *      | *   | OK или ERR         | ERR                   |
| C.M.S. G-Hue (Сист                                                                                     | ема C.M.S Зелены                                                                                                    | й - Тон) (-30 - +30)      | С      | М      | н         | G   | - | *    | *      | *   | OK или ERR         | ERR                   |
| C.M.S. C-Hue (Систе                                                                                    | ема C.M.S Голубой                                                                                                    | і - Тон) (-30 — +30)      | С      | М      | Н         | С   |   | *    | *      | *   | OK или ERR         | ERR                   |
| C.M.S. B-Hue (Систе                                                                                    | ема C.M.S Синий -                                                                                                    | Тон) (-30 - +30)          | С      | M      | н         | В   |   | *    | *      | *   | OK или ERR         | ERR                   |

|                           |                                                                                          |          |        |         |        |   |      |       |     | OTE                 | BET                   |
|---------------------------|------------------------------------------------------------------------------------------|----------|--------|---------|--------|---|------|-------|-----|---------------------|-----------------------|
|                           | ЗНАЧЕНИЕ КОМАНДЫ                                                                         |          | KOM    | АНДА    |        |   | ΠΑΡΑ | AMETP |     |                     | Режим ожилания        |
|                           |                                                                                          |          |        |         |        |   |      |       |     | включенное питание  | (или 30-сек. прогрев) |
| C.M.S. M-Hue (Систе       | ема С.М.S Пурпурный - Тон) (-30 — +30)                                                   | С        | М      | Н       | М      | - | *    | *     | *   | OK или ERR          | ERR                   |
| C.M.S. Hue Beset (Cu      | истема С.М.S Переустановка тона)                                                         | C        | м      | B       | F      |   |      |       | 2   | ОК или ЕВВ          | FBB                   |
| C M S. R-Saturation (C    | M.S Denever Hackilly Knackers) (-30 - +30)                                               | <u> </u> | M      | ۰۰<br>۲ | P      | - | *    | *     | *   | OK MIM ERR          | EDD                   |
| C.W.S. H=Saturation (C.   | . м.з. = Переуст. насыщ. красного) (-30 – +30)                                           |          | IVI    | 3       | n<br>V | - |      |       |     |                     | Enn<br>CDD            |
| C.M.S. F-Saturation (C.P  | vi.S Переуст. насыщ. желтого) (-30 – +30)                                                | <u> </u> | IVI    | 5       | T C    | - |      |       |     | OK WIN ERR          | ERR                   |
| C.M.S. G-Saturation (C.P  | И.S Переуст. насыщ. зеленого) (-30 — +30)                                                | C        | M      | 5       | G      | - |      | -     | -   | ОК ИЛИ ЕНН          | ERR                   |
| C.M.S. C-Saturation (C.M. | M.S Переуст. насыщ. голубого) (–30 – +30)                                                | С        | М      | S       | С      | - | *    | *     | *   | OK или ERR          | ERR                   |
| C.M.S. B-Saturation (C.   | M.S Переуст. насыщ. синего) (-30 – +30)                                                  | С        | М      | S       | В      | - | *    | *     | *   | OK или ERR          | ERR                   |
| C.M.S. M-Saturation (C.N  | I.S Переуст. насыщ. пурпурного) (-30 – +30)                                              | С        | М      | S       | M      | - | *    | *     | *   | OK или ERR          | ERR                   |
| C.M.S. Saturation Res     | et (C.M.S Переустановка насыщенности)                                                    | С        | М      | R       | E      | - | -    | _     | 3   | OK или ERR          | ERR                   |
| C.M.S. R-Value (C.M.      | S Параметры красного) (-30 - +30)                                                        | С        | М      | V       | R      | - | *    | *     | *   | OK или ERR          | ERR                   |
| C.M.S. Y-Value (C.M.      | S Параметры желтого) (-30 – +30)                                                         | С        | М      | V       | Y      | _ | *    | *     | *   | ОК или ERR          | ERR                   |
| C.M.S. G-Value (C.M.      | .S Параметры зеленого) (-30 – +30)                                                       | С        | М      | V       | G      |   | *    | *     | *   | ОК или EBB          | ERR                   |
| C.M.S. C-Value (C.M.      | S - Параметры голубого) (-30 - +30)                                                      | C        | м      | v       | C      | _ | *    | *     | *   | ОК или ЕВВ          | FBB                   |
| C M S B-Value (C M        | S - Eapametoli cimero) (-30 - +30)                                                       | <u> </u> | M      | v       | B      | - | *    | *     | *   | OK MIM ERR          | EDD                   |
| C.M.S. M.Value (C.M.      | <ul> <li>Параметры синего) (-00 – 100)</li> <li>Параметры синего) (-00 – 100)</li> </ul> | <u> </u> | M      | v       | M      | - | +    | +     | •   | OK WEW ERR          | EDD                   |
| C.M.S. W-Value (C.W       | .5 Параметры Пурпурного) (-30 – +30)                                                     | 0        | IVI    | v       | IVI    | - |      |       |     | OK WIN ERR          | ERR                   |
| C.M.S.Value Reset (C      | .м.5 Переустановка параметров)                                                           | C        | M      | н       | E      | - | -    | -     | 4   | OK UJU ERR          | ERR                   |
| C.M.S.All Reset (C.M.     | .S Полная переустановка)                                                                 | С        | м      | R       | E      | - | -    | -     | 1   | ОК ИЛИ ERR          | ERR                   |
| Clock (Тактовая част      | тота) (–150 – +150)                                                                      | 1        | N      | С       | L      | * | *    | *     | *   | OK или ERR          | ERR                   |
| Phase (Фаза) (-60 -       | +60)                                                                                     | 1        | N      | Р       | н      | _ | *    | *     | *   | OK или ERR          | ERR                   |
| H-Pos (Позиция по г       | оризонтали) (-150 - +150)                                                                | 1        | Α      | н       | Р      | * | *    | *     | *   | OK или ERR          | ERR                   |
| V-Pos (Позиция по в       | ертикали) (-60 – +60)                                                                    | 1        | Α      | V       | Р      | - | *    | *     | *   | OK или ERR          | ERR                   |
| Fine Reset (Точная по     | ереустановка)                                                                            | 1        | Α      | R       | E      |   |      |       | 1   | ОК или ERR          | ERR                   |
| RGB Horizontal Frequency  | / Check (BGB - Проверка частоты по горизонтали)                                          | т        | F      | B       | 0      |   | -    |       | 1   | ОК или ЕВВ          | FBB                   |
| BGB Vertical Frequency    | v Check (BGB - Проверка калловой частоты)                                                | T        | F      | R       | 0      |   | -    | -     | 2   | ОК или ЕВВ          | FBB                   |
| Auto Sync                 | Off (Bukn )                                                                              |          |        | D       |        | - | -    | -     | 0   | ОК или ЕВВ          | FBB                   |
| (Автосинхронизация)       | Normal (Craugopruge)                                                                     |          | ~      | 5       |        | - | -    | -     |     |                     | CDD                   |
| (()                       | поппан (стандартная)                                                                     | A        | A      | υ       | J      | - | -    | -     | 1   | ок или енн          | Enri                  |
|                           | High Speed (Ускоренная)                                                                  | A        | Α      | D       | J      | - | -    | -     | 2   | OK или ERR          | ERR                   |
| Image Shift (Сдвиг из     | зображения) (-30 - +30)                                                                  | S        | Т      | S       | Н      | _ | *    | *     | *   | OK или ERR          | ERR                   |
| Subtitle (Субтитры) (     | -30 - +30)                                                                               | S        | Т      | S       | Z      | - | *    | *     | *   | OK или ERR          | ERR                   |
| Overscan ("Сканирог       | зание за пределами") (10% – 0%) *2                                                       | 0        | V      | S       | N      |   | *    | *     | *   | OK или ERR          | ERR                   |
| Options Reset (Depen      | истановка опций)                                                                         | 0        | Р      | B       | F      | - |      |       | 1   | ОК или ЕВВ          | FBB                   |
| C1 White Level (Veen      | ень белого лля вуола С1\/_30 - +20\                                                      | P        |        |         | G      | - | *    | *     |     | ОК или ЕВВ          | FBB                   |
| CO White Level (YPOB      | онь болого для входа С I (-30 - т30)                                                     | -        | - A    |         | 6      | - |      | +     | •   |                     | CDD                   |
| C VIIILE LEVEI (YDOB      | ень ослого для входа С2) (-30 – +30)                                                     | н        | B      | 1       | G      | - | -    | -     | -   |                     |                       |
| S-Video White Level (Yp   | овень белого для входа S-видео) (-30 – +30)                                              | V        | A      | 1       | G      | - | *    |       | *   | ОК ИЛИ ERR          | ERR                   |
| Video White Level (Ура    | вень белого для входа Видео) (-30 – +30)                                                 | V        | В      | 1       | G      | - | *    | *     | *   | OK или ERR          | ERR                   |
| DVI White Level (Ypor     | вень белого для входа DVI) (-30 – +30)                                                   | R        | С      | 1       | G      | _ | *    | *     | *   | OK или ERR          | ERR                   |
| C1 Black Level (Уров      | ень черного для входа C1) (-30- +30)                                                     | R        | Α      | 1       | 0      | - | *    | *     | *   | OK или ERR          | ERR                   |
| C2 Black Level (Уров      | ень черного для входа C2) (-30 – +30)                                                    | R        | В      | 1       | 0      | _ | *    | *     | *   | ОК или ERR          | ERR                   |
| S-Video Black Level (Vp   | овень черного для входа S-видео) (-30 – +30)                                             | V        | Α      | T       | 0      |   | *    | *     | *   | ОК или ERR          | ERR                   |
| Video Black Level (Ypo    | вень черного для входа Видео) (-30 - +30)                                                | V        | В      | 1       | 0      |   | *    | *     | *   | ОК или EBB          | ERR                   |
| DVI Black Level (Vnos     | нень черного для входа DVI) (-30 - +30)                                                  | B        |        |         | 0      | - | *    | *     | *   | ОК или ЕВВ          | FBB                   |
| LED                       | Off (Burra)                                                                              |          | с<br>Е | - I     | 6      | - |      |       | 0   | OK WEW ERR          | EDD                   |
| (Инфорко потники)         |                                                                                          | L        | E      | 0       | 3      | - | -    | -     | 0   |                     | Enn                   |
| (инфракр. датчики)        | Оп (ВКЛ.)                                                                                | L        | E      | 0       | 5      | - | -    | -     |     | OK UNU ERR          | ERR                   |
| Lamp Usage Time (Ho       | our) (Срок эксплуатации лампы (в часах))                                                 | 1        | L      | 1       | 1      | - | -    | -     | 1   | 0 - 9999(Integer)   |                       |
| Lamp Life (Percentage     | ) (Срок эксплуатации лампы (в процентах))                                                | T        | L      | T       | L      | _ | _    | _     | 1   | 0% – 100% (Integer) |                       |
| OSD Display (Дисплей      | Off (Выкл.)                                                                              | 1        | М      | D       | 1      | - | -    | _     | 0   | OK или ERR          | ERR                   |
| экранных сообщений)       | On (Вкл.)                                                                                | 1        | М      | D       | 1      | - | -    | _     | 1   | ОК или ERR          | ERR                   |
| C1 INPUT (BXOД C1)        | Auto (Авто)                                                                              | 1        | Α      | S       | 1      |   |      |       | 0   | ОК или ERR          | ERR                   |
| Signal Type               | RGB                                                                                      | 1        | Α      | S       | 1      | _ | -    |       | 1   | ОК или EBB          | ERR                   |
| (Тип сигнала)             | Component (Kourseusuruu)                                                                 |          |        | ÷       |        | - | -    | -     | 2   | OK uppe EBB         | EBB                   |
|                           | сопролент (компонентный)                                                                 |          | A      | 5       |        | - | -    | -     | 2   | OK WIN ERR          | ERR                   |
| C2 INPUT (BXOД C2)        | ABTO                                                                                     |          | В      | 5       | 1      | - | -    | -     | 0   | ОК ИЛИ ЕНН          | ERR                   |
| Signal Type               | RGB                                                                                      |          | В      | S       | 1      | - | -    | -     | 1   | ОК или ERR          | ERR                   |
| (типсигнала)              | Component (Компонентный)                                                                 |          | В      | S       |        | - | -    | -     | 2   | OK или ERR          | ERR                   |
| DVI INPUT (BXOД DVI)      | D.PC RGB                                                                                 | 1        | С      | S       | 1      | - | _    | -     | 3   | OK или ERR          | ERR                   |
| Signal Type               | D.PC COMP                                                                                | 1        | С      | S       | 1      | _ | _    | _     | 4   | OK или ERR          | ERR                   |
| (Тип сигнала)             | D.VIDEO RGB                                                                              | 1        | С      | S       | 1      | - | -    | _     | 5   | OK или ERR          | ERR                   |
|                           | D.VIDEO COMP                                                                             | 1        | С      | S       | 1      | _ | _    | _     | 6   | OK или ERR          | ERR                   |
|                           | A.RGB                                                                                    | I        | С      | S       | 1      | _ | _    | _     | 1   | ОК или ERR          | ERR                   |
|                           | A.COMP                                                                                   | 1        | С      | S       | 1      |   |      |       | 2   | ОК или EBB          | ERR                   |
| H1 INPUT (BXO/) HDMI11    | Auto (Авто)                                                                              | 1        | D      | s       |        | - | -    | -     | 0   | ОК или EBB          | EBB                   |
| Signal Type               | BGB                                                                                      |          | P      | 5       |        | - | -    | -     | 1   | ОК или ЕВВ          | FBB                   |
| (Тип сигнала)             | NGD                                                                                      |          | D      | 3       |        | - | -    | -     | 7   |                     | Enn<br>FDD            |
| (                         | V0F0-4-4-0                                                                               |          |        | 3       |        | - | -    | -     | · · |                     | 500                   |
|                           | YCbCr4:4:2                                                                               |          | D      | S       | 1      | - | -    | -     | 8   | ОК ИЛИ ERR          | ERR                   |
| M2 INPUT (BXOД HDMI2)     | AUTO (ABTO)                                                                              | 1        | Ē      | S       |        | - | -    | -     | 0   | UK ИЛИ ERH          | EKK                   |
| Signal Type               | HGB                                                                                      | I        | E      | S       | 1      | - | -    | -     | 1   | ОК или ERR          | ERR                   |
| (тип сигнала)             | YCbCr4:4:4                                                                               | 1        | E      | S       | 1      | _ | -    | -     | 7   | OK или ERR          | ERR                   |
|                           | YCbCr4:4:2                                                                               | 1        | E      | S       | 1      |   | -    | _     | 8   | OK или ERR          | ERR                   |
| H1 INPUT (BXOD HDMI1)     | Auto (Авто)                                                                              | н        | М      | D       | С      |   |      |       | 0   | OK или ERR          | ERR                   |
| Color Space (Цвет.        | ITU601                                                                                   | н        | М      | D       | С      | _ | -    | -     | 1   | OK или ERR          | ERR                   |
| пространство)             | ITU709                                                                                   | н        | М      | D       | С      | _ | -    | -     | 2   | OK или ERR          | ERR                   |
| H2 INPUT (BXOД HDMI2)     | Auto (Авто)                                                                              | н        | М      | E       | С      | - | -    | _     | 0   | ОК или ERR          | ERR                   |
| Color Space (Цвет         | ITU601                                                                                   | н        | м      | Е       | С      | _ | -    | -     | 1   | OK или ERR          | ERR                   |
| пространство)             | ITU709                                                                                   | н        | м      | F       | C      | - |      | -     | 2   | ОК или ЕВВ          | FBB                   |
| DVI INPLIT (RYO 7 DV/)    |                                                                                          |          | M      | -       |        | - | -    | -     | 0   | ОК или ЕВВ          | FBB                   |
| Dunamio Ponc-             | Standard (Crauseerin 18)                                                                 | - 11     | 5.4    | ~       | 5      | - | -    | -     | 1   | OK MUM ERR          | EPP                   |
| (Линамич интервор)        | Enhonced (Vices                                                                          | -1       | IVI    | ~       | 5      | - | -    | -     |     |                     | CDD                   |
|                           | сплансец (увеличенный)                                                                   | -1       | IVI    | U<br>D  | U      | - | -    | -     | 2   |                     | Enn<br>EDD            |
| птімері (ВХОД HDMI1)      | ABIU                                                                                     | н        | м      | U       | D      | - | -    | -     | U   |                     | ERH                   |
| Dynamic Range             | Standard (Стандартный)                                                                   | Н        | M      | D       | D      | - | -    | -     | 1   | UK или ERR          | ERR                   |
| (динамич. интервал)       | Enhanced (Увеличенный)                                                                   | н        | М      | D       | D      | - | -    | -     | 2   | OK или ERR          | ERR                   |
| H2 INPUT (BXOД HDMI2)     | Auto (Авто)                                                                              | н        | М      | Е       | D      | _ | _    | _     | 0   | OK или ERR          | ERR                   |
| Dynamic Range             | Standard (Стандартный)                                                                   | н        | М      | Е       | D      | - | -    | -     | 1   | OK или ERR          | ERR                   |
| (Динамич. интервал)       | Enhanced (Увеличенный)                                                                   | н        | М      | E       | D      |   |      | -     | 2   | OK или ERR          | ERR                   |
| Video System              | Auto (ABTO)                                                                              | M        | F      | S       | Ŷ      | - | -    | -     | 1   | ОК или EBB          | EBB                   |
| (Видеостандарт)           | PAI                                                                                      | M        | F      | S       | Ý      | - | -    | -     | 2   | ОК или ЕВВ          | FBB                   |
|                           | SECAM                                                                                    | <br>M    | F      | 5       | ·<br>v | - | -    | -     | 3   | ОК или ЕВВ          | FBB                   |
|                           | NTCC4 42                                                                                 | 101      | -      |         | · ·    | - | -    | -     | 3   |                     | CDD                   |
|                           | 11304.43                                                                                 | M        | E      | S       | Y      | - | -    | -     | 4   | UK WIN ERR          | ERR                   |
|                           | N15C3.58                                                                                 | М        | E      | S       | Y      | - | -    | -     | 5   | UK ИЛИ ERR          | ERH                   |
|                           | PAL-M                                                                                    | м        | E      | S       | Y      | - | -    | -     | 6   | OK или ERR          | ERR                   |
|                           | PAL-N                                                                                    | М        | E      | S       | Y      | - | -    | -     | 7   | OK или ERR          | ERR                   |
|                           | PAL-60                                                                                   | М        | E      | S       | Y      |   | _    | L-    | 8   | OK или ERR          | ERR                   |
| Background                | Logo (Логотип)                                                                           | 1        | М      | В       | G      | - | -    | -     | 1   | OK или ERR          | ERR                   |
| (Фоновое                  | Blue (Синий экран)                                                                       | 1        | М      | В       | G      |   |      | _     | 3   | OK или ERR          | ERR                   |
| изображение)              | None (Отсутствует)                                                                       | 1        | М      | В       | G      |   | -    |       | 4   | ОК или EBB          | ERR                   |

Приложение

|                                     |                                                                                                    |   |     |      |   |   |      |      |   | TO                 | BET                                     |
|-------------------------------------|----------------------------------------------------------------------------------------------------|---|-----|------|---|---|------|------|---|--------------------|-----------------------------------------|
| ;                                   | ЗНАЧЕНИЕ КОМАНДЫ                                                                                                    |   | КОМ | АНДА |   |   | ΠAPA | METP |   | Включенное питание | Режим ожидания<br>(или 30-сек. прогрев) |
| RS232C Port                         | Off (Выкл.)                                                                                                    | L | N   | R    | S | _ | _    | _    | 0 | ОК или ERR         | ERR                                     |
| (Порт RS232C)                       | On (Вкл.)                                                                                                    | L | N   | R    | S | _ | _    | _    | 1 | OK или ERR         | ERR                                     |
| Auto Power Off                      | Off (Выкл.)                                                                                                    | А | Р   | 0    | W | _ | _    | _    | 0 | OK или ERR         | ERR                                     |
| (Автовыключение)                    | On (Вкл.)                                                                                                    | Α | Р   | 0    | W | _ | _    | _    | 1 | OK или ERR         | ERR                                     |
| Fan Mode (Режим                     | Normal (Стандартный)                                                                                                    | Н | L   | М    | D | _ | _    | _    | 0 | OK или ERR         | ERR                                     |
| работы вентилятора)                 | High (Усиленный)                                                                                                    | Н | L   | М    | D | _ | _    | _    | 1 | ОК или ERR         | ERR                                     |
| Режим PRJ                           | Front (Спереди)                                                                                                    | 1 | М   | R    | E | - | _    | _    | 0 | OK или ERR         | ERR                                     |
| (проецирования)                     | Ceiling + Front (С потолка + Спереди)                                                                                                    | ) |     | R    | Е | _ | _    | _    | 1 | ОК или ERR         | ERR                                     |
|                                     | Rear (Сзади)                                                                                                    | 1 | М   | 1    | N | _ | _    | _    | 0 | ОК или ERR         | ERR                                     |
|                                     | Ceiling + Rear (С потолка + Сзади)                                                                                                    | 1 | М   | 1    | N | - | -    | -    | 1 | OK или ERR         | ERR                                     |
| All reset (Переустано               | вить все)                                                                                                    | Α | L   | R    | E | _ | _    | _    | 1 | ОК или ERR         | ERR                                     |
| Language (Язык)                     | English (Английский)                                                                                                    | М | E   | L    | Α | - | _    | _    | 1 | OK или ERR         | ERR                                     |
|                                     | Deutsch (Немецкий)                                                                                                    | М | E   | L    | Α | - | -    | _    | 2 | ОК или ERR         | ERR                                     |
|                                     | Español (Испанский)                                                                                                    | М | E   | L    | Α | - | _    | _    | 3 | ОК или ERR         | ERR                                     |
|                                     | Nederlands (Голландский)                                                                                                    | М | E   | L    | Α | - | -    | -    | 4 | OK или ERR         | ERR                                     |
|                                     | Français (Французский)                                                                                                    | М | E   | L    | Α | _ | _    | _    | 5 | OK или ERR         | ERR                                     |
|                                     | Italiano (Итальянский)                                                                                                    | М | E   | L    | Α | - | _    | _    | 6 | OK или ERR         | ERR                                     |
|                                     | Svenska (Шведский)                                                                                                    | М | E   | L    | Α | _ | _    | _    | 7 | ОК или ERR         | ERR                                     |
|                                     | 日本語 (Японский)                                                                                                    | М | E   | L    | Α | - | _    | _    | 8 | OK или ERR         | ERR                                     |
|                                     | Português (Португальский)                                                                                                    | М | E   | L    | Α | - | _    | _    | 9 | ОК или ERR         | ERR                                     |
|                                     | 汉语 (Китайский)                                                                                                    | М | E   | L    | Α | - | -    | 1    | 0 | ОК или ERR         | ERR                                     |
|                                     | 한국어 (Корейский)                                                                                                    | М | E   | L    | Α | - | -    | 1    | 1 | ОК или ERR         | ERR                                     |
| Lamp Quantity (Коли                 | нество ламп)                                                                                                    | Т | L   | Р    | N | - | -    | -    | 1 | w] #               |                                         |
| Model Name Check (                  | Проверка наименования модели)                                                                                                    | Т | N   | Α    | М | _ | _    | _    | 1 | XV-Z21000          |                                         |
| Projector Name Setti                | пд (Установка наименования проектора)                                                                                                    | Р | J   | Ν    | 0 | _ | _    | _    | 1 |                    |                                         |
| Projector Name Setting 1 (First for | Projector Name Setting (Эстановка наименования проектора)<br>Projector Name Setting 1 (First four characters) (Установка имени проектора 1 (4 первых знака) |   | J   | Ν    | 1 | * | *    | *    | * | ОК или ERR         | ERR                                     |
| Projector Name Setting 1 (Middle    | Projector Name Setting 1 (Middle four characters) (Установка имени проектора 1 (4 средних знака) "                                                          |   | J   | N    | 2 | * | *    | *    | * | OK или ERR         | ERR                                     |
| Projector Name Setting 1 (Last for  | ojector Name Setting 1 (Last four characters) (Установка имени проектора 1 (4 последних знака) *                                                            |   | J   | Ν    | 3 | * | *    | *    | * | OK или ERR         | ERR                                     |
| Lamp Timer Reset (F                 | ереустановка таймера лампы)*4                                                                                                    | L | Р   | R    | E | _ | _    | _    | 1 | ERR                | OK or ERR                               |

- Если в колонке параметра указано подчеркивание (\_), введите пробел. Если указана звездочка (\*), введите значение в диапазоне, указанном в скобках в колонке значения команды "CONTROL CONTENTS".
- Точная подстройка синхронизации может быть установлена только в режиме RGB.
- Величина значения возврата "TLTT\_\_\_1" равна "0" при режиме ожидания проектора.

<sup>\*1</sup> Параметры команды для функци CLR Temp.

|       | Параметр |
|-------|----------|
| 5500  | _055     |
| 6500  | _065     |
| 7500  | _075     |
| 8500  | _085     |
| 9500  | _095     |
| 10500 | _105     |

#### <sup>\*2</sup> Параметры команды для функци Overscan.

|     | Параметр |
|-----|----------|
| 10% | 10       |
| 9%  | 9        |
| 8%  | 8        |
| 7%  | 7        |
| 6%  | 6        |
| 5%  | 5        |
| 4%  | 4        |
| 3%  | 3        |
| 2%  | 2        |
| 1%  | 1        |
| 0%  | 0        |

<sup>3</sup> Для установки имени проектора команды отправляются в порядке: PJN1, PJN2 и PJN3.

<sup>\*4</sup> Команда Lamp Timer Reset может быть отправлена только в режиме ожидания.

# Спецификации разъема проводного подключения пульта ДУ

# Характеристики проводного пульта дистанционного управления

- Мини-разъём диаметром 3,5 мм.
- Внешний контакт: GND
- Внутренний контакт: +3,3 В

# Функции и передаваемые коды

| ПАРАМЕТР   | К  | од ( | сис | TEN | ЛЫ |    |    | K  | од, | ДАН | ны) | <   |     | код о | ЦЕНКИ |
|------------|----|------|-----|-----|----|----|----|----|-----|-----|-----|-----|-----|-------|-------|
| УПРАВЛЕНИЯ | C1 | C2   | C3  | C4  | C5 | C6 | C7 | C8 | C9  | C10 | C11 | C12 | C13 | C14   | C15   |
| ON         | 1  | 0    | 1   | 1   | 0  | 0  | 1  | 1  | 0   | 1   | 0   | 1   | 0   | 1     | 0     |
| STANDBY    | 1  | 0    | 1   | 1   | 0  | 0  | 1  | 1  | 0   | 1   | 0   | 0   | 1   | 1     | 0     |
| MENU       | 1  | 0    | 1   | 1   | 0  | 0  | 0  | 1  | 0   | 0   | 0   | 1   | 1   | 1     | 0     |
| •          | 1  | 0    | 1   | 1   | 0  | 0  | 0  | 1  | 1   | 1   | 0   | 0   | 1   | 1     | 0     |
|            | 1  | 0    | 1   | 1   | 0  | 1  | 0  | 1  | 1   | 1   | 0   | 0   | 1   | 1     | 0     |
| λ          | 1  | 0    | 1   | 1   | 0  | 0  | 0  | 0  | 0   | 1   | 0   | 1   | 0   | 1     | 0     |
| 1          | 1  | 0    | 1   | 1   | 0  | 1  | 1  | 1  | 1   | 0   | 0   | 1   | 0   | 1     | 0     |
| ENTER      | 1  | 0    | 1   | 1   | 0  | 1  | 1  | 1  | 0   | 1   | 0   | 1   | 0   | 1     | 0     |
| RETURN     | 1  | 0    | 1   | 1   | 0  | 1  | 0  | 0  | 1   | 1   | 0   | 1   | 0   | 1     | 0     |
| RGB/COMP.  | 1  | 0    | 1   | 1   | 0  | 1  | 0  | 0  | 0   | 1   | 1   | 1   | 1   | 1     | 0     |
| CONTRAST   | 1  | 0    | 1   | 1   | 1  | 0  | 1  | 0  | 0   | 0   | 1   | 0   | 0   | 1     | 0     |
| BRIGHT     | 1  | 0    | 1   | 1   | 1  | 1  | 0  | 0  | 1   | 0   | 1   | 0   | 0   | 1     | 0     |

|              | _  |    |     |     |    |    |    |    |     |     |     |     |     |       |       |
|--------------|----|----|-----|-----|----|----|----|----|-----|-----|-----|-----|-----|-------|-------|
| ПАРАМЕТР     | К  | од | сис | TEN | 1Ы |    |    | К  | од, | ДАН | ны) | ĸ   |     | код о | ЦЕНКИ |
| УПРАВЛЕНИЯ   | C1 | C2 | C3  | C4  | C5 | C6 | C7 | C8 | C9  | C10 | C11 | C12 | C13 | C14   | C15   |
| RESIZE       | 1  | 0  | 1   | 1   | 0  | 0  | 1  | 1  | 1   | 1   | 0   | 1   | 0   | 1     | 0     |
| PICTURE MODE | 1  | 0  | 1   | 1   | 0  | 1  | 0  | 0  | 1   | 1   | 1   | 0   | 0   | 1     | 0     |
| IRIS         | 1  | 0  | 1   | 1   | 0  | 0  | 1  | 0  | 1   | 0   | 1   | 0   | 1   | 1     | 0     |
| AUTO SYNC    | 1  | 0  | 1   | 1   | 0  | 0  | 1  | 0  | 1   | 1   | 1   | 1   | 1   | 1     | 0     |
| FREEZE       | 1  | 0  | 1   | 1   | 0  | 1  | 0  | 1  | 1   | 0   | 0   | 0   | 1   | 1     | 0     |
| COMPONENT1   | 1  | 0  | 1   | 1   | 0  | 0  | 1  | 0  | 1   | 1   | 0   | 0   | 0   | 1     | 0     |
| COMPONENT2   | 1  | 0  | 1   | 1   | 0  | 0  | 1  | 0  | 1   | 1   | 1   | 0   | 0   | 1     | 0     |
| S-VIDEO      | 1  | 0  | 1   | 1   | 0  | 1  | 1  | 1  | 0   | 1   | 1   | 0   | 0   | 1     | 0     |
| VIDEO        | 1  | 0  | 1   | 1   | 0  | 0  | 1  | 0  | 0   | 1   | 1   | 0   | 0   | 1     | 0     |
| DVI          | 1  | 0  | 1   | 1   | 0  | 1  | 0  | 1  | 0   | 1   | 1   | 0   | 0   | 1     | 0     |
| HDMI1        | 1  | 0  | 1   | 1   | 0  | 0  | 1  | 1  | 0   | 1   | 1   | 0   | 0   | 1     | 0     |
| HDMI2        | 1  | 0  | 1   | 1   | 0  | 1  | 0  | 1  | 0   | 1   | 1   | 0   | 1   | 1     | 0     |
| INPUT        | 1  | 0  | 1   | 1   | 0  | 1  | 1  | 0  | 0   | 1   | 0   | 0   | 0   | 1     | 0     |

#### Коды функций проводного пульта ДУ

LSB MSB

| -    | -    |      |     | -    | -    |    |   |   |      |      |   |          |     |     |     |
|------|------|------|-----|------|------|----|---|---|------|------|---|----------|-----|-----|-----|
| C1 + | — s, | stem | Cod | de — | → C5 | C6 | + | _ | Data | Code | - | <b>→</b> | C13 | C14 | C15 |
| 1    | 0    | 1    |     | 1    | 0    | *  | * | * | *    | *    | * | *        | *   | 1   | 0   |

Системные коды С1 - С5 всегда равны "10110".

Коды С14 и С15 - это инверсные биты подтверждения; "10" означает "передний", а "01" - "задний".

# Формат сигнала пульта ДУ Sharp

Формат передачи: 15-бит

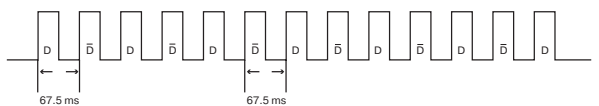

Форма выходного сигнала: Используется импульсно-позиционная модуляция

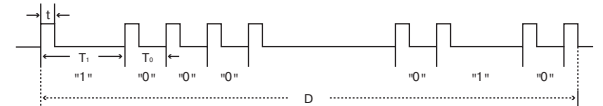

•t = 264 мксек

•Несущая частота импульсов = 37,917 кГц

•То = 1,05 мсек

•Скважность = 1:1

•Т1 = 2,10 мсек

## Код управления передачей

15 бит

| -   |        |        |         |      |    |     |         |         |        |          |              |              |       |                            |
|-----|--------|--------|---------|------|----|-----|---------|---------|--------|----------|--------------|--------------|-------|----------------------------|
| C1  | C2     | C3     | C4      | C5   | C6 | C7  | C8      | C9      | C10    | C11      | C12          | C13          | C14   | C15                        |
|     | Сист   | гемный | іадрес  |      |    | Бит | гы данн | ных фун | кции   |          | Расши<br>дан | рение<br>ных | Маска | Признак<br>завер-<br>шения |
| Общ | ие для | □и⊡б   | иты даі | нных |    |     |         |         | Инверс | ия в 🖸 · |              |              |       |                            |

## Пример инверсии D в D

|   | •  |    | •  |    | •  |    |    |    |    |     |     |     |     |     |     |
|---|----|----|----|----|----|----|----|----|----|-----|-----|-----|-----|-----|-----|
| ) | C1 | C2 | C3 | C4 | C5 | C6 | C7 | C8 | C9 | C10 | C11 | C12 | C13 | C14 | C15 |
|   | 1  | 0  | 1  | 1  | 0  | 1  | 0  | 0  | 0  | 0   | 0   | 0   | 0   | 1   | 0   |
|   |    |    |    |    |    |    |    |    |    |     |     |     |     |     |     |
| 5 | C1 | C2 | C3 | C4 | C5 | C6 | C7 | C8 | C9 | C10 | C11 | C12 | C13 | C14 | C15 |
|   | 1  | 0  | 1  | 1  | 0  | 0  | 1  | 1  | 1  | 1   | 1   | 1   | 1   | 0   | 1   |

# Таблица совместимости с компьютером

#### Компьютер

Поддержка различных сигналов

Частота по горизонтали: 15-81 кГц, Кадровая частота: 43-100 Гц, Пиксельная синхронизация: 12-150 МГц Совместимость с синхронизацией зеленого и композитными синхросигналами (Уровень TTL)

• Технология изменения формата AICS (Advanced Intelligent Compression and Expansion System)

# Ниже приводится перечень режимов в соответствии со стандартом VESA. Однако данный проектор поддерживает другие сигналы, не относящиеся к VESA стандартам.

| PC/<br>MAC | Разрешение | Частота по<br>горизонтали<br>(кГц) | Кадровая<br>частота<br>(Гц) | Стандарт<br>VESA | Поддержка<br>DVI |
|------------|------------|------------------------------------|-----------------------------|------------------|------------------|
|            |            | 27.0                               | 60                          |                  |                  |
|            | 640×350    | 31.5                               | 70                          |                  |                  |
|            |            | 37.9                               | 85                          |                  |                  |
|            | 700 050    | 27.0                               | 60                          |                  |                  |
|            | 720×350    | 31.5                               | 70                          |                  |                  |
|            |            | 27.0                               | 60                          |                  |                  |
|            | 640×400    | 31.5                               | 70                          |                  |                  |
|            |            | 37.9                               | 85                          | $\checkmark$     |                  |
|            |            | 27.0                               | 60                          |                  |                  |
| VGA        | 720×400    | 31.5                               | 70                          |                  |                  |
|            |            | 37.9                               | 85                          | $\checkmark$     |                  |
|            |            | 26.2                               | 50                          |                  |                  |
|            |            | 31.5                               | 60                          |                  |                  |
|            |            | 34.7                               | 70                          |                  |                  |
|            | 640×480    | 37.9                               | 72                          | $\checkmark$     |                  |
|            |            | 37.5                               | 75                          |                  |                  |
|            |            | 43.3                               | 85                          | $\checkmark$     |                  |
|            |            | 47.9                               | 90                          |                  |                  |
|            |            | 53.0                               | 100                         |                  |                  |
|            |            | 31.4                               | 50                          |                  |                  |
|            |            | 35.1                               | 56                          |                  |                  |
|            |            | 37.9                               | 60                          |                  |                  |
|            |            | 44.5                               | 70                          |                  |                  |
| SVGA       | 800×600    | 48.1                               | 72                          | $\checkmark$     |                  |
|            |            | 46.9                               | 75                          | $\checkmark$     |                  |
|            |            | 53.7                               | 85                          | $\checkmark$     |                  |
|            |            | 56.8                               | 90                          |                  |                  |
|            |            | 64.0                               | 100                         |                  |                  |
|            |            | 35.5                               | 43                          |                  |                  |
|            |            | 40.3                               | 50                          |                  |                  |
|            |            | 48.4                               | 60                          | $\checkmark$     |                  |
|            |            | 56.5                               | 70                          | $\checkmark$     |                  |
| XGA        | 1024×768   | 60.0                               | 75                          | $\checkmark$     |                  |
|            |            | 68.7                               | 85                          | $\checkmark$     |                  |
|            |            | 73.5                               | 90                          |                  |                  |
|            |            | 77.2                               | 96                          |                  |                  |
|            |            | 80.6                               | 100                         |                  | 1                |

| PC/<br>MAC | Разрешение | Частота по<br>горизонтали<br>(кГц) | Кадровая<br>частота<br>(Гц) | Стандарт<br>VESA | Поддержка<br>DVI |
|------------|------------|------------------------------------|-----------------------------|------------------|------------------|
|            |            | 55.0                               | 60                          |                  | √                |
|            |            | 66.2                               | 70                          |                  | 1                |
|            | 1152×864   | 64.1                               | 72                          |                  | √                |
|            |            | 67.5                               | 75                          |                  |                  |
| SXGA       |            | 76.6                               | 80                          |                  |                  |
|            |            | 54.8                               | 60                          |                  | $\checkmark$     |
|            | 1152×882   | 65.9                               | 72                          |                  |                  |
|            |            | 67.4                               | 74                          |                  |                  |
|            | 1280×1024  | 64.0                               | 60                          |                  |                  |
| SXGA+      | 1400×1050  | 64.0                               | 60                          |                  |                  |
| -          | 1280×720   | 45.0                               | 60                          |                  | V                |
| WARGA      | 1280×768   | 47.8                               | 60                          |                  |                  |
| WAGA       | 1360×768   | 47.6                               | 60                          |                  |                  |
| WEVEA      | 1600×900   | 55.9                               | 60                          |                  | V                |
| WONGA      | 1920×1080* | 66.8                               | 60                          |                  |                  |
| MAC 13"    | 640×480    | 34.9                               | 67                          |                  |                  |
| MAC 16"    | 000,0004   | 46.8                               | 75                          |                  |                  |
| IVIAC TO   | 032 × 024  | 49.6                               | 75                          |                  |                  |
| MAC 10"    | 1004 - 769 | 48.4                               | 60                          |                  |                  |
| WAG 19     | 1024×768   | 60.0                               | 75                          |                  |                  |
| MAC 21"    | 1152X870   | 68.5                               | 75                          |                  |                  |

 При сигнале 1920 x 1080 на входе изображение сжимается перед выводом на экран.

# 🛞 Примечание

• Данная модель проектора может не воспроизводить одновременно изображения, полученные от ноутбуков (CRT/LCD). В этом случае отключите LCD дисплей ноутбука и выведите данные в режиме "CRT only". Подробнее о режимах вывода данных на дисплей смотрите в руководстве по эксплуатации ноутбука.

• При приеме сигналов 640 х 350 VESA формата VGA , на экране появится индикация «640Х400».

• При проецировании движущегося изображения с использованием входа RGB, нужное изображение может не проецировааться в зависимости от типа сигналов. В этом случае используйте компонентный вход, S-видео или видеовходы.

| Сигнал | Частота по горизонтали (кГц) | Кадровая частота (Гц) | Поддержка HDMI |
|--------|------------------------------|-----------------------|----------------|
| 4801   | 15.8                         | 60                    | 1              |
| 480P   | 31.5                         | 60                    | √              |
| 576l   | 15.6                         | 50                    | 1              |
| 576P   | 31.3                         | 50                    | √              |
| 720P   | 45.0                         | 60                    | √              |
| 720P   | 37.5                         | 50                    | √              |
| 1080   | 33.8                         | 60                    | √              |
| 1080   | 28.1                         | 50                    | √              |
| 1080P* | 62.5                         | 50                    |                |
| 1080P* | 67.4                         | 60                    | 1              |

\* При установке формата изображения "RESIZE" на "DOT BY DOT"

DTV

# Неполадки и методы их исправления

| Проблема                                                                                                    | Проверьте                                                                                                    | Стр.          |
|----------------------------------------------------------------------------------------------------|----------------------------------------------------------------------------------------------------|---------------|
|                                                                                                    | • Шнур питания не подключен к сетевой розетке.                                                                                                    | 25            |
|                                                                                                    | • Выключено питание подключенных к проектору устройств.                                                                                                    | -             |
|                                                                                                    | <ul> <li>Выбран неверный режим входа.</li> </ul>                                                                                                    | 27            |
|                                                                                                    | • Кабели неверно подключены к задней панели аппарата.                                                                                                    | 18-25         |
| 2                                                                                                    | • Завершился срок эксплуатации батареек пульта ДУ.                                                                                                    | 11            |
|                                                                                                    | <ul> <li>При подключении ноутбука не был установлен внешний<br/>выход.</li> </ul>                                                                                                    | -             |
| Отсутствуют                                                                                                    | <ul> <li>Неправильно установлена крышка узла лампы.</li> </ul>                                                                                                    | 49,50         |
| изображение и звук или проектор не                                                                                     | • Выбран неправильный тип сигнала.                                                                                                    | 44            |
| активизируется                                                                                                    | <ul> <li>Формат видеосигнала подключенного к проектору<br/>оборудования установлен неверно.</li> </ul>                                                                                                    | 43            |
|                                                                                                    | • Позиция "Bright" установлена на минимум.                                                                                                    | 29,36         |
|                                                                                                    | <ul> <li>Неверно установлены настройки изображения.</li> </ul>                                                                                                    | 36            |
|                                                                                                    | (Вход S-VIDEO или VIDEO)<br>• Неверно установлена система видеовхода.<br>(Вход COMPONENT, DVI или HDMI)                                                                                                    | 43            |
| Цвета блеклые<br>или искаженные                                                                                        | • Неверно установлен тип входного сигнала.                                                                                                    | 44            |
|                                                                                                    | • Настройте фокусное расстояние.                                                                                                    | 27            |
|                                                                                                    | • Дистанция проецирования за пределами интервала фокуса.                                                                                                    | 16            |
|                                                                                                    | (Компьютерный вход)<br>• Выполните настройку "Fine Sync" ("Clock")<br>• Выполните настройку "Fine Sync" ("Phase").<br>• Помехи могут быть обусловлены моделью компьютера.                                                                                                    | 41<br>41<br>- |
|                                                                                                    | <ul> <li>Установка "DNR" (Digital Noise Reduction) неверна.</li> </ul>                                                                                                    | 38            |
| Изображение размыто;<br>наблюдаются помехи.                                                                            | <ul> <li>На объективе образовался конденсат. При переносе аппарата<br/>из холодного помещения в теплое или резком повышении<br/>температуры на поверхности линз появятся капельки, что<br/>приведет к размытому изображению. Подождите не менее<br/>часа перед работой с аппаратом, при этом извлеките шнур<br/>питания из сетевой розетки.</li> </ul> | -             |
| Странные звуки<br>иногда доносятся<br>из корпуса аппарата.                                                             | <ul> <li>Если изображение нормальное, то звуки вызваны короб-<br/>лением корпуса от смены температур. Это не влияет на<br/>качество работы аппарата.</li> </ul>                                                                                                    | -             |
| Загорелся<br>предупреждающий<br>индикатор проектора.                                                                   | <ul> <li>Смотрите раздел "Предупреждающие индикаторы<br/>/Уход за аппаратом".</li> </ul>                                                                                                    | 46            |
| Индикаторы питания и<br>лампы не загораются<br>при проецировании.                                                      | • Позиция "LED" установлена на "Off".                                                                                                    | 43            |
| Изображение зеленое<br>при приеме компонент-<br>ных сигналов, а тип<br>сигнала установлен на<br>COMPONENT/RGB 1 или 2. | • Измените установку типа входного сигнала.                                                                                                    | 44            |
| Изображение розовое<br>при приеме сигналов<br>RGB, а тип сигнала уста-<br>новлен на COMPONENT<br>/RGB 1 или 2.         |                                                                                                    |               |

Приложение

# Неполадки и методы их исправления (продолжение)

| Проблема                                                                                                    | Проверьте                                                                                                    | Стр.           |
|----------------------------------------------------------------------------------------------------|----------------------------------------------------------------------------------------------------|----------------|
| Оконтуривание или<br>обесцвечивание<br>черных деталей при<br>выборе HDMI1 или 2.                                                      | • Выполните настройки для оптимизации изображения<br>в установке "Dynamic Range".                                                                                                    | 44             |
| Изображение слишком яркое или белесое.                                                                                                | • Неверно установлены настройки изображения.                                                                                                    | 36             |
| Шум в работе<br>вентилятора.                                                                                                    | <ul> <li>При увеличении температуры внутри корпуса проектора<br/>вентилятор начинает вращаться быстрее.</li> </ul>                                                                                                    | -              |
| Лампа не загорается<br>после включения<br>проектора.                                                                                  | <ul> <li>Индикатор лампы загорается красным светом.</li> <li>Замените лампу.</li> </ul>                                                                                                    | 46,49          |
| Лампа внезапно гаснет<br>при проецировании.                                                                                           |                                                                                                    |                |
| Изображение иногда<br>мерцает.                                                                                                    | <ul> <li>Кабели подключены неверно или неполадки в работе<br/>подключенных к проектору устройств.</li> <li>При частом повторе этого явления замените лампу.</li> </ul>                                                                                                    | 18-24<br>49    |
| Для включения лампы<br>необходимо время.                                                                                              | <ul> <li>Скоро будет необходимо заменить лампу.<br/>При близком к завершению сроке службы лампы</li> </ul>                                                                                                    | 49             |
| Изображение темное.                                                                                                    | замените ее.                                                                                                    |                |
| Код ответа не может<br>быть получен при<br>попытке управлять<br>проектором<br>командами RS-232C<br>с компьютера<br>в режиме ожидания. | <ul> <li>При передаче команд RS-232C из компьютера в режиме<br/>ожидания компьютеру требуется до 30 секунд для приема<br/>кода ответа. Установите время ожидания кода ответа от<br/>компьютера на значение 30 секунд или более.</li> </ul>                                                                            | 52             |
| Не работает пульт ДУ.                                                                                                    | <ul> <li>Направьте пульт ДУ прямо на датчик дистанционного<br/>управления проектора.</li> <li>Пульт ДУ находится слишком далеко от проектора.</li> <li>Если прямые лучи солнца или свет лампы дневного света<br/>попадают на датчик ДУ, переместите проектор так, чтобы<br/>на него не падал сильный свет.</li> </ul> | 11<br>11<br>11 |
|                                                                                                    | <ul> <li>Срок службы батареек истек, либо они установлены<br/>неверно. Проверьте установку батареек или замените их.</li> </ul>                                                                                                    | 11             |

Данная модель оборудована микропроцессором. Его производительность может быть нарушена ошибкой или помехами расположенных рядом приборов. В этом случае отключите аппарат от сети и вновь подключите не менее, чем через 5 минут.

# Спецификация

| _                                 | _                                                                              |
|-----------------------------------|--------------------------------------------------------------------------------|
| Тип изделия                       | Проектор                                                                       |
| Кюдель                            |                                                                                |
| видеосистема                      | N I SU3.58/N I SU4.43/PAL/PAL-M/PAL-N/PAL-60/SEUAM                             |
| Motor purpore un ruorroŭ          | D1V480I/D1V480P/D1V720P/D1V1080I/D1V1080P                                      |
| метод вывода на дисплеи           | Promonu provorus 0.05"                                                         |
| TIAHEJIB DEF                      | Газмеры Панели. 0,95<br>Число пиксолой: 2073600 точек (1920 [11] X 1080 [R])   |
| Οστοκτιαρ                         | $1_1 35 \times$ масцитабируемый объектир E2 5_8 f = 38 0_52 / мм               |
|                                   | SHD вамва 220 Вт                                                               |
| Видео входной сигнал              |                                                                                |
| Бидео входной сигнал              |                                                                                |
| Вхолной сигнал S-вилео            | 15-romartusi romastan mini D-sub                                               |
| входной сигнал с видео            | Y (яркость): 1.0 В лвойной амплитулы, отриш, синхронизация, нагрузка 75 ом     |
|                                   | С(цветность): Полжиг 0.286 В дойной амплитиль, насочала 75 ом                  |
| Компонентный входной              | RCA KOHHEKTOD (COMPONENT/RGB 1.2)                                              |
| сигнал                            | Y: 1.0 В двойной амплитуды, отрицательная синхронизация, нагрузка 75 ом        |
|                                   | Рв: 0.7 В двойной амплитуды, нагрузка 75 ом                                    |
|                                   | Рв: 0.7 В двойной амплитуды, нагрузка 75 ом                                    |
| Аналоговый RGB/                   | 29-контактный разъем DVI-I (DVI)                                               |
| цифровой входной сигнал           | <Цифровой>                                                                     |
|                                   | Сопротивление на входе 50 ом                                                   |
|                                   | Уровень на входе 250 - 1000 мВ                                                 |
|                                   | <Аналоговый>                                                                   |
|                                   | Сопротивление на входе 75 ом                                                   |
|                                   | Уровень на входе 0.7 В двойной амплитуды                                       |
|                                   | <Сигнал синхронизации>                                                         |
|                                   | <ul> <li>Раздельная синхронизация / композитная синхронизация</li> </ul>       |
|                                   | Уровень на входе TTL уровень                                                   |
|                                   | Сопротивление на входе 1 Ком                                                   |
|                                   | • Синхронизация зеленого                                                       |
|                                   | Уровень на входе (Синхронизирующии вход) 0.286 В двоиной амплитуды             |
|                                   | Сопротивление на входе 75 ом                                                   |
|                                   |                                                                                |
| Компьютерный сигнал               | nesdu. выход та в пост. тока<br>9-контактисни концектор D-sub (Pastem RS-232C) |
| управления                        | 3-KONTAKTHBIN KONNEKTOP D-Sub (1 asbein 110-2020)                              |
| Разрешение по                     | 520 линий ТВ (вход NTSC 3.58), 750 линий ТВ (DTV720P)                          |
| горизонтали                       |                                                                                |
| Частота данных на пиксель         | 12–150 МГш                                                                     |
| Кадровая частота                  | 43–100 Гц                                                                      |
| Частота по горизонтали            | 15–81 кГц                                                                      |
| Уровень напряжения                | переменный ток, 100–240 В                                                      |
| Потребляемый ток                  | 3,3 А (при напряжении 100 В)                                                   |
| Частота                           | 50/60 Гц                                                                       |
| Потребляемая мощность             | 320 Вт (Режим Bright)/                                                         |
|                                   | 265 Вт (Режим Есо + Quiet), переменный ток, 100 В                              |
|                                   | 310 Вт (Режим Bright)/                                                         |
|                                   | 260 Вт (Режим Есо + Quiet), переменный ток, 240 В                              |
| Потребляемая мощность             | 0,1 Вт (100 В, RS-232С выкл.) – 0,18 Вт (240 В, RS-232С выкл.)                 |
| (режим ожидания)                  |                                                                                |
| Рассеивание тепла                 | 1200 BTU/час                                                                   |
| Рабочая температура               | От +5°С до +35°С                                                               |
| Гемпература хранения              | UT -20°C do +60°C                                                              |
| Корпус                            | ПЛАСТМАССОВЫИ                                                                  |
| несущая частота И/К               | 38 кі ц                                                                        |
|                                   | 475 (III) x 172 5 (B) x 410 2 (E) MM (TORE KO SROBULUK MORVEL)                 |
| гадариты (приол.)<br>Вес (прибя.) | что (ш) х тт 2,0 (D) х 4 т0,2 (Г) ММ (ТОЛЬКО ГЛАВНЫЙ МОДУЛЬ)<br>9 Д ис         |
| Замендемые                        | о, ты<br>Пульт ЛУ шнур питания для Европы, за исключением Великобритании, шнур |
| Приналлежности                    | питания лля Великобритании и Сингапура шнур питания лля Австралии. Новой       |
| припадлежности                    | Зеланлии и Океании. 21-контактный алаптер ВСА, видеокабель, кабель DVI - D-sub |
|                                   | зашитный колпачок объектива, крышка секции разъемов, руковолство по            |
|                                   | эксплуатации проектора                                                         |
|                                   |                                                                                |

Руководствуясь в своей деятельности политикой постоянного усовершенствования изделий фирма SHARP сохраняет за собой право на изменения в конструкции и спецификациях продукции, связанные с улучшением ее свойств без предварительного уведомления. Данные, указанные в спецификациях, являются номинальными величинами и могут несколько отличаться от параметров отдельных изделий. Приложение

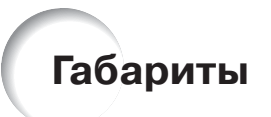

## Единицы измерения: дюймы (мм)

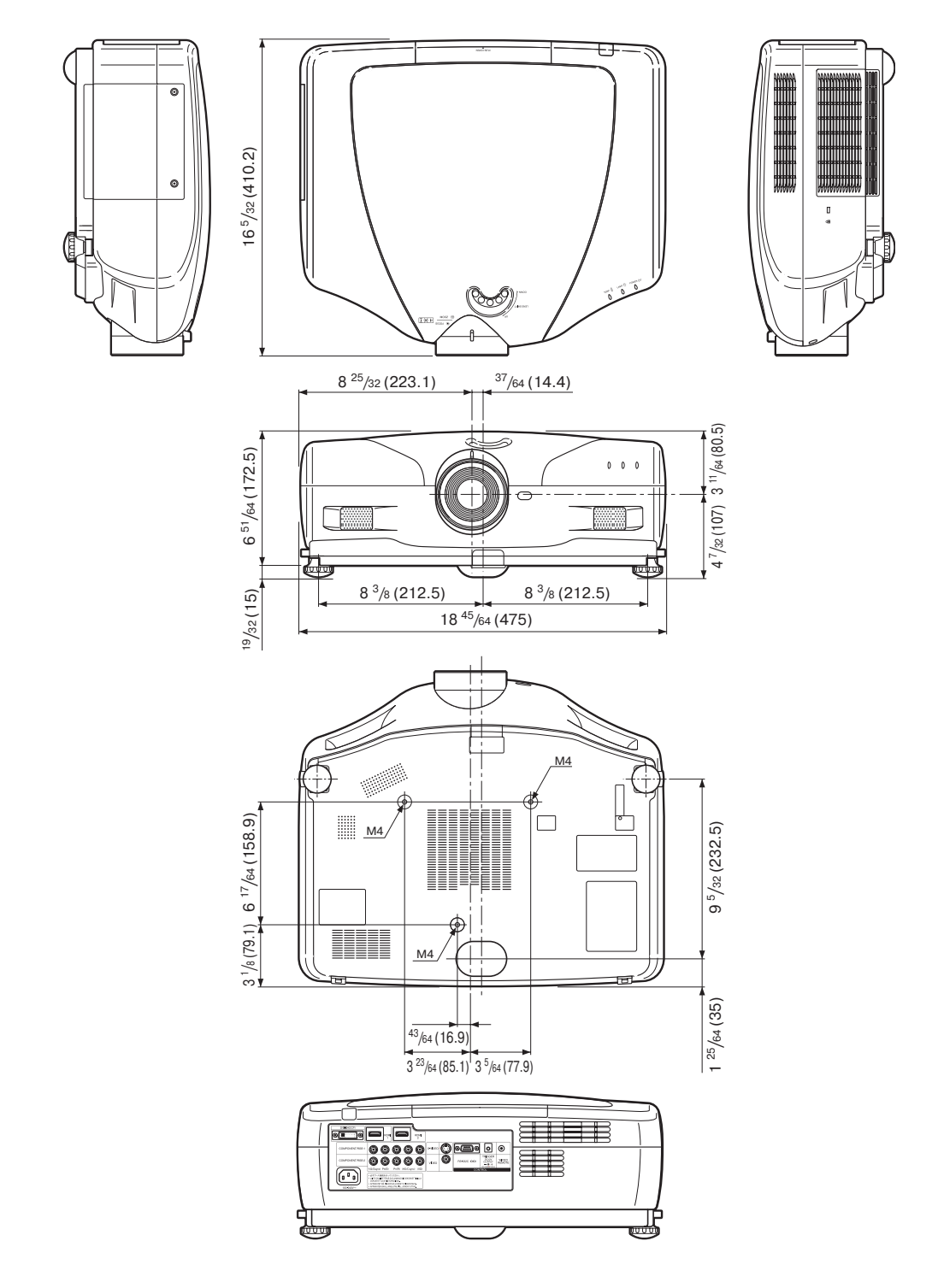

# Алфавитный указатель

| Автоконтраст                              | . 39        |
|-------------------------------------------|-------------|
| Автоматическое выключение питания         | . 45        |
| Автосинхронизация                         | . 41        |
|                                           |             |
| Батарейки                                 | . 11        |
|                                           |             |
| Гамма-контраст                            | 40          |
| Гиезпо питания переменным током           | 25          |
| Гиездо проводного полилюцения пульта ЛУ   | 10          |
| тпездепроводного подолочения пульта ду    |             |
|                                           | 11          |
| Датчик дистанционного управления          |             |
| диафратма                                 | . 37        |
| динамическии интервал                     | . 44        |
| дисплеи экранных сооощении (OSD)          | . 43        |
| Дистанционное управление                  | . 10        |
| Дополнительно предлагаемые принадлежности | . 10        |
| Дополнительные принадлежности             | 4           |
|                                           |             |
| Замена лампы                              | . 48        |
| Защитный колпачок объектива               | 8           |
|                                           |             |
| Индикатор лампы                           | . 46        |
| Индикатор питания25                       | , 46        |
| Индикатор повышения температуры           | . 46        |
|                                           |             |
| Кнопка AUTO SYNC                          | . 41        |
| Кнопка BBIGHT                             | 20          |
| Кнопка CONTRAST                           | 20          |
| Кнопка ENTER                              | . 24        |
| Kuonka EREEZE                             | 20          |
|                                           | . 20        |
|                                           | 20          |
|                                           | . 23        |
|                                           | . 10        |
| KHOLIKA WEINU                             | . 34        |
|                                           | . 20        |
|                                           | . 29        |
| Кнопка RESIZE                             | . 30        |
| Кнопка RETURN                             | . 34        |
| Кнопка RGB/COMP                           | . 44        |
| Кнопка STANDBY                            | . 26        |
| Кнопки выбора режима входа                | . 27        |
| Кнопки регулировки                        | . 34        |
| Кольцо фокусировки                        | . 27        |
| Коннектор Kensington Security Standard    | g           |
|                                           |             |
| Настройка глубины изображения             | . 39        |
|                                           |             |
| Позиция гамма-контраста. 37               | .40         |
| Позиция Advanced                          | 37          |
| Позиция Сюск                              | .07<br>// 1 |
|                                           | ידי.<br>אכ  |
| Позиция Союг                              | 26          |
|                                           | . 00<br>20  |
| позиция сопиази                           | . 30        |
| Позиция Н-Роз                             | .41         |
| Позиция Ние                               | .31         |
| позиция Phase                             | .41         |
| Позиция Saturation                        | . 37        |
| Позиция Sharp                             | . 36        |
| Позиция Tint                              | . 36        |
|                                           |             |

| Позиция Value                       |
|-------------------------------------|
| Порт RS-232С                        |
| Прогрессивное изображение           |
| Разъем COMPONENT/RGB 1 20, 21       |
| Разъем COMPONENT/RGB 2 20, 21       |
| Разъем DVI18-20, 23                 |
| Разъем HDMI 1 18                    |
| Разъем HDMI 2 18                    |
| Разъем RS-232С24                    |
| Разъем S-VIDEO                      |
| Разъем TRIGGER9                     |
| Разъем VIDEO                        |
| Регулировочные ножки                |
| Регулятор масштаба                  |
| Регулятор смещения объектива        |
| Режим кинофильма                    |
| Режим работы вентилятора            |
| Режим CINEMA ZOOM                   |
| Режим C.M.S                         |
| Режим DNR                           |
| Режим DOT BY DOT                    |
| Режим Economy                       |
| Режим MNR                           |
| Режим Overscan                      |
| Режим Picture                       |
| Режим PRJ 15, 45                    |
| Режим SIDE BAR                      |
| Режим SMART STRETCH 30              |
| Режим SMART ZOOM                    |
| Режим STRETCH                       |
| Режим ZOOM 14:9                     |
| Светодиодные индикаторы (LED)       |
| Смешение изображения                |
| Специальные режимы                  |
| Субтитры                            |
|                                     |
| Таймер лампы (Срок эксплуатации) 43 |
| Телевизионный стандарт43            |
| Технология BrilliantColor™          |
| Тип сигнала                         |
| Точная синхронизация                |
| Уровень белого                      |
| Уровень черного                     |
| Установка проектора на потолке      |
| Установка лампы                     |
| Фоновое изображение                 |
| Цветовое пространство               |
| Шнур питания25                      |
| Язык экранного дисплея45            |
| Яркость                             |

# Приложение

# SHARP CORPORATION